# TomTom Bridge Справочник

15600

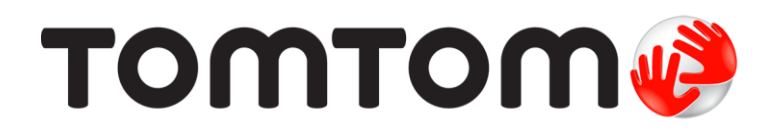

### Съдържание

| Добре дошли в TomTom Bridge                        |   |
|----------------------------------------------------|---|
| Какво е новото                                     | 6 |
| Ново в тази версия                                 | 7 |
| TomTom Bridge                                      | 8 |
| Стартиране на TomTom Bridge                        |   |
| Използване на жестове                              |   |
| Приложения на TomTom Bridge                        |   |
| Свързване на TomTom Bridge                         |   |
| Относно свързване на TomTom Bridge                 |   |
| Връзка чрез смартфон                               |   |
| Функции на TomTom Bridge                           |   |
| Настройки за спящ режим                            |   |
| Слот за карта с памет                              |   |
| Прехвърляне на файлове на вашето устройство        |   |
| Системна лента                                     |   |
| Актуализиране на софтуера                          |   |
| Преместване и оразмеряване на приложения и уиджети |   |
| Изпращане на информация до TomTom                  |   |
| Изчистване на лични данни                          |   |
| Правене на екранна снимка                          |   |
| Заключване на екрана                               |   |
| Език                                               |   |
| Монтиране на вашето превозно средство              |   |
| Зареждане на TomTom Bridge                         |   |
| ТотTom Bridge не стартира                          |   |
| Грижа за вашето устройство Bridge                  |   |
| Онлайн справочник                                  |   |
| Получаване на помощ                                |   |

#### Приложението за навигация TomTom

Работа във фонов режим ...... 42 Промяна на размера на текст и бутони ...... 42 Преглед на трафика по вашия маршрут ...... 45 Предупреждение за приближаване до задръстване ...... 47

29

| Избягване на задръстване по вашия маршрут                       | 47       |
|-----------------------------------------------------------------|----------|
| Усъвършенствано волене по лента                                 | 48       |
| Зависещи от часа ограничения на скоростта                       | 48       |
| Залаване на вашия тип превозно средство                         | 49       |
| За Моето превозно средство                                      | 49       |
| За лаване на вашия тип превозно средство                        | 17<br>29 |
| Планиране на маршихт за автобус или камион                      | 50       |
| Простол из осраницонията на маршрута                            | JU       |
| Преглед на ограниченията на маршрута                            | 50       |
| Използване на обрзо търсене                                     | 52       |
|                                                                 | 52       |
| Планиране на маршрут до обект РОГС помощта на Търси             | 52       |
| Планиране на маршрут до обект (РОГ) с помощта на онлаин търсене | 54       |
| Въвеждане на ключови думи за търсене                            | 56       |
| Боравене с резултатите от търсене                               | 57       |
| За пощенските кодове                                            | 59       |
| 3a mapcodes                                                     | 59       |
| Списък на иконите за типовете обекти РОІ                        | 59       |
| Планиране на маршрут                                            | 64       |
| Планиране на маршрут до адрес с помощта на Търси                | 64       |
| Планиране на маршрут до градски център                          | 66       |
| Планиране на маршрут до обект POI с помощта на Търси            | 67       |
| Планиране на маршрут до обект (POI) с помощта на онлайн търсене | 70       |
| Планиране на маршрут с помошта на интернет браузъра             | 72       |
| Планиране на маршрут с помощта на картата                       | 74       |
| Планиране на маршрут с помощта на Моите места                   | 75       |
| Планиране на маршрут с помощта на координати                    | 75       |
| Планиране на маршрут с помощта на координати                    | 70       |
| Намиране на маршрут с помощта на ттарсове                       | 70       |
| Памиране на алтернативен маршрут                                | 70       |
| Предварително планиране на маршрут                              | / 9      |
| Памиране на Паркині                                             | 01       |
| Намиране на бензиностанция                                      | 83       |
| Промяна на маршрута                                             | 85       |
| Менюто Текущ маршрут                                            | 85       |
| Избягване на блокиран път                                       | 87       |
| Избягване на част от маршрута                                   | 88       |
| Типове маршрути                                                 | 88       |
| Характеристики на маршрута                                      | 89       |
| Избягване на характеристики на маршрут по вашия маршрут         | 89       |
| Добавяне на спирка в маршрута от менюто на текущия маршрут      | 89       |
| Добавяне на спирка в маршрута с помощта на картата              | 89       |
| Изтриване на спирка от маршрута                                 | 90       |
| Пропускане на следващата спирка във Вашия маршрут               | 90       |
| Пренареждане на спирки в маршрут                                | 90       |
| Моите маршрути                                                  | 91       |
| За Моите маршрути                                               | 91       |
| Записване на маршрут                                            | . 91     |
| Навигация с помошта на записан маршрут                          | . 92     |
| Навигация до спирка в записан маршрут                           | 93       |
| Лобавяне на спирка в записан маршрут с помошта на картата       | 95       |
| Изтриване на маршрут или направление от Моите маршрути          | /J<br>95 |
| Запис и споледяне на маршрути.                                  | 40       |
| Бание и споделине на маршрути<br>Гласов контрол (Speak&Go)      | 00       |
|                                                                 | 77       |
| Отпосно гласовото управление                                    | 77       |
| Стартиране на гласово управление                                | 99       |
| Създаване на ваша сооствена фраза за включване                  | 99       |
| скран на гласово управление                                     | .100     |
| Съвети за използване на гласовото управление                    | . 101    |
| За какво можете да използвате гласовото управление              | . 101    |
| Изричане на командите по различен начин                         | . 102    |
| Въвеждане на адрес чрез гласово управление                      | . 102    |

| Отиване на домашен адрес с помощта на гласово управление      |     |
|---------------------------------------------------------------|-----|
| Посещение на обект (POI) с помощта на гласово управление      |     |
| Промяна на настройка с помощта на гласово управление          |     |
| Камери за скорост                                             |     |
| За камерите за скорост                                        |     |
| Предупреждения за камера за скорост                           |     |
| Смяна на начина, по който се подават предупреждения           |     |
| Съобщаване за нови камери за скорост                          |     |
| Потвърждаване или премахване на мобилна камера за скорост     |     |
| Актуализиране на местоположенията на камери и опасности       |     |
| Опасни зони                                                   |     |
| За опасните зони и рисковите зони                             |     |
| Предупреждения за опасна зона и рискова зона                  |     |
| Смяна на начина, по който се подават предупреждения           |     |
| Съобщаване за рискова зона                                    |     |
| Обновяване на местоположенията на опасни зони и рискови зони  |     |
| Моите места                                                   |     |
| За Моите места                                                |     |
| Настройка на местоположения за Вкъщи и Работа                 |     |
| Промяна на мястото "Вкъщи"                                    |     |
| Добавяне на местоположение от Моите места                     |     |
| Добавяне на местоположение в Моите места от екран с карта     |     |
| Добавяне на местоположение към Моите места с помощта на Търси |     |
| Добавяне на местоположение към Моите места чрез маркиране     |     |
| Изтриване на последна дестинация от Моите места               |     |
| Изтриване на местоположение от Моите места                    |     |
| Импортиране на списък с обекти (POI)                          |     |
| Настройки                                                     |     |
| Моето превозно средство                                       |     |
| Облик                                                         |     |
| Гласове                                                       |     |
| Гласово управление                                            |     |
| Карти                                                         |     |
| Планиране на маршрут                                          |     |
| Звуци и предупреждения                                        |     |
| Единици                                                       |     |
| Език                                                          |     |
| Получаване на помощ                                           |     |
| Помощ                                                         |     |
|                                                               |     |
|                                                               | 107 |
| Приложение за външна камера                                   | 127 |
| Използване на приложението за външна камера                   |     |
| Настройки на камерата                                         |     |
| Използване на насочващите линии за ширина на автомобила       |     |
|                                                               |     |
| Приложение за музика на TomTom                                | 132 |
| Използване на приложението за музика на TomTom                | 133 |

| Допълнение и авторско право |  |  |
|-----------------------------|--|--|
| Допълнение                  |  |  |
| Бележки за авторското право |  |  |

# Добре дошли в TomTom Bridge

Този справочник пояснява как да използвате TomTom Bridge и инсталираните приложения на TomTom. Справочникът се състои от следните раздели:

- TomTom Bridge
- Приложението за навигация TomTom
- <u>Приложението за камери TomTom</u>
- Приложението за музика TomTom

**Важно:** За други настройки и инструкции за работа за TomTom Bridge и за инструкции относно други инсталирани приложения на TomTom Bridge направете справка с приложимата потребителска документация.

Версия 15.6

## Какво е новото

### Ново в тази версия

#### Версия 15.6

#### Избягване на специфично задръстване

Ако искате да избегнете специфично задръстване по вашия маршрут, можете да изберете иконата на предстоящото задръстване в лентата на маршрута и изберете Избегни. След това вашето устройство ще планира алтернативен маршрут около него. Забележка: Понякога маршрутът през трафик е възможно най-бързият.

За да научите повече, отидете на Избягване на задръстване по вашия маршрут в това ръководство.

#### Избягване на специфична платена зона или ферибот

Всяка платена зона или ферибот по вашия планиран маршрут се извеждат като икона в лентата на маршрута. Изберете иконата, за да получите опция за избягване на платената зона или ферибота. Като опция можете да зададете вашето устройство винаги да избягва всички платени зони и фериботи при планиране на маршрути в опцията Планиране на маршрута, която можете да намерите от менюто Настройки.

За да научите повече, отидете на Избягване на характеристики на маршрут по вашия маршрут в това ръководство.

#### Други корекции на грешки и подобрения

Приложени са различни подобрения в работата и корекции на грешки.

# **TomTom Bridge**

### Стартиране на TomTom Bridge

Приложението TomTom Bridge стартира, когато е на докинг станцията си и към нея има захранване. Когато TomTom Bridge не е на докинг станцията си, можете да натиснете бутона за вкл./изкл., докато устройството стартира.

Показва се началният екран на TomTom Bridge.

Забележка: Показаният по-долу начален екран на Bridge е примерен. Началният екран на Bridge може да изглежда по-различно и да има различни инсталирани приложения.

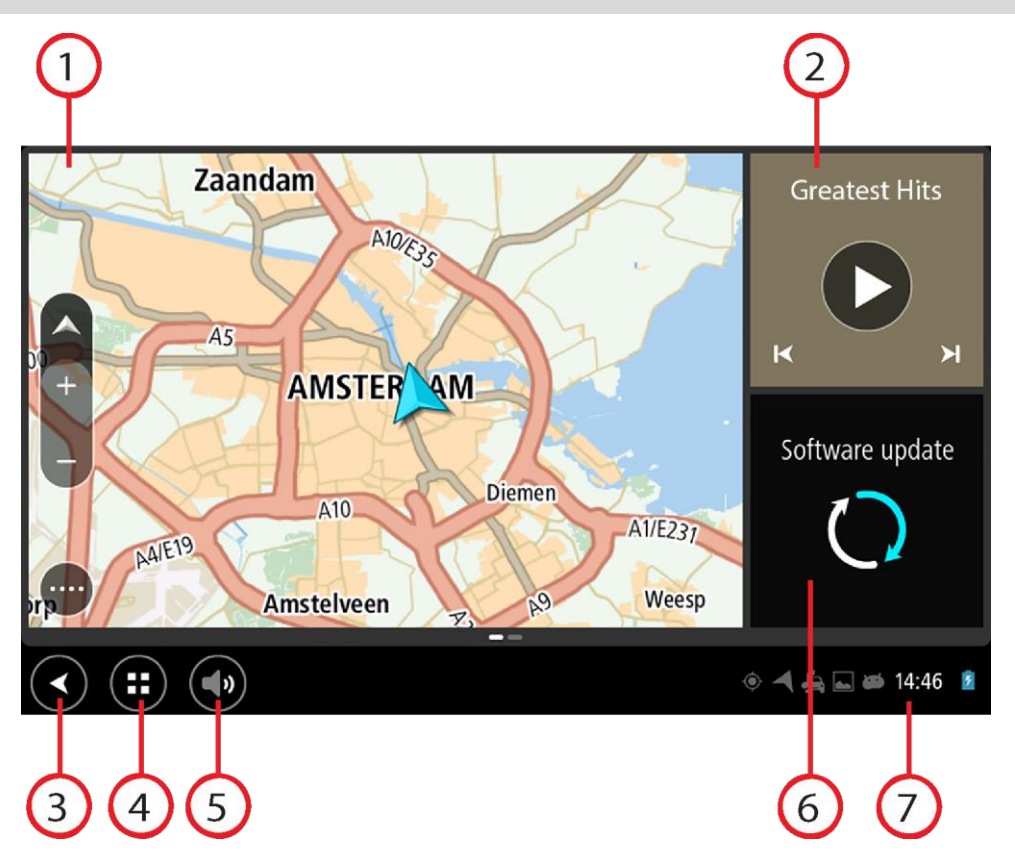

1. Приложение, което работи като уиджет.

Например <u>приложението за навигация TomTom</u> и <u>приложението за външна камера</u> могат да работят в уиджет на началния екран. Изберете уиджета, за да отворите приложението.

Забележка: Уиджет е приложение, което работи в своя собствен панел. Можете да изберете уиджет, за да отворите цялото приложение. Съвет: Можете да преместите и оразмерите приложенията и уиджетите.

- 2. Приложение Музика работи като уиджет.
- Бутон Назад.
  Изберете този бутон, за да се върнете към предишния отворен екран.
- 4. Бутон "Начало".Изберете този бутон, за да се върнете към началния екран на устройството.
- 5. Системна лента.

Можете да добавяте към тази лента преки пътища за любимите си приложения.

6. Бутон Софтуерна актуализация.

Бутон за бърз достъп за отваряне на приложението за софтуерна актуализация. Това приложение ви позволява да актуализирате Bridge до най-новата софтуерна версия.

7. Лента на състоянието.

Докоснете тази област, за да се изведат уведомления за приложението и състоянието на устройството.

### Използване на жестове

Използвате жестове за управление на вашето устройство.

Този Справочник пояснява кои жестове да използвате, но тук ви предлагаме пълен списък с всички жестове, които можете да използвате.

Двукратно чукване Докоснете екрана с пръст двукратно, бързо и последователно. Пример за използване на този жест: Увеличаване

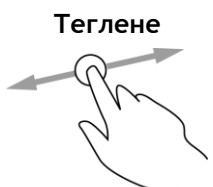

Поставете пръст на екрана и го придвижете по екрана. Пример за използване на този жест: Превъртане на екран.

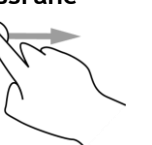

Плъзнете с върха на един пръст по екрана. Пример за използване на този жест: Превъртане на голямо разстояние на екрана.

Натиснете и задръжте

Сложете пръст върху екрана за повече от 0,5 секунди. Пример за използване на този жест: Избор на местоположение върху картата.

Щипнете, за да промените мащаба

Докоснете екрана с палеца и показалеца си. Отдалечете ги, за да увеличите, или ги приближете, за да намалите.

Пример за използване на този жест: Увеличаване и намаляване на мащаба на екрана.

Чукване или избор

Чукнете с пръст по екрана.

Пример за използване на този жест: Избор на елемент от меню или отваряне на елемент.

### Приложения на TomTom Bridge

TomTom Bridge е базирано на Android устройство, което има различни инсталирани приложения. Някои от приложенията ще бъдат стандартни за Android, например браузър, часовник и фото галерия. Специализирани приложения могат да бъдат добавени от собственика на устройството, а TomTom също е добавил приложения.

Забележка: TomTom Bridge Може да е защитен, за да ви попречи да правите промени.

Можете да видите други приложения на устройството, като превъртите надясно. За да видите всички приложения на устройството, изберете Всички приложения.

Можете да добавите до два бутона за бързо стартиране на приложения към <u>Системната лента</u> на устройството за приложения, които искате да използвате често.

#### Бележки за поверителност за приложения

Всяко инсталирано приложение разполага със собствена бележка за поверителност. Отворете приложението Настройки на Android, след което изберете **Относно вашето TomTom устройство**. Изберете **Правна информация**, след което изберете **Вашата информация**. Изберете приложение от списъка, за да прочетете относно функцията на приложението, как приложението използва вашата информация и как вашите лични данни се управляват.

### Свързване на TomTom Bridge

#### Относно свързване на TomTom Bridge

TomTom Bridge се свързва към интернет, за да можете да използвате инсталираните приложения и да получавате достъп до <u>услуги от TomTom</u>.

TomTom Bridge се свързва по един от следните начини:

- С постоянна връзка директно от TomTom Bridge. Устройството е винаги свързано вие не трябва да правите нищо.
- С връзка чрез смартфон. Трябва да създадете персонална локална мрежа, за да свържете вашия смартфон към TomTom Bridge.

Забележка: За да актуализирате софтуера TomTom Bridge, използвайте Wi-Fi връзка.

#### Връзка чрез смартфон

Използването на вашия смартфон за свързване на TomTom Bridge към мрежа означава, че данните се изпращат и получават от вашия смартфон с помощта на вашия доставчик на мобилни услуги.

Вашият смартфон трябва да е съвместим с TomTom Bridge и трябва да разполагате с план за данни от мобилен оператор. За повече информация посетете <u>tomtom.com/connect</u>.

**Важно:** Може да имате допълнителни разходи, когато използвате смартфона си за свързване на вашия TomTom Bridge, особено ако сте извън зоната на покритие на вашия план за данни. Проверете за повече информация при мобилния оператор.

#### Персонални локални мрежи (PAN)

Вашият телефон споделя своята връзка с Интернет, като използва функциите за Bluetooth и Персонална локална мрежа (PAN) на телефона.

В зависимост от операционната система на телефона тази мрежа или PAN може да се нарича с едно от следните имена:

- Лична точка за достъп
- Тетъринг или Тетъринг през Bluetooth
- Tether или Bluetooth Tether

Функцията PAN вероятно вече е в операционната система на вашия телефон или можете да изтеглите приложение, за да създадете PAN.

Забележка: някои доставчици на мобилни услуги не позволяват на своите потребители да използват PAN. Ако вашият телефон няма функцията PAN, свържете се с вашия доставчик на услугата за повече информация.

Проверете ръководството за вашия телефон, ако имате проблем с откриването на настройките.

За повече помощ посетете tomtom.com/connect.

#### Свързване чрез Bluetooth

За да свържете TomTom Bridge към смартфона си чрез Bluetooth, направете следното:

8. Включете тетъринг през Bluetooth или лична точка за достъп на телефона и проверете дали телефонът може да бъде открит.

- 9. Натиснете бутона "Вкъщи" на своя TomTom Bridge.
- 10. Изберете приложението Настройки.
- 11. Включете Bluetooth.
- 12. Изберете Bluetooth, а след това изберете ТЪРСЕНЕ НА УСТРОЙСТВА.

TomTom Bridge търси телефона и го показва като достъпно устройство.

**Съвет:** Ако TomTom Bridge не може да намери телефона, проверете дали телефонът все още е "откриваем" или "видим" за други Bluetooth устройства.

- 13. Изберете вашия телефон от списъка на достъпните устройства.
- 14. След като свържете TomTom Bridge към вашия смартфон, трябва да поставите отметка в полето в Bluetooth профила на TomTom Bridge за разрешаване на достъп до интернет, както е показано по-долу.

| Ø | Pai             | ed Bluetooth device                                        |       |
|---|-----------------|------------------------------------------------------------|-------|
|   | Renar<br>HTC Or | ne<br>e                                                    |       |
|   | Unpa            | r                                                          |       |
|   | PROFIL          | в                                                          |       |
|   | *               | Internet access<br>Connected to device for Internet access | 1     |
|   |                 |                                                            |       |
|   |                 |                                                            |       |
|   |                 |                                                            |       |
|   |                 |                                                            |       |
|   |                 |                                                            |       |
|   |                 | <b>::</b> ) (••)                                           | 8 8 🖬 |

TomTom Bridge се свързва към услуги от TomTom с помощта на интернет връзката на телефона ви. Услугите от TomTom вече са активни.

Символът за Bluetooth в лентата на състоянието на Android показва, че Bluetooth включен.

#### Повторно свързване със смартфона

Не е необходимо да правите нищо, за да се свържете TomTom Bridge отново с вашия телефон.

TomTom Bridge ще запомни вашия телефон и ще го намира автоматично, когато включите тетъринг през Bluetooth и сте в обхвата на вашето устройство. Ако имате валиден абонамент за услуги от TomTom, услугата ще се стартира автоматично.

В лентата на състоянието на TomTom Bridge проверете дали TomTom Bridge е свързан към интернет.

Ако искате да се свържете посредством друг телефон, трябва <u>да се свържете чрез Bluetooth</u> на този телефон.

**Съвет:** Ако автоматичното повторно свързване към вашия смартфон чрез Bluetooth не се получава, можете да се свържете ръчно, както е описано в <u>Свързване чрез Bluetooth</u>.

#### Не може да се осъществи връзка

Ако TomTom Bridge не може да се свърже с телефона или нямате връзка с Интернет, проверете за следното:

• Вашият телефон е показан на устройството TomTom Bridge.

- Тетъринг през Bluetooth или преносима Wi-Fi точка за достъп на вашия телефон е включена.
- Дали планът ви за данни към мобилния оператор е активен и имате достъп до интернет от телефона.

### Функции на TomTom Bridge

TomTom Bridge използва операционна система Android. TomTom и собственикът на устройството са променили операционната система по следните начини:

- Определени функции на Android са били деактивирани или от TomTom, или от собственика на устройството. Това прави устройството по-безопасно и по-лесно за използване, докато шофирате.
- Определени нови функции и приложения са добавени както от TomTom, така и от собственика на устройството. Тези допълнения персонализират устройството, така че да съответства на функциите, за които ще бъде използвано.

Функциите, добавени от TomTom, са както следва:

**Важно:** За други настройки и инструкции за работа за TomTom Bridge и за инструкции относно други инсталирани приложения на TomTom Bridge направете справка с приложимата потребителска документация.

#### Настройки за спящ режим

Можете да изберете кога вашият TomTom Bridge да преминава в спящ режим, ако няма работещи приложения или когато е изваден от докинг станцията си.

Отворете Дисплей в приложението Настройки на Android, за да видите следните настройки:

Спящ режим

Задава времето на забавяне, преди вашият Bridge да премине в спящ режим, ако няма работещи приложения.

- Да остане в активно състояние, когато е на докинг станцията
  Поддържа вашия Bridge в активно състояние, докато е на докинг станцията и има захранване.
- Автоматично влизане в Спящ режим при изключване от захранване
  Поставя вашия Bridge в спящ режим, когато захранването е отстранено от докинг станцията или директно от Bridge.

#### Слот за карта с памет

TomTom Bridge разполага със слот за карта с памет, който е разположен на дъното на устройството. Можете да използвате карта с памет за достъп до личните си файлове, например снимки или музикални файлове.

#### Прехвърляне на файлове на вашето устройство

Можете да прехвърляте лични файлове, например списък с обекти (POI), снимки или музика, към вътрешната памет на TomTom Bridge. Това ви позволява да използвате приложения на устройството за разглеждане на обекти (POI), снимки или възпроизвеждане на музика.

Можете също да прехвърляте файлове от вътрешната памет на Bridge към вашия компютър.

Забележка: Устройството не може да отваря всички видове файлове.

Забележка: Можете да прехвърляте файлове от компютър, използващ една от следните операционни системи:

- Windows 7 или по-нова
- Apple OS X 10.5 или по-нова
- Някои варианти на Linux версия 14.04 или по-нова.

За да прехвърляте файлове, извършете следните стъпки:

1. Свържете Bridge към компютъра си посредством включения в комплекта на Bridge USB кабел, след което включете устройството Bridge.

Забележка: Използвайте CAMO USB кабела, доставен с устройството. Другите USB кабели може да не функционират.

Забележка: Не можете да използвате държача, за да свържете устройството с компютъра. Забележка: Трябва да включите USB кабела директно в USB порта на компютъра, а не чрез USB концентратор или USB порта на клавиатура или монитор.

2. Отворете диспечер на файлове на компютъра.

Устройството Bridge ще се появи във файловата система на компютъра с името TomTom Bridge.

- 3. Отворете папката на вътрешната памет на Bridge.
- 4. Копирайте файлове от вашия компютър в папка на вашия Bridge или от вашия Bridge на компютъра.

**Съвет:** За да запазите добрата организация на устройството, копирайте файловете в папка с подходящо име. Например копирайте музикалните файлове в папката Музика.

5. Откачете Bridge от компютъра.

**Съвет:** Можете да премахнете всички файлове, копирани на Bridge, като <u>премахнете личните</u> <u>си данни</u>.

#### Системна лента

Системната лента е в долната част на екрана и съдържа бутони за бързо стартиране, например бутоните Назад и "Вкъщи". Можете да добавяте до два допълнителна бутона към тази лента за бързо стартиране на приложения, които използвате често.

Съвет: Някои приложения имат настройка за цял екран, която скрива системната лента, когато приложението е отворено.

За да добавите бутон за бързо стартиране за дадено приложение, направете следното:

- 1. Изберете бутона "Вкъщи".
- 2. Изберете приложението Настройки.
- 3. В Настройки, изберете Системна лента.
- 4. От бутоните за бързо стартиране, изберете Задаване на приложение.
- 5. Изберете приложение от списъка, за да зададете бутон за бързо стартиране.
- Изберете бутона "Вкъщи".
  Вашият нов бутон за бързо стартиране е добавен към системната лента.

За да отстраните бутона за бързо стартиране, направете следното:

- 1. Изберете бутона "Вкъщи".
- 2. Изберете приложението Настройки.
- 3. В Настройки, изберете Системна лента.
- 4. От бутоните за бързо стартиране, изберете и задръжте бутона, който искате да премахнете.
- 5. В изскачащата кутия, която се показва, изберете ОК, за да премахнете бутона за бързо стартиране.

6. Изберете бутона "Вкъщи".

Бутонът за бързо стартиране е премахнат от системната лента.

#### Актуализиране на софтуера

Собственикът на TomTom Bridge ще публикува периодично нови софтуерни актуализации.

**Съвет:** Когато е налична софтуерна актуализация, в лентата за известия се появява известие. Изберете долния десен ъгъл на екрана на устройството, за да отворите зоната за известия.

Когато имате достъп до Wi-Fi връзка, вие можете да актуализирате софтуера с помощта на приложението **Софтуерна актуализация.** Големите актуализации се изтеглят във фонов режим, когато Bridge е свързан към Wi-Fi. Когато Wi-Fi връзката е загубена, изтеглянето ще бъде поставено на пауза. Когато изтеглянето приключи ще бъде изведена подкана да инсталирате актуализацията.

Забележка: софтуерните актуализации могат да се теглят само чрез Wi-Fi връзка.

За да актуализирате софтуера на устройството, направете следното:

- 1. Изберете бутона "Вкъщи".
- 2. Изберете приложението Настройки.
- В безжична връзка и мрежи изберете Wi-Fi.
  Изберете и се свържете към Wi-Fi мрежа.
- 4. Изберете бутона "Вкъщи".
- Изберете приложението Софтуерна актуализация.
  Вашето устройство автоматично ще изтегли и инсталира софтуерната актуализация.

Забележка: Може да се наложи да рестартирате устройството, за да инсталирате софтуерната актуализация.

#### Преместване и оразмеряване на приложения и уиджети

Вие можете да местите приложения и уиджети на различни места на дисплея. Например, ако използвате често приложението <u>Външна камера</u>, можете да го преместите на началния екран. Можете да промените размера на бутона на приложение или уиджет, за да го виждате или използвате по-лесно.

Забележка: TomTom Bridge Може да е защитен, за да ви попречи да правите промени.

#### Преместване на приложения и уиджети

За да преместите дадено приложение или уиджет, направете следното:

1. Изберете и задръжте приложението или уиджета, което искате да преместите. Приложението или уиджетът променят цвета си.

**Съвет:** Ако искате да преместите дадено приложение или уиджет на началния екран, може да се наложи първо да преместите приложение или уиджет от началния екран, за да освободите място за него.

| Settings   | Music   |                 | Browser       |
|------------|---------|-----------------|---------------|
| Oliculator | Gallery | App Store Trial | All apps      |
| +          |         | ( <b>****</b> ) |               |
| < (II) (S) |         |                 | A A A II:08 A |

- Плъзнете приложението или уиджетът до ръба на екрана.
  По ръба на екрана се появява бяла линия, която показва че е отворен прилежащ екран.
- Дръпнете приложението или уиджета по-нататък и го пуснете в празното пространство. Празното място е маркирано с различен цвят, когато плъзнете приложението или уиджета върху него.

Съвет: Можете да местите приложение или уиджет само върху празно място.

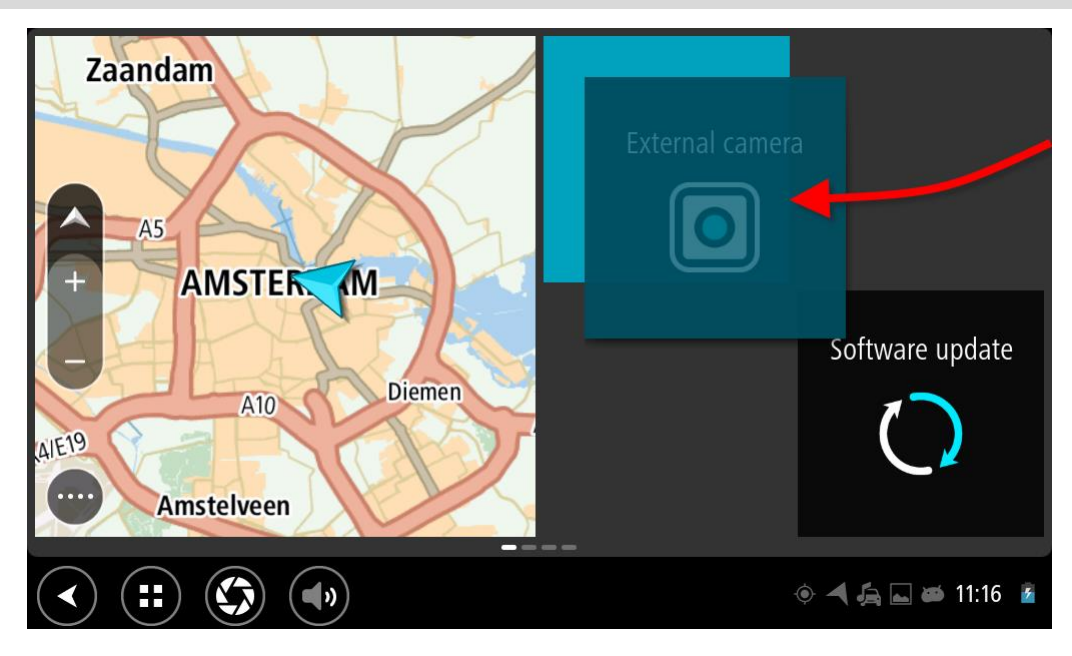

#### Оразмеряване на приложения и уиджети

За да оразмерите дадено приложение или уиджет, направете следното:

Забележка: Някои уиджети или приложения имат ограничение на размера в една или повече посоки.

1. Изберете и задръжте приложението или уиджета, което искате да оразмерите в продължение на 2 секунди, след което го освободете.

Приложението или уиджетът променят цвета си и можете да видите икона на кошче и четири точки за оразмеряване.

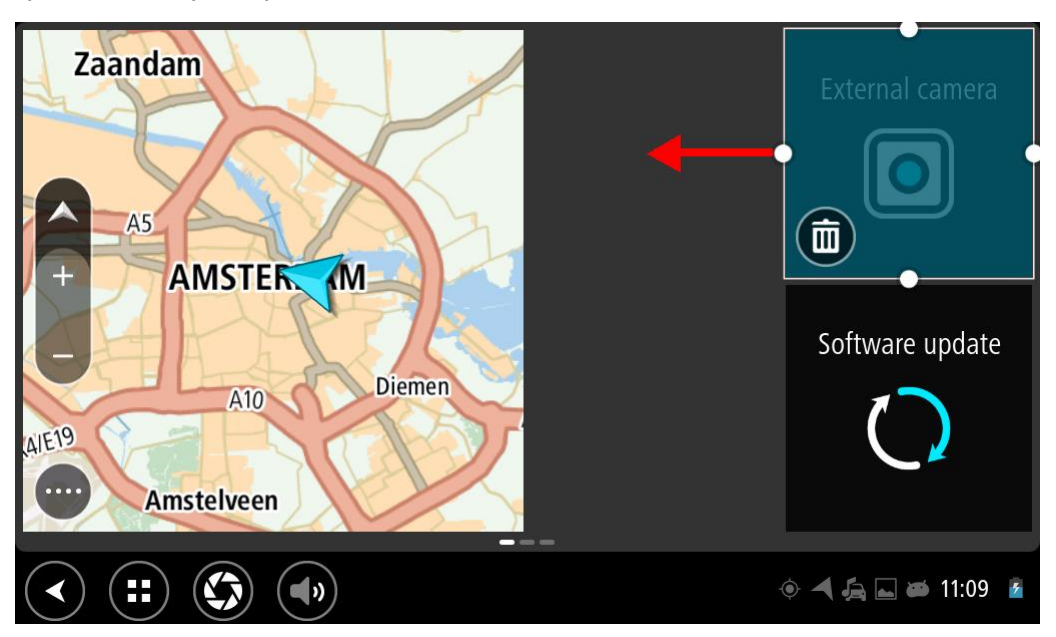

2. Изберете и плъзнете дадена точка за оразмеряване, за да направите приложението или уиджетът по-големи или по-малки.

**Съвет:** Формата, която изберете за приложението или уиджетът зависят от информацията, която искате да видите. Например може да изберете да направите уиджетът Външна камера с размер от половината на екрана, за да направите изображението на камерата по-лесно за виждане.

#### Изтриване на приложение или уиджет

За да изтриете дадено приложение или уиджет от началния екрана или от екрана за приложения, направете следното:

1. Изберете и задръжте приложението или уиджета, което искате да изтриете в продължение на 2 секунди, след което го освободете.

Приложението или уиджетът променят цвета си и можете да видите икона на кошче и четири точки за оразмеряване.

2. Изберете иконата на кошче за боклук.

Приложението или уиджетът са изтрити от началния екран или от екрана за приложения и са поставени в местоположението Всички приложения.

Съвет: Ако изтриете дадено приложение или уиджет по погрешка, отворете Всички приложения и го преместете обратно там.

#### Изпращане на информация до TomTom

Когато стартирате за първи път TomTom Bridge или сте нулирали TomTom Bridge, вие ще бъдете информирани относно начина на използване на вашата информация от TomTom. Тази информация включва вашето местоположение, начина, по който използвате услугите, и въведената информация. Ние научаваме как използвате устройството, за да можем непрекъснато да се усъвършенстваме.

Отидете на приложението **Вашата информация** в менюто "Всички приложения", за да прочетете относно начина на използване на вашата информация от TomTom.

Ако мислите, че вашата информация за TomTom не се използва по предназначение, свържете се с нас на адрес <u>//tomtom.com/support</u>.

Можете да намерите текуща и по-подробна информация на tomtom.com/privacy.

#### Изчистване на лични данни

TomTom Bridge съхранява вашите лични данни, докато използвате приложенията, които са инсталирани на устройството. Всички снимки и музика, които сте <u>прехвърлили на</u> <u>устройството</u>, също представляват лични данни.

Ако сте приключили с използването на устройството, не е лошо да премахнете своите лични данни, преди да върнете устройството на собственика му.

За премахване на личните данни изпълнете следните стъпки:

Забележка: софтуерните актуализации могат да се теглят само чрез Wi-Fi връзка.

- 1. Ако използвате лична карта с памет, извадете я от слота за карти с памет.
- 2. Изберете приложението Настройки.
- 3. Изберете Резервни копия и нулиране.
- 4. Изберете Изчистване на лични данни.
- Изберете Изчисти и още веднъж Изчисти.
  Устройството се изключва автоматично и изчиства вашите лични данни.

### Правене на екранна снимка

Ако искате да направите снимка на екрана на TomTom Bridge, например, за да покажете на собственика грешка, която е възникнала, направете следното:

- 1. Натиснете и задръжте бутона за вкл./изкл., докато се покаже изскачащото меню.
- 2. Изберете Правене на екранна снимка от изскачащото меню.

Прави се екранна снимка на екрана зад изскачащото меню.

**Съвет:** Отворете приложението **Галерия** на вашия Bridge, за да видите направените екранни снимки.

3. Свържете вашия Bridge към компютъра и <u>прехвърлете</u> екранните снимки. Екранните снимки се намират в папката със снимки във Bridge вътрешната памет.

#### Заключване на екрана

Когато използвате вашето устройство TomTom Bridge, определени приложения или функции може да бъдат заключени. Функциите, които са заключени и причините за това са по преценка на собственика на устройството. Някои типични причини за използване на заключването на екрана от собственика на устройството са:

- За предотвратяване на превишаване на скоростта от страна на собственика.
- За увеличаване на безопасността чрез намаляване на разсейването на шофьора.
- За предотвратяване на кражба на устройството.

Когато изберете заключен елемент в началния екран, ще видите съобщение. Съобщението може да гласи **Екранът е заключен от съображения за безопасност** или нещо друго, защото може да се персонализира от собственика на устройството.

Дори когато даден елемент е заключен, все още можете да направите следното:

- Да използвате бутоните за начало, назад и сила на звука.
- Да изберете съобщението за заключване на екрана, за да изчезне.
- В отговор на съобщение за изтощена батерия.

### Език

Използваният език на TomTom Bridge се използва също и на инсталираните на устройството приложения.

За да промените езика на устройството, направете следното:

- 1. Изберете бутона "Вкъщи".
- 2. Изберете приложението Настройки.
- 3. Изберете Език и въвеждане, след което изберете Език.
- 4. Изберете езика, който искате, след което натиснете ОК. Езикът на вашето устройство се променя.

# Монтиране на вашето превозно средство

Използвайте единствено предоставената докинг станция и стойката на превозното средство за закрепване на TomTom Bridge, когато го използвате във вашето превозно средство.

### Зареждане на TomTom Bridge

Батерията в TomTom Bridge се зарежда, когато монтирате устройството в докинг станцията му и тя е захранена. Можете да използвате и домашно USB зарядно устройство.

Ще бъдете предупредени, когато нивото на батерията спадне или е критично ниско. Връзката към интернет ще прекъсне, когато нивото на батерията спадне или е критично ниско. Когато батерията е празна, устройството влиза в "спящ" режим.

Забележка: Не се препоръчва зареждане на TomTom Bridge от компютъра. Изходното напрежение на USB портовете на компютъра се различава в зависимост от производителя.

### TomTom Bridge не стартира

В редки случаи TomTom Bridge може да не стартира правилно или може да спре да реагира.

Първо проверете дали е заредена батерията. За да заредите батерията, свържете устройството към захранване или го монтирайте на докинг станцията. Пълното зареждане на батерията може да отнеме до 3 часа.

Ако това не реши проблема, можете да нулирате навигационното устройство. За целта натиснете бутона за вкл./изкл., докато устройството ви се рестартира.

### Грижа за вашето устройство Bridge

Важно е да се грижите за устройството си:

- Не отваряйте корпуса на устройството при никакви обстоятелства. Това може да е опасно и ще направи гаранцията невалидна.
- Почиствайте или подсушавайте екрана на устройството си с мека кърпа. Не използвайте течни почистващи препарати.

### Онлайн справочник

Когато имате достъп до Wi-Fi връзка, можете да отворите справочника за вашия TomTom Bridge на устройството. Езикът на справочника е същия като езика, който сте избрали в настройките на вашето устройство.

Бутонът Онлайн справочник е на началния екран или на екрана Всички приложения.

Ако няма наличен справочник на езика на устройството, справочникът на английски език е отворен.

Можете да промените езика на устройството в Език и въвеждане в приложението TomTom BridgeHacтройки.

Вие можете също да изтеглите справочника във всички налични езици от tomtom.com/support.

### Получаване на помощ

Можете да получите допълнителна помощ, като посетите <u>tomtom.com/support</u>. За информация за гаранция и поверителност посетете <u>tomtom.com/legal</u>.

## Приложението за навигация TomTom

### Добре дошли при навигацията с TomTom

Този раздел пояснява как да използвате приложението за навигация TomTom.

**Важно:** За други настройки и инструкции за работа за TomTom Bridge и за инструкции относно други инсталирани приложения на TomTom Bridge направете справка с приложимата потребителска документация.

Приложението за навигация е инсталирано на устройството като приложение, което трябва да отворите, или като софтуерен уиджет на началния екран. Уиджетът разполага с някои ограничени функции, например можете да виждате маршрута и инструкции за него, но не можете да планирате маршрут.

Изберете уиджета, за да отворите пълното приложение за навигация и да можете да използвате всички навигационни функции.

За информация относно какво виждате в приложението за навигация, отидете на:

- Услуги от ТотТот
- Какво има на екрана
- Използване на жестове
- Главно меню

### За услуги от TomTom

Услугите от TomTom ви осигуряват информация в реално време за <u>трафик</u> и <u>камери за скорост</u>, или <u>опасни зони</u> по маршрута. За да ви помогне да избегнете закъснения поради трафика и да стигнете до вашата дестинация по-бързо, вие можете да използвате услугите на TomTom дори по маршрути, по които шофирате всеки ден.

За да получите услуги от TomTom на TomTom Bridge, <u>свържете</u> вашия TomTom Bridge към мрежа.

Забележка: Услуги от TomTom не са достъпни във всички държави или региони и не всички услуги са достъпни във всички държави или региони. За повече информация относно предлаганите услуги във всеки регион отидете на <u>tomtom.com/services</u>.

### GPS приемане

При първото стартиране на приложението за навигация устройството може да се нуждае от няколко минути, за да определи GPS позицията ви и да покаже текущата ви позиция на картата. Уверете се, че сте активирали GPS на вашето устройство.

Съвет: Настройките на GPS се намират в приложението Настройки на устройството.

В райони, където GPS приемът не е възможен, например тунели, местоположението ви може да не е точно.

Важно: Приложението за навигация не може да ви предостави инструкции за маршрут, докато не получи данни за местоположение.

# Какво има на екрана на приложението за навигация TomTom

#### Екран с карта

Екранът с карта е показан, когато нямате планират маршрут. Действителното ви местоположение се показва веднага щом устройството Bridge намери GPS местоположението ви.

Можете да използвате екрана с карта по същия начин, по който разглеждате карта на хартия. Можете да се придвижвате по картата, като използвате <u>жестове</u> и да увеличавате/намалявате с бутони за мащабиране.

**Важно:** Всичко на картата е интерактивно, включително маршрута и символите на картата - опитайте се да изберете нещо и вижте какво ще стане!

**Съвет**: За да отворите изскачащото меню за елемент на картата, например маршрут или обект POI, изберете елемента, за да отворите менюто. За да изберете местоположение на картата, изберете и задръжте местоположението, докато се отвори изскачащото меню.

Картата показва текущото ви местоположение и много други места като местоположенията на Моите места.

Ако не сте планирали маршрут, картата се намалява, за да покаже района около местоположението ви.

Ако сте планирали маршрут, на картата се показва пълният маршрут. Можете да <u>добавите</u> <u>спирки</u> към маршрута директно от картата. Когато започнете да шофирате, показва се <u>изглед</u> <u>на насоки</u>.

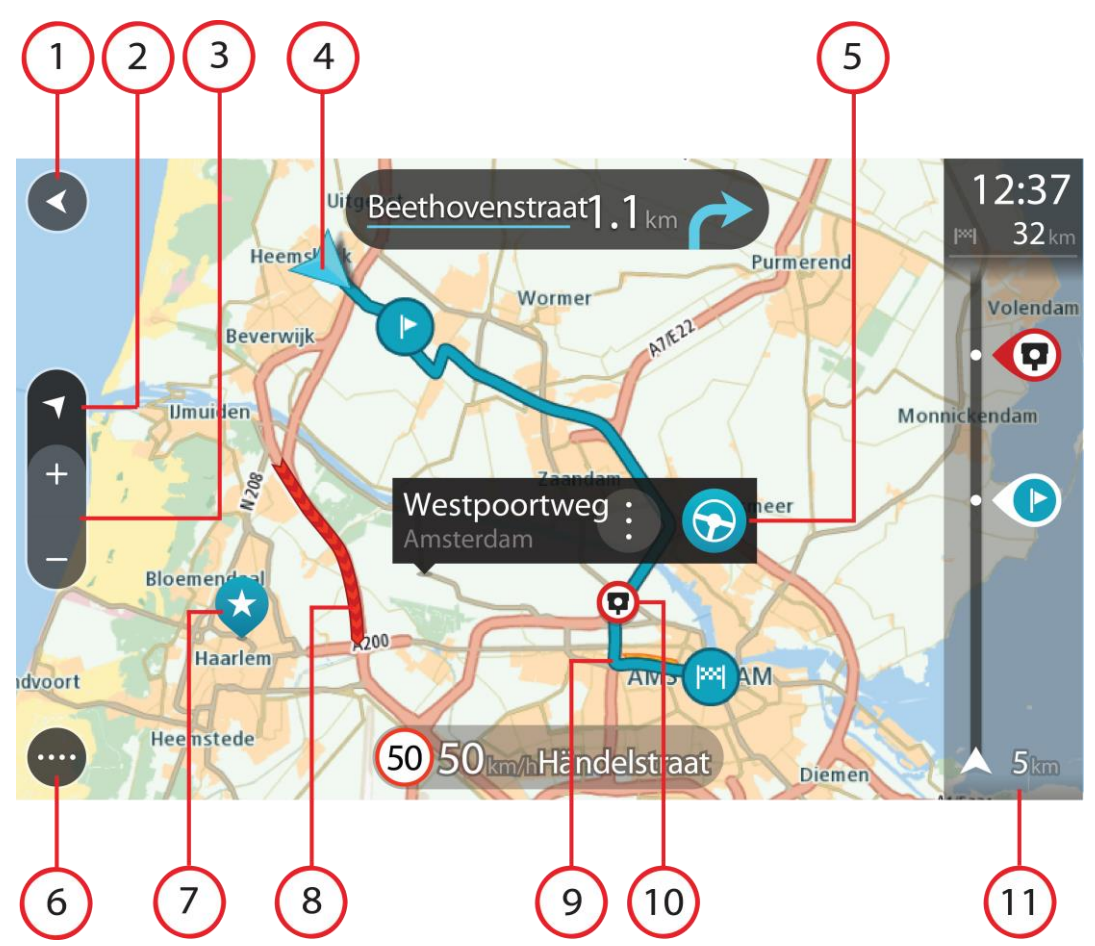

- 1. Бутон Назад. Този бутон връща картата към общ преглед на целия маршрут или, ако не е планиран маршрут, премества картата така, че да постави текущото ви местоположение в центъра.
- 2. Бутон за изглед. Изберете бутона за превключване на изгледа, за да смените от изглед на карта на изглед на насоки и обратно. Когато сте в екран с карта, ако шофирате, малката стрелка се върти, за да ви покаже вашата посоката на движение, напр. текущият ви компас, поддържайки посока север, като север е нагоре.
- 3. Бутони за мащабиране. Изберете бутоните за мащабиране, за да увеличите и намалите.
- 4. Сегашно място. Този символ показва текущото ви местоположение. Изберете го, за да го добавите в Моите места или потърсете близо до вашето текущо местоположение.

Забележка: Ако вашият Bridge не може да намери местоположението ви, символът се извежда в сиво.

- 5. Избрано местоположение. Натиснете и задръжте, за да <u>изберете местоположение</u> на картата. Изберете бутона на изскачащото меню, за да се покажат опции за местоположение или изберете бутона **Шофиране** за планиране на маршрут до местоположението.
- 6. Бутон за главно меню. Изберете бутона, за да отворите Главното меню.
- 7. Символи на картата. На картата се използват символи, за да се покаже вашата дестинация и записаните ви места:

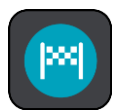

Вашата дестинация.

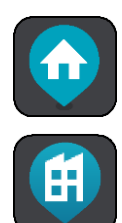

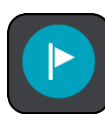

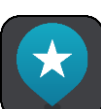

Място Вкъщи. Можете да зададете място "Вкъщи" от <u>Моите</u> места.

Вашето местоположение "Работа". Можете да зададете местоположение "Работа" от <u>Моите места</u>.

Спирка по маршрута ви.

Място, записано в Моите места.

При извършване на търсене на обекти (POI) близо до дестинация и резултатите се показват на картата, по-малко важните обекти се извеждат като черни карфици с бели кръстчета.

Изберете символ от картата, за да отворите изскачащо меню, след това изберете бутон за меню, за да видите списък с действията, които можете да предприемете.

8. Информация за трафик. Изберете пътен инцидент, за да се покаже информация за забавяне поради трафик.

Забележка: информация за трафик е налична само ако вашето устройство TomTom Bridge има TomTom Traffic.

- 9. Маршрутът ви, ако сте <u>планирали маршрут</u>. Изберете маршрут за изтриване, променете типа маршрут, добавете спирка или запишете промените на маршрута.
- 10. Камери за скорост по вашия маршрут. Изберете <u>камера за скорост</u>, за да изведете информация за тази камера.
- 11. Лента за маршрута. <u>Лентата за маршрута</u> се показва, когато планирате маршрут.

#### Изглед на насоки

Изгледът на насоки се използва, за да ви насочва по маршрута до вашата дестинация. Изгледът на насоки се показва, когато започнете да шофирате. Можете да видите текущото си местоположение и подробна информация за маршрута, включително 3D сгради в някои градове.

Обикновено изглед на насоки е в 3D. За да изведете 2D карта, която се движи във вашата посока на пътуване, променете <u>настройките по подразбиране за 2D и 3D</u>.

**Съвет:** когато сте планирали маршрут и бъде показан 3D изглед на насоки, изберете бутона за превключване на изгледа, за да преминете в <u>изглед на карта</u> и използвайте интерактивните функции.

Когато приложението за навигация стартира, след като е било изключено и имате планиран маршрут, ще видите екрана с карта с вашия планиран маршрут.

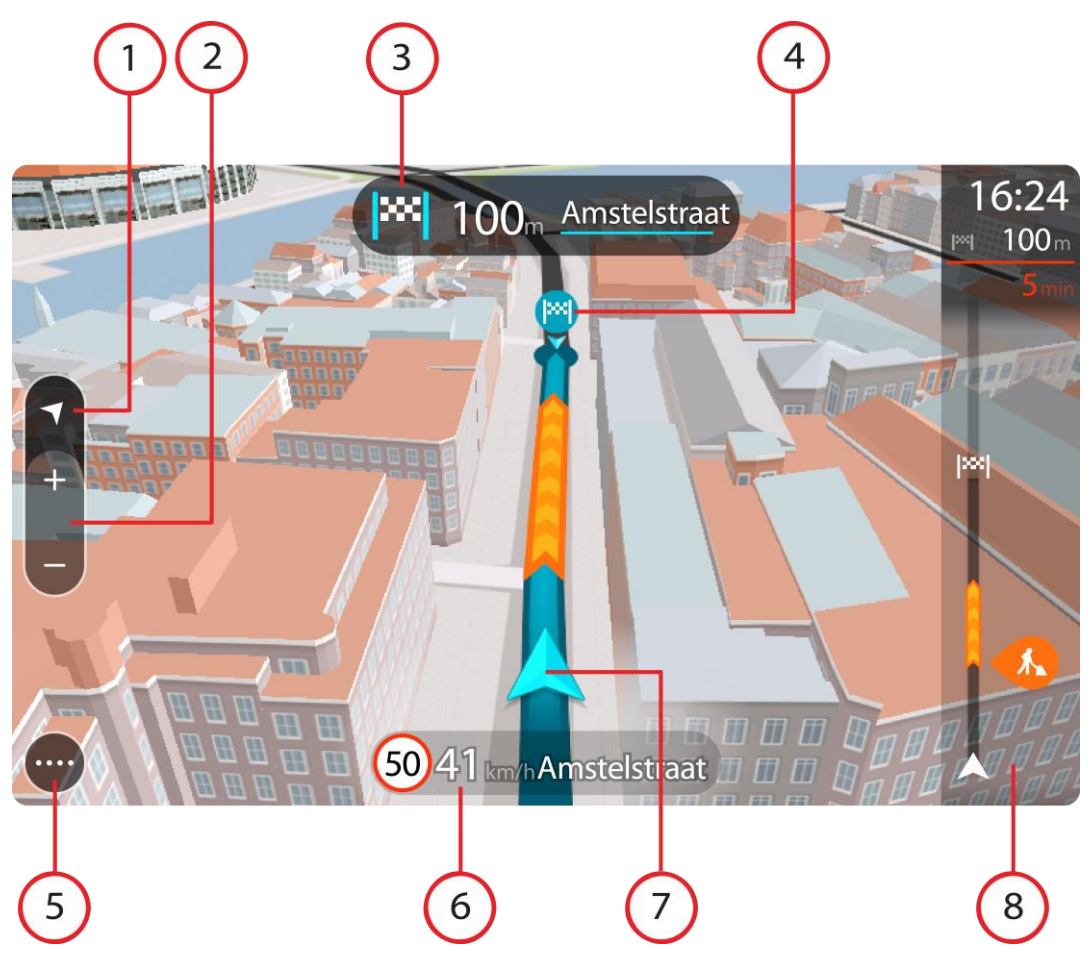

- 1. Бутон за изглед. Изберете бутона за превключване на изгледа, за да смените от изглед на карта на изглед на насоки и обратно.
- 2. Бутони за мащабиране. Изберете бутоните за мащабиране, за да увеличите и намалите.

Съвет: На някои устройства също можете да щипнете, за да увеличите или намалите мащаба.

- 3. Панел за инструкции. Този панел показва следната информация:
  - Посоката на следващия завой.
  - Разстоянието до следващия завой.
  - Името на следващият път по вашия маршрут.
  - Водене по лента на някои кръстовища.
- 4. Символи на маршрута. Символите се използват по маршрута, за да ви покажат текущото местоположение, <u>спирките</u> и дестинацията.
- 5. Бутон за главно меню. Изберете бутона за главно меню, за се покаже Главно меню.
- 6. Панел за скорост. Този панел показва следната информация:
  - Ограничението на скоростта за вашето местоположение.
  - Текущата ви скорост. Ако шофирате със скорост 5 км/ч или 3 мили/ч над ограничението на скоростта, панелът за скорост става червен. Ако шофирате със скорост по-малка от 5 км/ч или 3 мили/ч над ограничението на скоростта, панелът за скорост става оранжев.
  - Името на улицата, по която шофирате.
- 7. Сегашно място. Този символ показва текущото ви местоположение.
Забележка: Ако вашият Bridge не може да намери местоположението ви, символът се извежда в сиво.

8. Лента за маршрута. Лентата за маршрута се показва, когато планирате маршрут.

**Важно:** За да видите по-широка лента за маршрута, показваща допълнителна информация за маршрут, сменете настройката за <u>Информация за маршрут</u>.

#### Лентата за маршрута

Лентата за маршрута се показва, когато имате планиран маршрут. В горната й част има панел с информация за пристигане, а в долната - лента със символи.

**Важно:** За да видите по-широка лента за маршрута, показваща допълнителна информация за маршрут, сменете настройката за Информация за маршрут.

Забележка: Разстоянието <u>пред вас, което е показано от лентата за маршру</u> зависи от цялостната дължина на вашия маршрут.

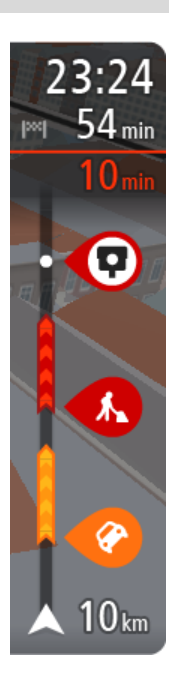

На панела за информация за пристигане е показана следната информация:

- Изчисленото време, за което ще пристигнете в дестинацията.
- Продължителността от време за шофиране от текущото местоположение до дестинацията.
- Бутон за паркинг е показан близо до флага за дестинация, когато в близост до вашата дестинация има паркинг.

**Съвет:** Ако вашата дестинация е в различна времева зона, ще видите знака плюс (+) или минус (-), както и часовата разлика в часове и половинки от часа в <u>панела с информация за</u> <u>пристигане</u>. Прогнозираното време на пристигане е местното време в дестинацията.

Ако имате <u>спирки</u> по маршрута, изберете този панел, за да превключите между информация за следващата ви спирка и информация за маршрута.

Можете да <u>изберете информацията, която да виждате</u> на панела за информация за пристигане.

Състояние на трафик - ако вашето устройство Bridge не получава никаква информация за трафик, под панела с информация за пристигане ще се появи символ, показващ трафик с кръст.

Лентата използва символи, за да покаже следната информация:

Следващите две <u>спирки</u> на маршрута.

Съвет: За бързо премахване на спирка, изберете я в лентата с маршрути и използвайте менюто.

- Бензиностанции, които са пряко по маршрута.
- <u>TomTom Traffic</u> включително проливен дъжд или сняг.
- ТотТот Камери за скорост и Опасни зони.
- Спирки за почивка по маршрута ви.

Можете да <u>изберете информацията, която да виждате</u> на маршрута си.

Символите са в реда, в който се появяват по маршрута. За пътни инциденти символите за всеки инцидент се сменят между показване на типа на инцидента и закъснението в минути. Изберете символ, за да видите повече информация за спиране, инцидент или камера за скорост. Ако върху даден символ се показва друг символ, избирането

на символите мащабира лентата за маршрут, за да се покаже всеки символ отделно. След това можете да изберете символа.

Общото закъснение по време поради задръствания и други инциденти по маршрута, включително информация от IQ Routes, се показва над символите.

За пълен списък на типа на инцидентите вижте Пътни инциденти.

Долната част на лентата за маршрута представя текущото ви местоположение и показва разстоянието до следващия инцидент на пътя. В допълнение, можете да изберете да виждате <u>текущото време</u>, ако включите настройката.

Забележка: За да е по-четлива лентата за маршрута, някои инциденти може да не са показани. Това по принцип са маловажни инциденти, които ще доведат само до кратко забавяне.

Лентата за маршрута също така показва и съобщения за състояние, например Откриване на най-бърз маршрут или Пускане на предварителен изглед на маршрут.

#### Разстояния и лента за маршрут

Разстоянието пред вас, показано в лентата за маршрута зависи от дължината на вашия маршрут или оставащото разстояние от вашия маршрут.

 За оставащи разстояния, които са по-големи от 50 км (31 мили), изгледът показва само следващите 50 км (31 мили). Иконата за дестинация не е показана.

Съвет: Можете да превъртите лентата за маршрут, за да видите целия си маршрут.

- За оставащи разстояния между 10 км (6 мили) и 50 км (31 мили), се показва цялото разстояние. Иконата за дестинация се показва фиксирана в горната част на лентата за маршрут.
- За оставащи разстояния по-малки 10 км (6 мили), се показва цялото разстояние. Иконата за дестинация се премества надолу към символът на шеврон, когато започнете да се приближавате към вашата дестинация.

Горната половина от лентата за маршрут показва два пъти разстоянието на долната част, както е показано в следните примери:

- Оставащо разстояние от 50 км на лентата за маршрута е разделено на 34 км (21 мили) в горната част и 16 км (9 мили) в долната част.
- Оставащо разстояние от 10 км на лентата за маршрута е разделено на 6,6 км (4 мили) в горната част и 3,3 км (2 мили) в долната част.

Лентата за маршрута се актуализира постоянно докато шофирате.

#### Бързото меню

За да отворите бързото меню, изберете символа за текущо местоположение или панела за скорост в изгледа на насоки.

След това можете да правите едно от следните неща:

- Маркиране на местоположение
- Съобщаване за нова камера за скорост
- Избягване на блокиран път
- Вижте вашето текущо местоположение или вашата геогр. ширина/дължина, ако не сте на наименуван път.

#### Бутони за навигация

\_\_\_\_\_

В <u>екран с карта</u> или <u>изглед на насоки</u> изберете бутона за главно меню, за да отворите Главното меню.

В него са достъпни следните бутони за навигация:

| Търси                  | Изберете този бутон, за да търсите адрес или обект (POI), след това планирайте маршрут до това местоположение.                                                                                   |
|------------------------|----------------------------------------------------------------------------------------------------|
|                        |                                                                                                    |
| Шофиране до<br>Вкъщи   | Изберете този бутон за шофиране до вашето място "Вкъщи". Ако този<br>бутон не е включен в главното меню, отидете на <u>Моите места</u> , за да<br>конфигурирате вашето място "Вкъщи".            |
|                        |                                                                                                    |
| Шофиране до<br>Работа  | Изберете този бутон за шофиране до вашето местоположение "Работа".<br>Ако този бутон не е включен в главното меню, отидете на <u>Моите места</u> ,<br>за да конфигурирате вашето място "Работа". |
|                        |                                                                                                    |
| Последна<br>дестинация | Изберете този бутон, за да отворите списъка с вашите последни<br>дестинации. Изберете скорошна дестинация, за да планирате маршрут<br>до тази дестинация.                                        |
|                        |                                                                                                    |
| Текущ маршрут          | Изберете този бутон, за да <u>изчистите или промените</u> планиран<br>маршрут.                                                                                                    |
|                        |                                                                                                    |
| Моите места            | Изберете този бутон, за да се покажат вашите записани места.                                                                                                    |
|                        |                                                                                                    |

| Моите маршрути          | Изберете този бутон, за да се покажат вашите <u>записани маршрути</u> .      |  |  |  |  |  |
|-------------------------|------------------------------------------------------------------------------|--|--|--|--|--|
|                         |                                                                              |  |  |  |  |  |
| Гласово                 | Изберете този бутон, за да стартирате гласово управление.                    |  |  |  |  |  |
| управление              | Съвет: Можете също така да кажете фраза за включване, за да                  |  |  |  |  |  |
| Ų                       | стартирате гласовото управление.                                             |  |  |  |  |  |
| Паркиране               | Изберете този бутон, за да <u>намерите паркинг</u> .                         |  |  |  |  |  |
|                         |                                                                              |  |  |  |  |  |
| Бензиностанция          | Изберете този бутон, за да <u>намерите бензиностанции</u> .                  |  |  |  |  |  |
|                         |                                                                              |  |  |  |  |  |
| Съобщаване за<br>камера | Изберете този бутон, за да докладвате камера за скорост.                     |  |  |  |  |  |
|                         |                                                                              |  |  |  |  |  |
| Започване на<br>записа  | Изберете този бутон, за да стартирате или спрете записването на направление. |  |  |  |  |  |
|                         |                                                                              |  |  |  |  |  |

#### Други бутони

В екран с карта или изглед на насоки изберете бутона за главно меню, за да отворите Главното меню.

В екрана на Главното меню са достъпни следните бутони, освен бутоните за навигация:

|     | Изберете този бутон, за да отворите <u>менюто Настройки</u> .                                                                                                    |
|-----|----------------------------------------------------------------------------------------------------|
| ?   | Изберете този бутон, за да отворите <u>менюто Помощ</u> . Помощното меню<br>съдържа интерактивно запознаване и информация за приложението за<br>навигация.                                                                                                   |
|     | Изберете този бутон, за да пренаредите бутоните в главното меню.                                                                                                    |
|     | Изберете този бутон, за да се върнете към предишния екран.                                                                                                    |
|     | Изберете този бутон, за да се върнете към <u>екран с карта</u> или <u>изглед на</u><br><u>насоки</u> .                                                                                                    |
| Â   | Този символ показва, че вашето устройство е свързано с услуги от<br>TomTom.                                                                                                    |
|     | Този символ показва, че вашето устройство не е свързано с услуги от<br>TomTom.                                                                                                    |
| (0) | Този бутон показва, че ще чувате гласови инструкции. Изберете<br>бутона, за да изключите изговаряните указания. Вече няма да чувате<br>изговаряни указания за маршрута, но ще чувате информация като<br>информация за трафика и предупреждаващи звуци.       |
|     | Съвет: можете да изберете видовете инструкции, които искате да<br>чувате. Изберете Гласове в менюто Настройки и изберете<br>инструкциите, които искате да чувате.                                                                                            |
| (M) | Този бутон показва, че ще няма да чувате гласови инструкции.<br>Изберете този бутон, за да включите изговаряните указания.                                                                                                    |
|     | Този бутон показва, че дисплеят използва дневни цветове. Изберете<br>бутона, за да намалите яркостта на екрана и картата да се показва в<br>по-тъмни цветове.                                                                                                |
|     | Когато шофирате през нощта или когато шофирате в тъмен тунел,<br>екранът се вижда по-лесно и той по-малко отклонява вниманието на<br>водача, ако яркостта на екрана е затъмнена.                                                                             |
|     | Съвет: устройството ви автоматично превключва между дневни и<br>нощни цветове в зависимост от времето от денонощието. За да<br>изключите тази функция, изберете <u>Облик</u> в менюто Настройки и<br>изключете Превключване на нощни цветове когато е тъмно. |
| X   | Този бутон показва, че дисплеят използва нощни цветове. Изберете<br>този бутон, за да увеличите яркостта на екрана и картата да се показва<br>в по-ярки цветове.                                                                                             |

#### Плъзгач за сила на звука

В екран с карта или изглед на насоки изберете бутона за главно меню, за да отворите Главното меню.

Изберете и плъзнете плъзгача за сила на звука, за да промените силата за гласови инструкции и предупреждения. Ако гласовите инструкции са изключени, плъзгача за сила на звука все още ще се променя за звука на гласовите предупреждения.

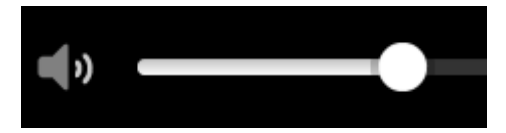

#### Работа във фонов режим

Приложението за навигация продължава да работи, когато е във фонов режим, например когато използвате друго приложение на TomTom Bridge.

Ако приложението за навигация работи във фонов режим и вие шофирате по планиран маршрут, ще продължите да чувате инструкции за шофиране.

#### Промяна на размера на текст и бутони

Можете да промените размера на текста и на бутоните, които виждате на екрана, например, за да направите текста по лесен за четене и бутоните по-лесни за използване.

Забележка: тази функция е налична само на устройства с екран от 6 инча / 15 см или по-голям.

За да промените размера на текста и на бутоните, изберете бутона Настройки в главното меню, след което изберете Облик и накрая Размер на текст и бутони. Вашето устройство трябва да рестартира, за да се приложат промените.

## Трафик

#### Информация за TomTom Traffic

TomTom Traffic е уникална услуга от TomTom, осигуряваща информация за трафика в реално време. За повече информация относно услуги от TomTom посетете tomtom.com/services.

В комбинация с IQ Routes, TomTom Traffic ви помага да планирате оптималния маршрут до дестинацията си, като взема предвид текущата локална пътна обстановка и времето.

Вашето навигационно приложение периодично получава информация за промени в пътната обстановка. Ако бъдат установени задръствания, силен дъжд или други пътни инциденти по текущия ви маршрут, приложението за навигация предлага да препланира маршрута, за да опитате да избегнете закъснения.

TomTom Bridge използва постоянна връзка или връзка чрез смартфон за <u>свързване към услуги</u> <u>от TomTom</u>.

**Важно**: Ако използвате вашия смартфон за свързване към услуги от TomTom и се намирате извън зоната, която се покрива от вашия план за мобилни данни, може да ви бъдат наложени допълнителни такси за роуминг, докато използвате услуги от TomTom.

Забележка: Услуги от TomTom не са достъпни във всички държави или региони и не всички услуги са достъпни във всички държави или региони. За повече информация относно предлаганите услуги във всеки регион отидете на <u>tomtom.com/services</u>.

#### Лентата за маршрута

Лентата за маршрута се показва, когато имате планиран маршрут. В горната й част има панел с информация за пристигане, а в долната - лента със символи.

**Важно:** За да видите по-широка лента за маршрута, показваща допълнителна информация за маршрут, сменете настройката за <u>Информация за маршрут</u>.

Забележка: Разстоянието пред вас, което е показано от лентата за маршрут зависи от цялостната дължина на вашия маршрут.

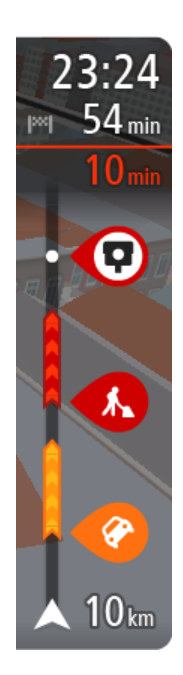

На панела за информация за пристигане е показана следната информация:

- Изчисленото време, за което ще пристигнете в дестинацията.
- Продължителността от време за шофиране от текущото местоположение до дестинацията.
- Бутон за паркинг е показан близо до флага за дестинация, когато в близост до вашата дестинация има паркинг.

Съвет: Ако вашата дестинация е в различна времева зона, ще видите знака плюс (+) или минус (-), както и часовата разлика в часове и половинки от часа в <u>панела с информация за</u> <u>пристигане</u>. Прогнозираното време на пристигане е местното време в дестинацията.

Ако имате <u>спирки</u> по маршрута, изберете този панел, за да превключите между информация за следващата ви спирка и информация за маршрута.

Можете да изберете информацията, която да виждате на панела за информация за пристигане.

**Състояние на трафик** - ако вашето устройство Bridge не получава никаква информация за трафик, под панела с информация за пристигане ще се появи символ, показващ трафик с кръст.

Лентата използва символи, за да покаже следната информация:

Следващите две <u>спирки</u> на маршрута.

Съвет: За бързо премахване на спирка, изберете я в лентата с маршрути и използвайте менюто.

- Бензиностанции, които са пряко по маршрута.
- <u>TomTom Traffic</u> включително проливен дъжд или сняг.
- TomTom <u>Камери за скорост</u> и <u>Опасни зони</u>.
- Спирки за почивка по маршрута ви.

Можете да <u>изберете информацията, която да виждате</u> на маршрута си.

Символите са в реда, в който се появяват по маршрута. За пътни инциденти символите за всеки инцидент се сменят между показване на типа на инцидента и закъснението в минути. Изберете символ, за да видите повече информация за спиране, инцидент или камера за скорост. Ако върху даден символ се показва друг символ, избирането на символите мащабира лентата за маршрут, за да се покаже всеки символ отделно. След това можете да изберете символа.

Общото закъснение по време поради задръствания и други инциденти по маршрута, включително информация от IQ Routes, се показва над символите.

За пълен списък на типа на инцидентите вижте Пътни инциденти.

Долната част на лентата за маршрута представя текущото ви местоположение и показва разстоянието до следващия инцидент на пътя. В допълнение, можете да изберете да виждате <u>текущото време</u>, ако включите настройката.

Забележка: За да е по-четлива лентата за маршрута, някои инциденти може да не са показани. Това по принцип са маловажни инциденти, които ще доведат само до кратко забавяне.

Лентата за маршрута също така показва и съобщения за състояние, например Откриване на най-бърз маршрут или Пускане на предварителен изглед на маршрут.

#### Преглед на трафика на картата

Пътните инциденти се показват на картата. Ако няколко пътни инцидента се припокриват, показва се този с най-висок приоритет - например затваряне на пътя е с по-висок приоритет от затворена лента.

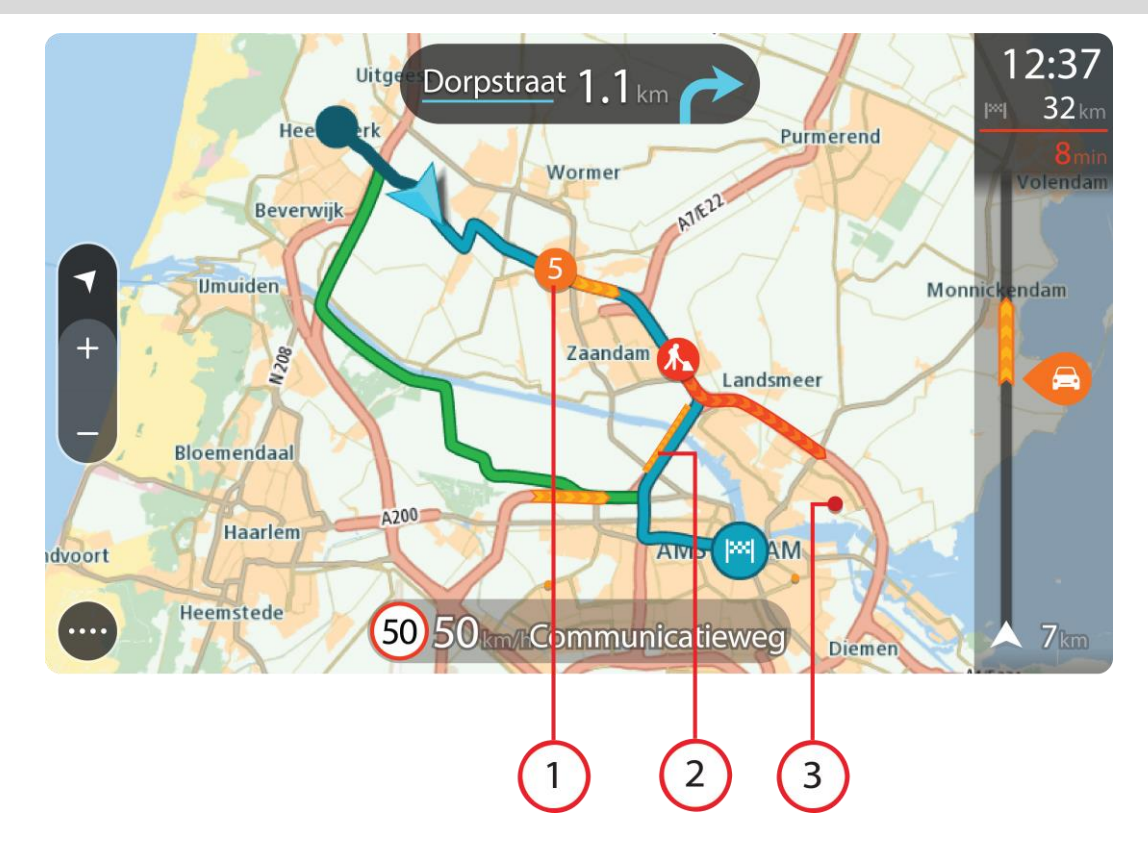

Съвет: Изберете инцидент на картата, за да видите по-подробна информация.

 Пътни инциденти, които засягат маршрута ви във вашата посока на движение.
Символ или цифра в началото на инцидента показва типа на инцидента или закъснението в минути, например 5 минути.

Цветът на инцидента показва скоростта на трафика, свързана с максимално разрешената скорост в това местоположение, с червено е най-ниската. Лентите за означение на задръстванията също са и анимирани, за да показват скоростта на трафика, където е приложимо.

За пълен списък на типа на инцидентите вижте Пътни инциденти.

Съвет: Вие ще виждате символа на време на картата, ако има лошо време като проливен дъжд или сняг.

- 2. Пътни инциденти по маршрута, но в противоположна на вашата посока на движение.
- 3. Пътни инциденти по маршрута, които не са видими в текущата зона на увеличаване на картата.

#### Преглед на трафика по вашия маршрут

Информация за пътните инциденти по маршрута се показва в лента за маршрута от дясната страна на картата.

<u>Лентата за маршрута</u> ви казва за забавяне поради трафик, докато шофирате, като използва символи, за да ви покаже къде по маршрута ви се намира всеки от пътните инциденти.

Забележка: Ако вашето устройство Bridge не получава никаква информация за трафик, под панела с информация за пристигане ще се появи символ, показващ трафик с кръст.

Забележка: За да е по-четлива лентата за маршрута, някои инциденти може да не са показани. Това по принцип са маловажни инциденти, които ще доведат само до кратко забавяне.

За да получите повече информация за инцидент, изберете инцидента от лента за маршрута. Картата се отваря увеличена около инцидента и се извежда информационен панел, който ви показва подробна информация за пътния инцидент.

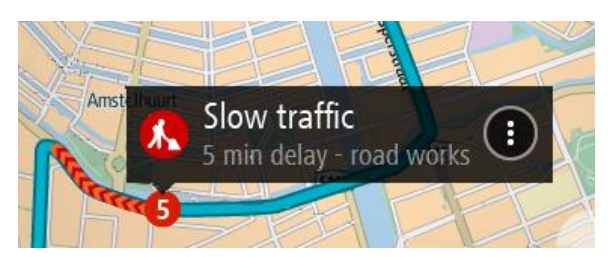

Показваната информация включва:

- Типът пътен инцидент общ, произшествие, пътни работи, затваряне на лента или време като проливен дъжд или сняг.
- Тежестта на инцидента бавен трафик, движение в колона или неподвижен трафик.
- Времето на забавяне.
- Дължината на инцидента.

За пълен списък на типа на инцидентите вижте Пътни инциденти.

Изберете бутона Назад, за да се върнете в изгледа на насоки.

#### Пътни инциденти

Пътните инциденти и предупреждения за времето се показват в екрана с карта и в лентата за маршрута.

Символи за пътни инциденти:

| Неподвижен трафик       |
|-------------------------|
| Движение в колона       |
| Бавен трафик            |
| Неизвестно произшествие |
| Неизвестен инцидент     |
| Пътно-ремонтни дейности |
| Пътни работи            |

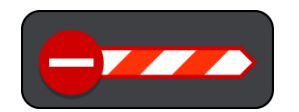

Затворен път

Символи за време:

16:35

5.5 km

1

| R | Вятър      |
|---|------------|
|   | Дъжд       |
| = | Мъгла      |
| Ş | Сняг       |
| * | Заледяване |

#### Предупреждение за приближаване до задръстване

Когато приближавате към задръстване, се подава предупреждение. Предупрежденията ви се сигнализират по няколко начина:

- Извежда се предупредителен символ в <u>лентата за маршрута</u>.
- Лентата за маршрута се увеличава в началото на задръстването.
- Разстоянието до началото на задръстването се показва в лентата за маршрута.
- Цветът на пътя в лентата за маршрута се променя на оранжев или червен в зависимост от сериозността на задръстването.
- Фонът на лентата за маршрута става червен, ако се приближавате прекалено бързо към задръстването.
- Ще чуете и предупреждаващ звук.

За да <u>промените начина за предупреждаване</u>, изберете **Звуци и предупреждения** от менюто <u>Настройки</u>.

#### Избягване на задръстване по вашия маршрут

Можете да избягвате задръстване, което е по вашия маршрут.

Забележка: Понякога най-бързият маршрут е маршрутът със задръстване. Забележка: Може да не бъде възможно да бъде открит алтернативен маршрут около задръстването, ако такъв не съществува.

#### Избягване на задръстване с помощта на лентата за маршрута

В лентата за маршрута изберете символа за задръстването, което искате да избегнете.
Задръстването се показва на картата с изскачащо меню.

Изберете Избегни от изскачащото меню.
Ще бъде открит нов маршрут, който избягва задръстването.

#### Избягване на задръстване с помощта на картата

- 1. На екрана с карта увеличете и изберете задръстването, което е на вашия маршрут. Задръстването с информационен панел се показва на картата.
- Отворете изскачащото меню, след което изберете Избегни. Ще бъде открит нов маршрут, който избягва задръстването.

#### Усъвършенствано водене по лента

Забележка: Воденето по лента не е достъпно за всички кръстовища или във всички държави.

Усъвършенстваното водене по лента ви помага да се подготвите за изход от магистрала и кръстовища, като ви показва правилната лента за шофиране за планирания маршрут.

Когато подхождате към изход или кръстовище, лентата, която ви е необходима, се показва на екрана и панела за инструкции.

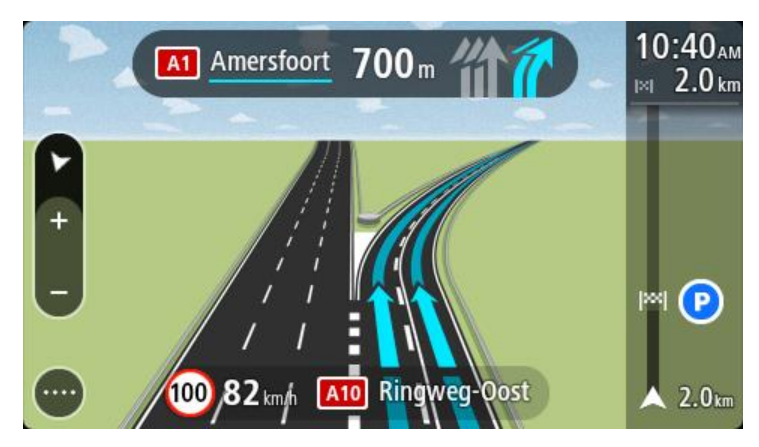

Съвет: За да затворите изображението на лентата, изберете произволно място върху екрана.

За да изключите изображенията на лента, изберете Настройки в главното меню, след това изберете Облик. Изключете настройката Показване на изгледа на изхода.

#### Зависещи от часа ограничения на скоростта

Определени ограничения на скоростта се променят в зависимост от часа през деня. Например, можете да видите ограничението за скорост в близост до училища да се понижи до 40 км/ч или 25 мили/ч сутрин между 08.00 - 09.00 и следобед между 15.00 - 16.00. Когато е възможно, ограничението за скоростта, което се показва в панела за скорост се променя, за да отрази тези променливи ограничения за скоростта.

Някои ограничения на скоростта се променят в зависимост от условията на шофиране. Например, ограничението за скорост ще се понижи, ако има натоварен трафик или атмосферните условия са лоши. Тези променливи ограничения на скоростта не се показват в панела за скорост. Показаната скорост в панела за скорост е максималната скорост, която е разрешена при добри условия за шофиране.

**Важно**: ограничението на скоростта, което е показано в панела за скорост е само индикативно. Винаги трябва да спазвате реалното ограничение за скорост на пътя, на който се намирате и трябва да се съобразите с условията, в които шофирате.

# Задаване на вашия тип превозно средство

#### За Моето превозно средство

**Важно:** Планирането на маршрут за конкретен тип превозно средство е възможно само ако е инсталирана карта за камиони. Ако няма инсталирана карта за камиони, се планира маршрут за лек автомобил, вместо за камион.

<u>Моето превозно средство</u> ви дава възможност да изберете типа на превозното средство, което шофирате, така че планираният от устройството маршрут да е подходящ за него.

За всеки тип превозно средство има настройки за габарити, тегло и максимална скорост, които могат да бъдат регулирани. Планираните от устройството маршрути избягват ограничения за типа превозно средство, като вземат предвид конкретните настройки за превозното средство. Следващият списък включва примери за ограничения на маршрути:

- Маршрутът, изчислен за микробус, може да се различава от маршрута, изчислен за лек автомобил, поради ограничения за тегло или височина.
- Възможно е движението на камиони през град да е разрешено само по някои пътища.
- Маршрутите, които се планират за големи превозни средства, например Автобус, Камион или Друго, включват с предимство главни пътища, приема се, че се пътува с по-ниска средна скорост и се избират също така пътища без остри завои.

**Важно**: Спазвайте всички пътни знаци, особено отнасящите се до размерите и теглото на превозното средство. Няма гаранции, че няма да срещнете такива по пътя си и игнорирането на ограниченията може да бъде опасно и незаконно.

#### Задаване на вашия тип превозно средство

Можете да зададете вида на превозното си средство и конкретни настройки, така че планираният от устройството ви маршрут да е подходящ за него. Ако искате да използвате своя Bridge в друг вид превозно средство, просто сменете вида и настройките.

Забележка: при някои навигатори от вас се иска да зададете профила на превозното си средство, когато стартирате устройството за първи път.

1. Изберете Настройки от главното меню, след това изберете Моето превозно средство.

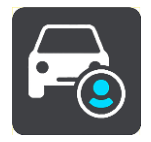

Показва се екранът Моето превозно средство.

2. Изберете Тип превозно средство и изберете типа на вашето превозно средство от показания списък.

Показва се екранът Моето превозно средство с настройките за избрания тип превозно средство.

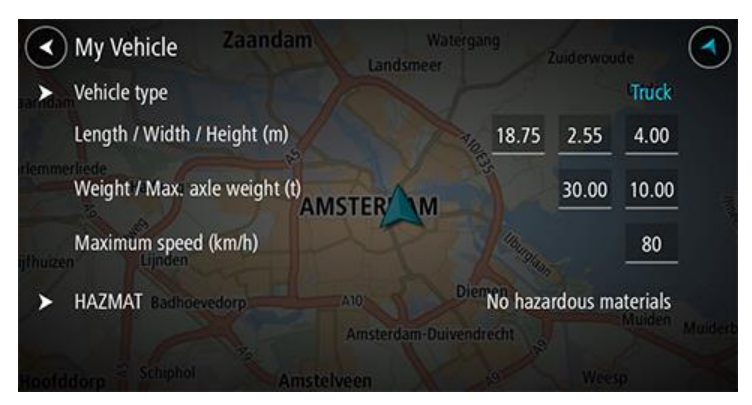

 Изберете всяка настройка и въведете правилната стойност за вашето превозно средство. В случай че настройката не представлява ограничение за маршрута, например Максимална скорост, можете да зададете нулева стойност.

**Съвет:** За типовете Автобус и Камион габаритите, теглото и максималната скорост са зададени предварително. Регулирайте настройките, за да отговарят на действителните характеристики на вашето превозно средство.

Важно: Настройките, в които е зададена стойност нула, не се използват за определяне на ограничения, когато се планира маршрут.

- 4. Ако шофирате Камион, превозващ опасни материали, изберете **ОПАСНИ МАТЕРИАЛИ** и след това изберете вида на превозваните опасни материали.
- 5. Върнете се на екрана с картата и планирайте маршрут.

Планира се маршрут, който избягва ограничения, отнасящи се за вашето превозно средство.

Можете <u>да намерите алтернативен маршрут или да промените типа на маршрута</u> за всички типове превозни средства, вземайки предвид конкретните настройки за превозното средство.

#### Планиране на маршрут за автобус или камион

Когато <u>планирате маршрут</u> и вашият <u>тип превозно средство</u> е автобус или камион, ви се показва екранът "Моето превозно средство", преди да се изчисли маршрутът ви. Уверете се, че настройките на превозното ви средство са правилни, след което изберете бутона "Нататък":

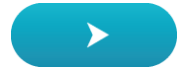

Маршрутът се планира и започва насочване до вашата дестинация. Веднага щом започнете да шофирате, изгледът на насоки се показва автоматично.

#### Преглед на ограниченията на маршрута

Ако за тип превозно средство е зададено Автобус или Камион, можете да прегледате ограниченията на маршрута в <u>изгледа на насоки</u>, докато шофирате, както и на <u>екрана с</u> картата, когато планирате маршрута. За да видите пътищата с ограничения, увеличете мащаба на екрана с картата.

Пътищата с ограничения са показани в цвят. Ако планираният от вас маршрут включва пътища с ограничения, отсечките с ограничения са показани с пунктир.

Важно: Спазвайте всички пътни знаци, особено отнасящите се до размерите и теглото на превозното средство. Няма гаранции, че няма да срещнете такива по пътя си и игнорирането на ограниченията може да бъде опасно и незаконно.

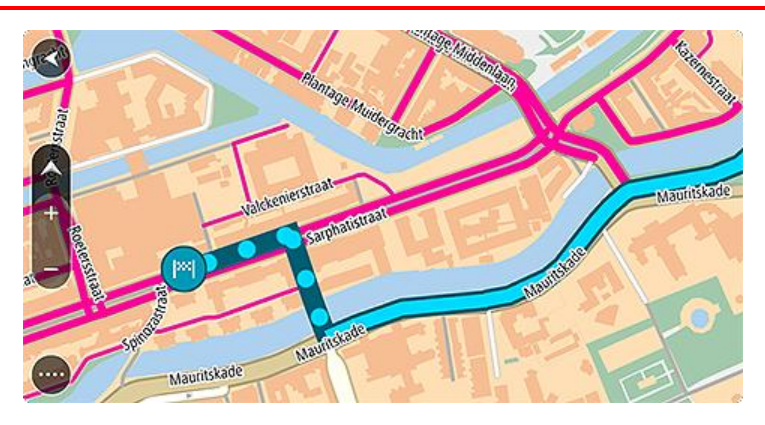

## Използване на бързо търсене

#### За Търси

За да намерите широк набор от места и след това да отидете до тях се използва Търси. Можете да търсите следното:

- Конкретен адрес, например, напишете 123 Oxford Street, London.
- Частичен адрес, например, напишете Oxford st Lon.
- Тип място, например, напишете бензиностанция или ресторант.
- Място по име например напишете Starbucks.
- Пощенски код например напишете W1D 1LL за Oxford Street, London.
- Град, до центъра на който ви е необходима навигация, например напишете London.
- Обект (POI) в близост до текущото ви местоположение, например напишете ресторант наблизо.
- Mapcode например напишете WH6SL.TR10
- Координати за ширина и дължина, например напишете: N 51°30′31″ W 0°08′34″.

Съвет: За да търсите точно определена улица в Обединеното кралство или в Холандия, въведете пощенски код, след това интервал и въведете адресния номер. Например, 1017СТ 35. За други държави пощенските кодове са основани на региона и в резултатите от търсенето ще се изведе списък на градове и улици, отговарящи на критерия за търсене.

#### Планиране на маршрут до обект POI с помощта на Търси

**Важно:** В интерес на безопасността и за избягване на отклоняването на вниманието ви по време на шофиране винаги трябва да планирате маршрут, преди да започнете да шофирате.

За да планирате маршрут до обект тип РОІ или до специален обект РОІ с помощта на Търси, направете следното:

1. Изберете бутона за главно меню, за да отворите Главно меню.

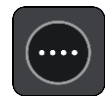

2. ИзберетеТърси.

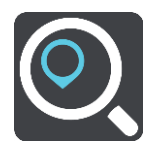

Отваря се екранът за търсене, който показва клавиатурата.

3. Използвайте клавиатурата, за да въведете името на мястото, до което искате да планирате маршрут.

Съвет: Ако <u>натиснете и задържите</u> бутон с буква от клавиатурата, ще получите достъп до допълнителни знаци, ако са достъпни. Например натиснете и задръжте буквата "e", за достъп до следните знаци: "3 е è é ê ë" и още.

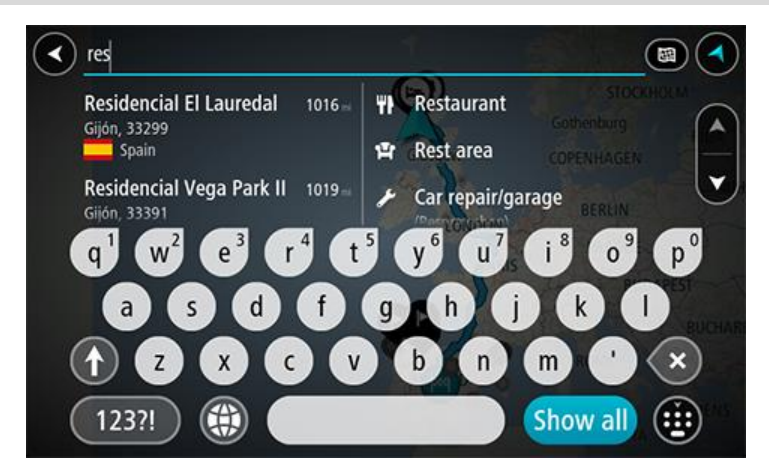

Можете да търсите тип обект POI като ресторант или туристическа атракция. Алтернативно можете да търсите специален обект POI, например "Пицария при Роузи".

Забележка: Когато търсите, търсенето се извършва в цялата карта. Ако искате да промените начина на търсене, изберете бутона отдясно на полето за търсене. След това можете да промените къде да се извършва търсенето, например по маршрута или в определен град.

4. Докато пишете, предложения на базата на въведеното се показват в колони. Можете да продължите да въвеждате или да изберете предложение.

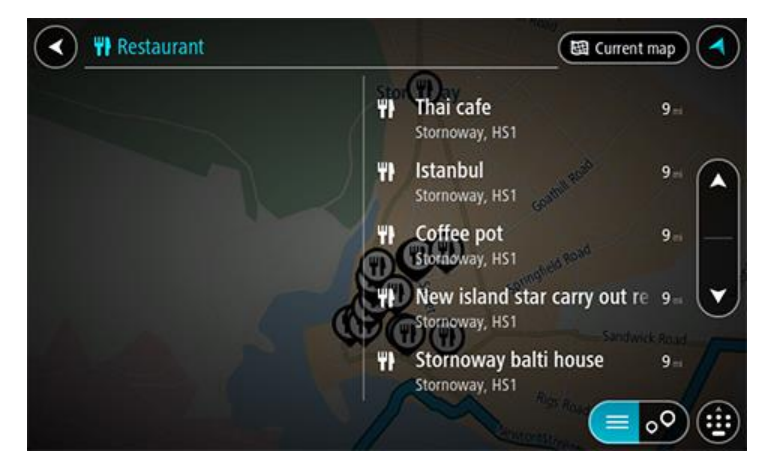

Съвет: За да видите повече резултати, скрийте клавиатурата или превъртете надолу до списъка с резултати.

Съвет: относно начина на показване на резултатите можете да превключвате между карта или списък, като направите вашия избор с бутона списък/карта:

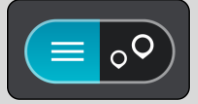

5. Изберете тип обект POI или конкретен обект POI. Ако сте избрали тип обект POI, изберете обект POI.

Местоположението се показва на картата.

6. За да видите повече информация относно обект (POI), изберете обект (POI) на картата и след това изберете бутона на изскачащото меню. Изберете **Повече информация** от изскачащото меню.

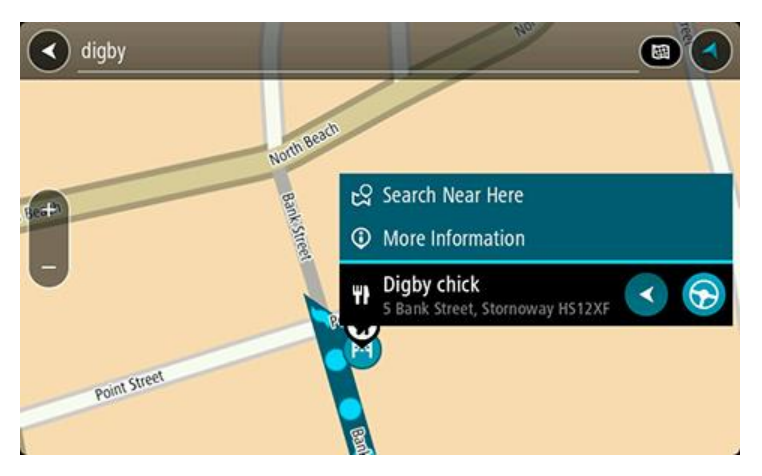

Виждате повече информация относно Обект (POI) като телефонния номер, пълен адрес и имейл.

7. За да планирате маршрут до това местоназначение, изберете Шофиране.

Маршрутът се планира и след това започва насочване до вашата дестинация. Веднага щом започнете да шофирате, <u>изгледът на насоки</u> се показва автоматично.

Съвет: Ако вашата дестинация е в различна времева зона, ще видите знака плюс (+) или минус (-), както и часовата разлика в часове и половинки от часа в <u>панела с информация</u> за пристигане. Прогнозираното време на пристигане е местното време в дестинацията. Съвет: Можете да използвате <u>Добавяне на спирка в маршрута</u>, който вече сте планирали. Съвет: Можете да запишете маршрут с помощта на <u>Моите маршрути</u>.

#### Планиране на маршрут до обект (POI) с помощта на онлайн търсене

**Важно:** В интерес на безопасността и за избягване на отклоняването на вниманието ви по време на шофиране винаги трябва да планирате маршрут, преди да започнете да шофирате.

Забележка: Онлайн търсенето е налично само при свързани устройства. За да търсите онлайн на вашия Bridge, трябва да сте <u>свързани към услуги от TomTom</u>.

Ако сте извършили <u>Търсене на обект (POI)</u>, но не сте открили обекта (POI), който сте търсили, можете да потърсите TomTom Places онлайн. За да откриете обекти (POI) като търсите онлайн, направете следното:

1. <u>Потърсете обект (POI)</u>, като използвате търсене в главното меню. Резултатите от търсенето се показват в две колони.

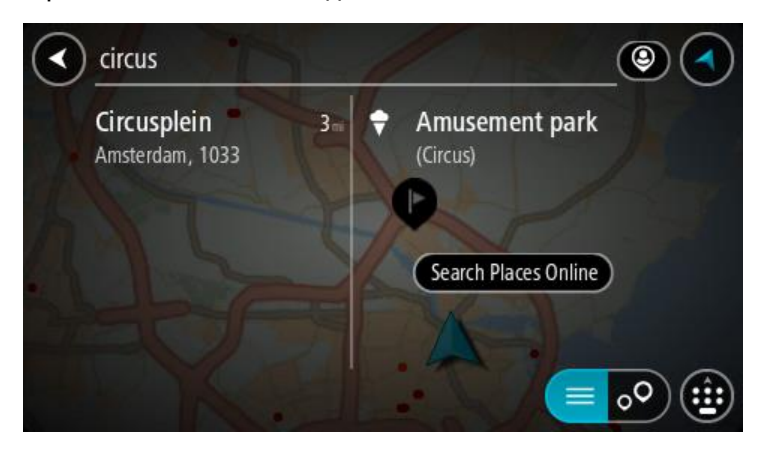

- 2. Изберете Търсене на места онлайн.
- 3. Използвайте клавиатурата, за да въведете името на обект (POI), който искате да откриете, след което натиснете бутона "Търси" на клавиатурата.

Съвет: Ако <u>натиснете и задържите</u> бутон с буква от клавиатурата, ще получите достъп до допълнителни знаци, ако са достъпни. Например натиснете и задръжте буквата "e", за достъп до следните знаци: "3 е è é ê ë" и още.

Можете да търсите тип обект POI като ресторант или туристическа атракция. Алтернативно можете да търсите специален обект POI, например "Пицария при Роузи".

Забележка: Когато търсите, можете да търсите близо до текущото ви местоположение, в град или близо до дестинацията ви. Ако искате да промените начина на търсене, изберете бутона отдясно на полето за търсене.

Резултатите от търсенето се показват в колона.

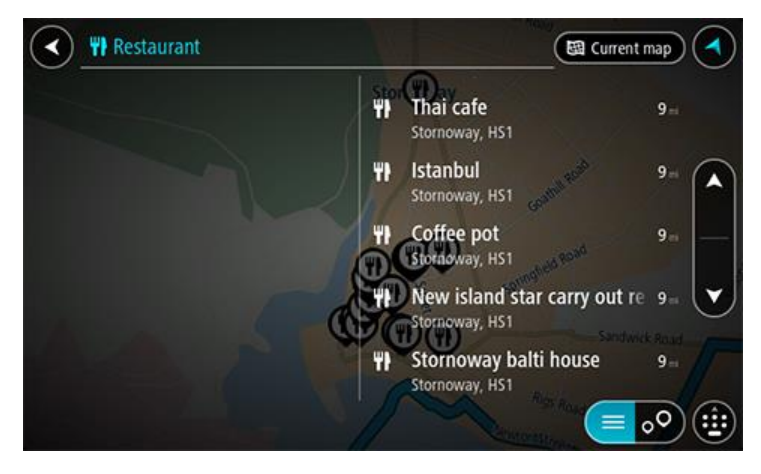

Съвет: За да видите повече резултати, скрийте клавиатурата или превъртете надолу до списъка с резултати.

Съвет: относно начина на показване на резултатите можете да превключвате между карта или списък, като направите вашия избор с бутона списък/карта:

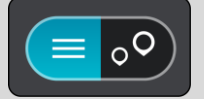

4. Изберете отделен обект (POI) от списъка.

Местоположението се показва на картата.

5. За да видите повече информация относно обект (POI), изберете обект (POI) на картата и след това изберете бутона на изскачащото меню. Изберете **Повече информация** от изскачащото меню.

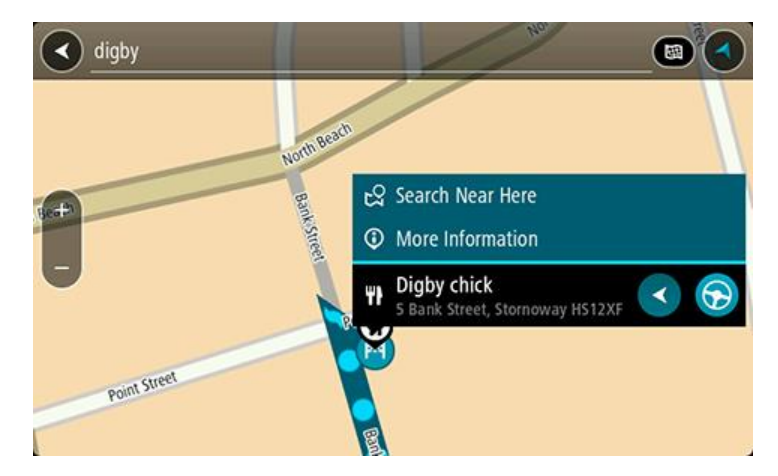

Виждате повече информация относно Обект (POI) като телефонния номер, пълен адрес и имейл.

6. За да планирате маршрут до това местоназначение, изберете Шофиране.

Маршрутът се планира и след това започва насочване до вашата дестинация. Веднага щом започнете да шофирате, изгледът на насоки се показва автоматично.

Съвет: Ако вашата дестинация е в различна времева зона, ще видите знака плюс (+) или минус (-), както и часовата разлика в часове и половинки от часа в <u>панела с информация</u> за пристигане. Прогнозираното време на пристигане е местното време в дестинацията. Съвет: Можете да добавите <u>Добавяне на спирка в маршрута</u>, който вече сте планирали. Съвет: Можете да запишете маршрут с помощта на <u>Моите маршрути</u>.

#### Въвеждане на ключови думи за търсене

Изберете **Търси** в<u>Главното меню</u>, за да започнете търсене на Обекти (POI). Екранът за търсене извежда клавиатурата и следните бутони:

Съвет: Скрийте клавиатурата на устройството, за да се покаже целият екран за търсене.

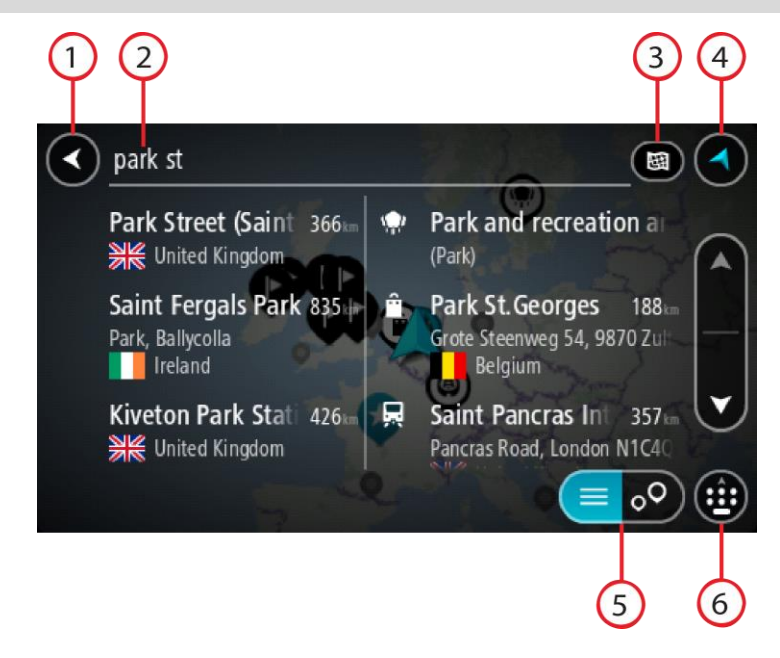

#### 1. Бутон Назад.

Изберете този бутон, за да се върнете към предишния екран.

#### 2. Поле за въвеждане за търсене.

Въведете ключовата дума за търсене тук. Докато въвеждате, се показват адреси и обекти POI със степен на съвпадение.

**Съвет:** Ако <u>натиснете и задържите</u> бутон с буква от клавиатурата, ще получите достъп до допълнителни знаци, ако са достъпни. Например натиснете и задръжте буквата "е", за достъп до следните знаци: "З е è é ê ë" и още.

Съвет: За редактиране изберете дума, която вече сте написали, за да позиционирате курсора. След това можете да вмъкнете или да изтриете знаци.

#### 3. Вид търсене.

По подразбиране се търси цялата текуща карта. След като веднъж сте използвали търсене, след това се използва типът търсене, който сте избрали последно. Изберете този бутон, за да промените вида на търсенето на някой от следните:

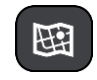

#### Цялата карта

Изберете тази опция, за да търсите в текущата карта без

ограничения на радиуса на търсене. Текущото ви местоположение е в центъра на търсенето. Резултатите се класират по точност на съвпадението.

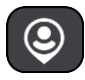

#### Близо до мен

Изберете тази опция, за да търсите с текущото си GPS местоположение като център на търсенето. Резултатите се класират по точност на разстоянието.

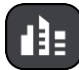

#### В град

Изберете тази опция, за да използвате град като център на търсенето. Трябва да въведете името на града с помощта на клавиатурата. След като сте избрали град или село от списъка с резултати, можете да търсите адрес или обект (POI) в този град.

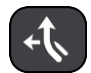

#### По маршрута

Когато е планиран маршрут, можете да изберете тази опция, за да търсите по маршрута конкретен тип местоположение, например бензиностанция. Когато бъдете подканени, изберете типа местоположение и след това го изберете от дясната колона, за да извършите търсенето.

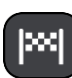

#### Близо до дестинацията

Когато е планиран маршрут, можете да изберете тази опция, за да използвате дестинацията си като центъра на търсенето.

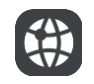

#### Геогр. ширина Геогр. дължина

Изберете тази опция за въвеждане на двойка координати за геогр. ширина и геогр. дължина.

4. Бутон за изглед.

Изберете този бутон, за да се върнете към екран с карта или изглед на насоки.

5. Бутон списък/карта.

Изберете този бутон, за да превключите между извеждане на резултатите като списък или извеждане на резултатите на картата.

#### 6. Показване/скриване на клавиатурата.

Изберете този бутон за показване на клавиатурата. Скрийте клавиатурата с помощта на функцията на устройството за връщане назад.

**Съвет:** За да отмените търсене, изберете бутона за изглед на карта/насоки от горния десен ъгъл на екрана.

#### Боравене с резултатите от търсене

Резултатите от вашето търсене се показват в две колони.

Съвпадения на адрес и град се показват в лявата колона, а предложения за обекти (POI), типове обекти POI и места се показват в дясната колона. Скорошните местоназначения и запазените места също се показват в резултатите от търсенето ви.

Съвет: За да видите повече резултати, скрийте клавиатурата или превъртете надолу до списъка с резултати.

Съвет: относно начина на показване на резултатите можете да превключвате между карта или списък, като направите вашия избор с бутона списък/карта:

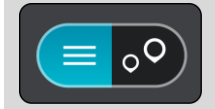

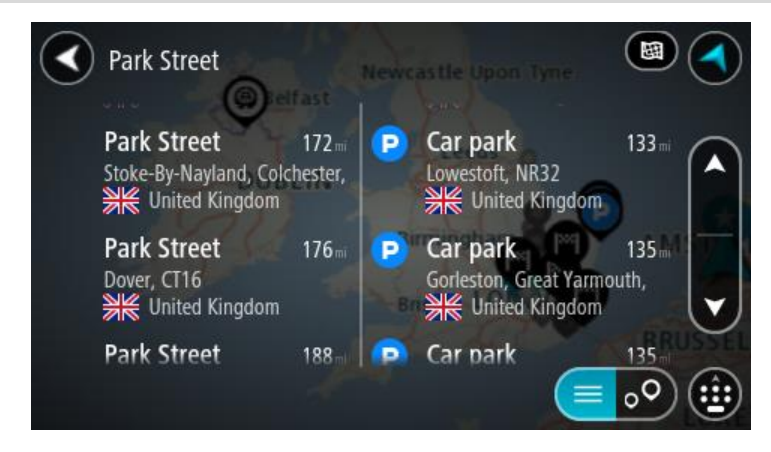

Когато изберете адрес от списъка с резултатите от търсене, можете да изберете да се покаже на картата, да се добави кръстовище или да се планира маршрут до избраното местоположение. За да получите точен адрес, можете да добавите номер на жилище.

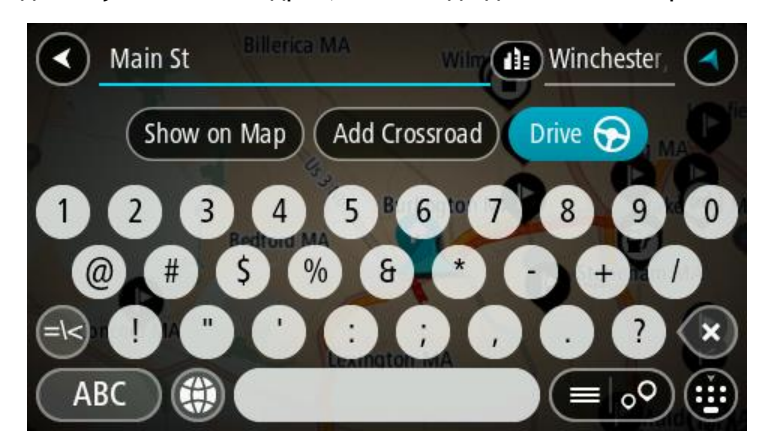

Ако покажете резултатите на картата, можете да изберете изскачащото меню, за да добавите местоположението към Моите места. Ако вече е планиран маршрут, можете да добавите местоположение към текущия си маршрут.

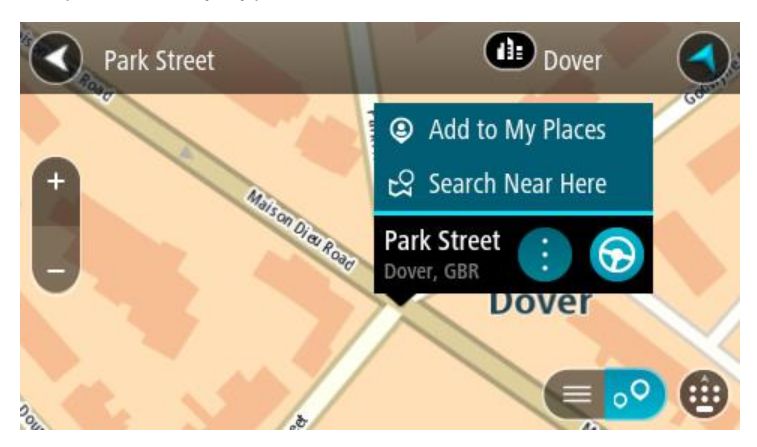

Забележка: Най-добрите резултати от търсенето се показват на картата. Когато увеличите картата, най-ниско класираните резултатите се показват постепенно.

#### За пощенските кодове

Когато се търси посредством пощенски код, резултатите зависят от вида на използвания пощенски код в държавата, в която търсите.

Използват се следните видове пощенски кодове:

- Пощенски кодове, които ви отвеждат до улица или част от улица.
- Пощенски кодове, които ви отвеждат до регион, който включва например един град, няколко селища в провинциален регион или район в голям град.

#### Пощенски кодове за улици

Държави като Холандия и Обединеното кралство използват този вид пощенски код. Когато търсите посредством този вид пощенски код, въведете пощенския код, оставете интервал и по желание въведете адресния номер. Например "1017СТ 35". Вашето устройство планира маршрут до точно определена къща или сграда на точно определена улица.

#### Пощенски кодове за регион

Държави като Германия, Франция и Белгия използват този вид пощенски код. Ако търсите с помощта на пощенски код на регион, резултатите ще съдържат всички улици в район на града, целия град или селата с този пощенски код.

Можете да получите резултати от няколко места, ако въведете пощенски код за регион.

Забележка: Ако търсите посредством пощенски код на регион, резултатите няма да съдържат определен адрес.

Този вид пощенски код също е много полезен за намаляване на броя на резултатите от търсенето. Например търсене в Нойщат в Германия показва дълъг списък на възможни резултати. Добавянето на интервал, последван от пощенския код на региона намалява броя на търсените резултатите само за Нойщат.

Друг пример, ако желаете да търсите в град, въведете пощенския код на региона и изберете градски център, който търсите от резултатите.

#### **3a mapcodes**

В държави, в които улиците и къщите нямат имена и адреси, вместо тях можете да изберете mapcode. Mapcode представлява местоположение.

Всяко местоположение на земното кълбо, включително тези в морето, като острови и нефтени платформи, може да се представят с mapcode. Кодовете Mapcode са кратки, лесни за разпознаване, запомняне и комуникиране. Те са с точност до няколко метра, което е много добре за ежедневна употреба.

Отидете на <u>mapcode.com</u> за инструкции как да намерите mapcode на дадено местоположение.

Mapcode са по-точни и по-гъвкави от адрес на визитна картичка. Можете да изберете местоположение, което искате да асоциирате с вашия адрес, например главния вход или входа на паркинг.

Списък на иконите за типовете обекти РОІ

#### Правни и финансови услуги

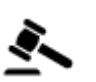

Съд

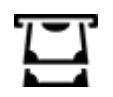

Банкомат

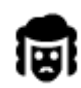

Правни - адвокати

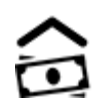

Финансова институция

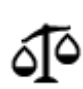

Правни - други услуги

#### Обществено хранене

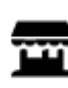

Малък магазин

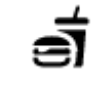

Ресторант за бързо хранене

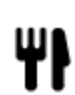

Ресторант

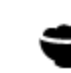

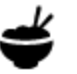

Китайски ресторант

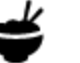

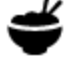

Настаняване

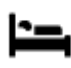

Хотел или мотел

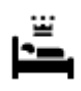

Луксозен хотел

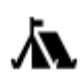

н

Аварийно обслужване

Къмпинг

Болница или

поликлиника

Полиция

Лекар

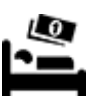

Верига икономични хотели

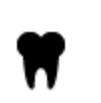

Зъболекар

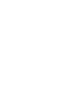

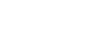

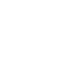

Ветеринар

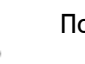

Пожарна

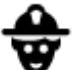

#### Автомобилни услуги

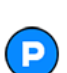

Външен паркинг

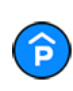

Закрит паркинг

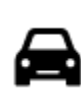

Автодилър

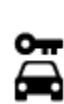

Рент-а-кар

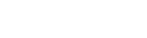

Бензиностанция

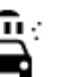

Автомивка

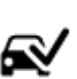

Център за технически прегледи на МПС

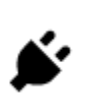

Пункт(ове) за зареждане на електрически автомобили

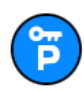

Паркинг за автомобили под наем

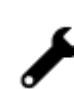

5))

: .

Ľ

Ремонт на автомобили

Услуги за домашни

Телекомуникации

Обществена дейност

любимци

#### Други устройства

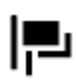

Посолство

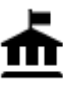

Държавна институция

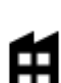

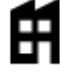

Фирма

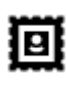

Пощенска служба

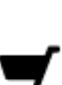

Търговски център

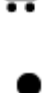

Туристически информационен център

Колеж или университет

Образование

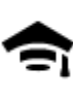

Aa

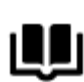

Библиотека

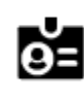

```
Конферентен център
```

#### Свободно време

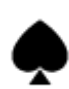

Казино

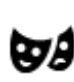

Театър

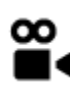

Кино

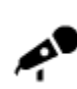

Концертна зала

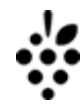

### Винарна

Забележителност

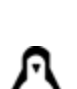

0.

Зоопарк

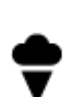

Увеселителен парк

Аптека

Услуги за красота

Магазин

Училище

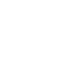

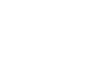

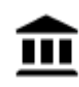

<u>ō</u>•0

Музей

Опера

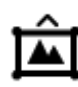

Изложбен център

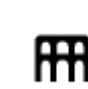

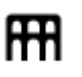

Културен център

Развлекателен център

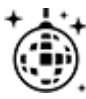

Нощен живот

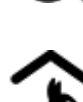

Детска ферма

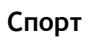

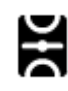

Игрище

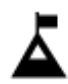

Планински връх

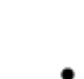

£

Плувен басейн

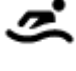

Водни спортове

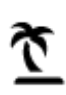

Плаж

яхтклуб

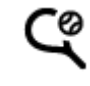

Z

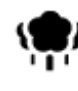

Паркове или градини

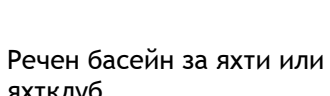

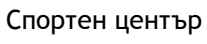

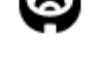

Стадион

Голф игрище

Храм

Религия

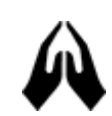

Църква

#### Пътувания

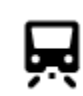

Ж.П. гара

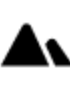

Планински проход

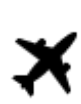

Летище

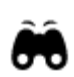

Живописен или панорамен изглед

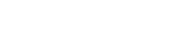

Тенис корт

Ледена пързалка

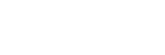

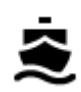

Фериботен терминал

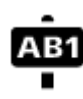

#### Пощенски код

Забележка: Не се използва във всички страни.

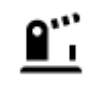

Граничен пункт

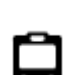

Автобусна спирка

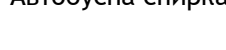

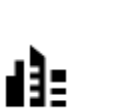

Градски център

Жилищен квартал

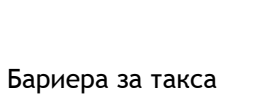

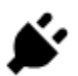

Станции за зареждане на електрически автомобили

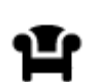

Зона за отдих

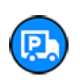

Спирка за камион

## Планиране на маршрут

Планиране на маршрут до адрес с помощта на Търси

**Важно:** В интерес на безопасността и за избягване на отклоняването на вниманието ви по време на шофиране винаги трябва да планирате маршрут, преди да започнете да шофирате.

За да планирате маршрут до даден адрес с помощта на Търси, изпълнете следното:

1. Изберете бутона за главно меню, за да отворите Главно меню.

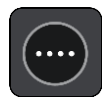

2. Изберете Търси.

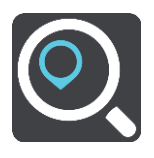

Отваря се екранът за търсене, който показва клавиатурата.

3. Използвайте клавиатурата, за да въведете името на мястото, до което искате да планирате маршрут.

**Съвет:** Ако <u>натиснете и задържите</u> бутон с буква от клавиатурата, ще получите достъп до допълнителни знаци, ако са достъпни. Например натиснете и задръжте буквата "е", за достъп до следните знаци: "З е è é ê ë" и още.

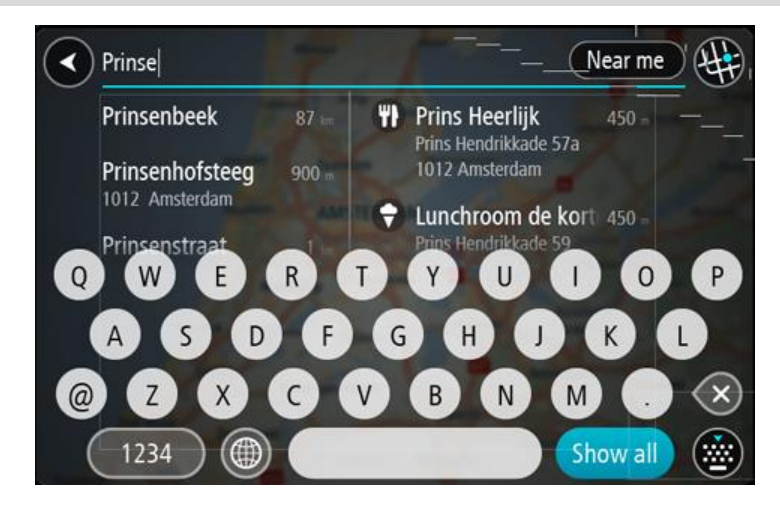

Можете да търсите адрес, град, пощенски код или код на карта.

Съвет: За да търсите точно определена улица в Обединеното кралство или в Холандия, въведете пощенски код, след това интервал и въведете адресния номер. Например, 1017СТ 35. За други държави пощенските кодове са основани на региона и в резултатите от търсенето ще се изведе списък на градове и улици, отговарящи на критерия за търсене. Забележка: Когато търсите, търсенето се извършва в цялата карта. Ако искате да промените начина на търсене, изберете бутона отдясно на полето за търсене. След това можете да промените къде да се извършва търсенето, например по маршрута или в определен град.

4. Докато пишете адреса на базата на въведеното се показват предложения в колони. Можете да продължите да въвеждате или да изберете предложение.

Съвет: За да видите повече резултати, скрийте клавиатурата или превъртете надолу до списъка с резултати.

Съвет: относно начина на показване на резултатите можете да превключвате между карта или списък, като направите вашия избор с бутона списък/карта:

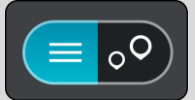

5. Изберете предложение за адрес.

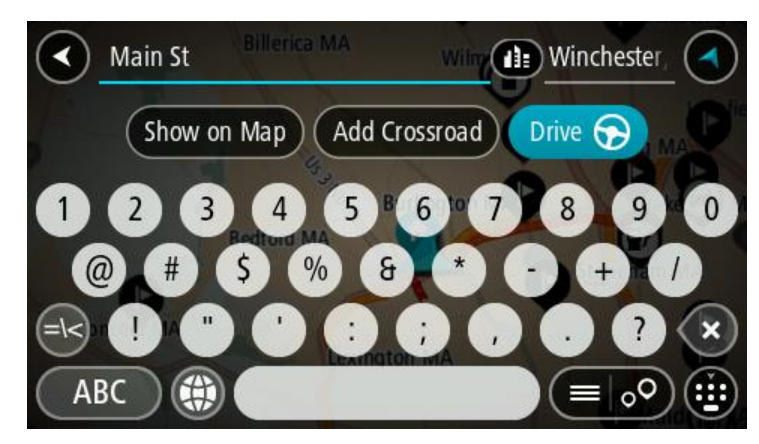

6. Въведете адресния номер, ако има такъв, и все още не сте го въвели.

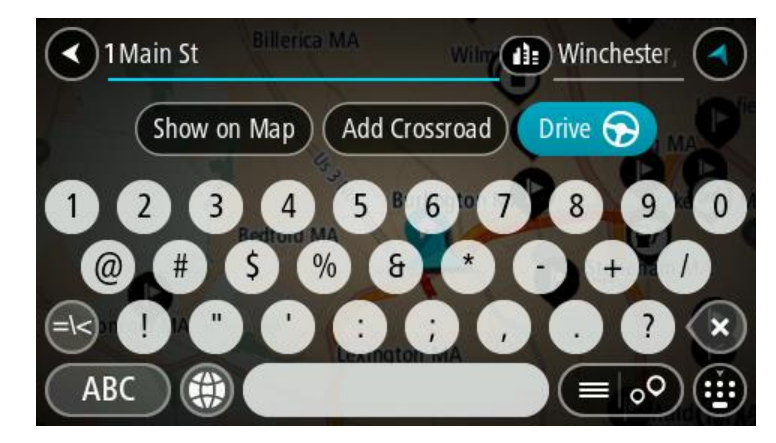

**Съвет:** ако въведете номер на къща, който не може да се открие, тогава номерът се показва в червено. Най-близкият открит номер на къща се показва на бутона за шофиране. Можете да въведете нов номер на къща или да изберете **Шофиране**, за да шофирате до най-близкия номер на къща.

7. Изберете Шофиране.

Маршрутът се планира и след това започва насочване до вашата дестинация. Веднага щом започнете да шофирате, <u>изгледът на насоки</u> се показва автоматично.

**Съвет:** Ако вашата дестинация е в различна времева зона, ще видите знака плюс (+) или минус (-), както и часовата разлика в часове и половинки от часа в <u>панела с информация</u> <u>за пристигане</u>. Прогнозираното време на пристигане е местното време в дестинацията.

Съвет: Можете да използвате <u>Добавяне на спирка в маршрута</u>, който вече сте планирали. Съвет: Можете да запишете маршрут с помощта на <u>Моите маршрути</u>.

Планиране на маршрут до градски център

**Важно:** В интерес на безопасността и за избягване на отклоняването на вниманието ви по време на шофиране винаги трябва да планирате маршрут, преди да започнете да шофирате.

За да планирате маршрут до центъра на града с помощта на Търси, изпълнете следното:

1. Изберете бутона за главно меню, за да отворите Главно меню.

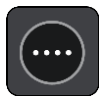

2. Изберете Търси.

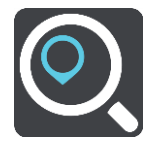

Отваря се екранът за търсене, който показва клавиатурата.

3. Използвайте клавиатурата, за да въведете името на града, до който искате да планирате маршрут.

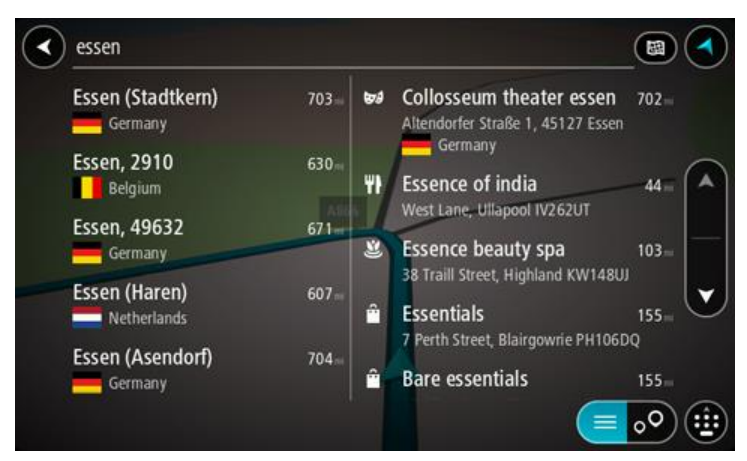

Можете да търсите по град или по пощенски код.

**Съвет:** За да търсите определен град, можете да използвате пощенския код на града или държавата. Например, търсенето на Есен ще даде много резултати. Ако търсите Есен 2910 или Есен Белгия, тогава градът ще бъде в началото на намерените резултати. След това можете да извършите търсене в града.

**Съвет**: когато търсите, търсенето се извършва в цялата карта. Ако искате да промените начина на търсене, изберете бутона отдясно на полето за търсене. След това можете да промените къде да се извършва търсенето, например по маршрута или в определен град.

4. Докато пишете адреса на базата на въведеното се показват предложения в колони. Можете да продължите да въвеждате или да изберете предложение.

Съвет: За да видите повече резултати, скрийте клавиатурата или превъртете надолу до списъка с резултати.

Съвет: относно начина на показване на резултатите можете да превключвате между карта или списък, като направите вашия избор с бутона списък/карта:

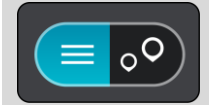

5. Изберете града в лявата колона.

В дясната част на полето за въвеждане на търсене се показва името на града, а обект (POI) в центъра на града се показват в дясната колона.

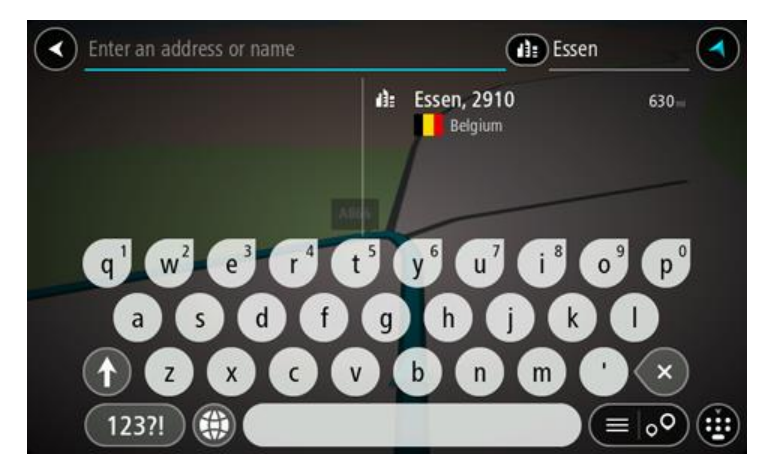

Изберете обект (POI) в центъра на града.
Местоположението на градския център се показва на картата.

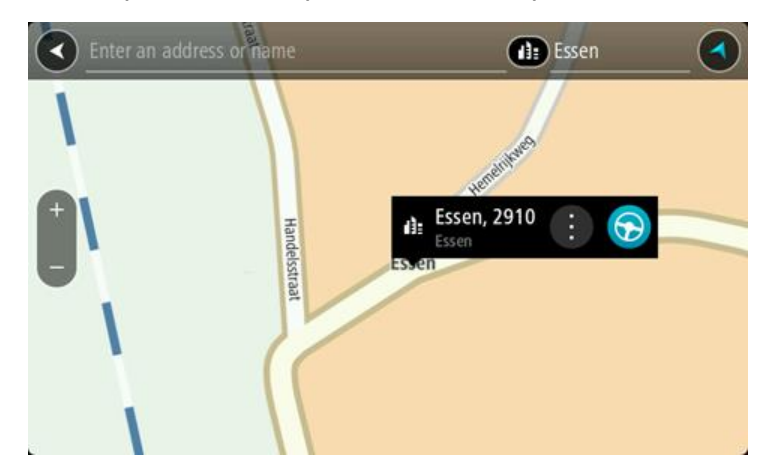

7. Изберете Шофиране.

Маршрутът се планира и след това започва насочване до вашата дестинация. Веднага щом започнете да шофирате, <u>изгледът на насоки</u> се показва автоматично.

Съвет: Ако вашата дестинация е в различна времева зона, ще видите знака плюс (+) или минус (-), както и часовата разлика в часове и половинки от часа в <u>панела с информация</u> за пристигане. Прогнозираното време на пристигане е местното време в дестинацията. Съвет: Можете да използвате <u>Добавяне на спирка в маршрута</u>, който вече сте планирали. Съвет: Можете да запишете маршрут с помощта на <u>Моите маршрути</u>.

#### Планиране на маршрут до обект POI с помощта на Търси

**Важно**: В интерес на безопасността и за избягване на отклоняването на вниманието ви по време на шофиране винаги трябва да планирате маршрут, преди да започнете да шофирате. За да планирате маршрут до обект тип РОІ или до специален обект РОІ с помощта на Търси, направете следното:

1. Изберете бутона за главно меню, за да отворите Главно меню.

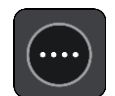

2. Изберете Търси.

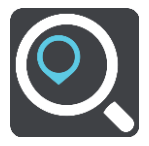

Отваря се екранът за търсене, който показва клавиатурата.

3. Използвайте клавиатурата, за да въведете името на мястото, до което искате да планирате маршрут.

**Съвет:** Ако <u>натиснете и задържите</u> бутон с буква от клавиатурата, ще получите достъп до допълнителни знаци, ако са достъпни. Например натиснете и задръжте буквата "е", за достъп до следните знаци: "З е è é ê ë" и още.

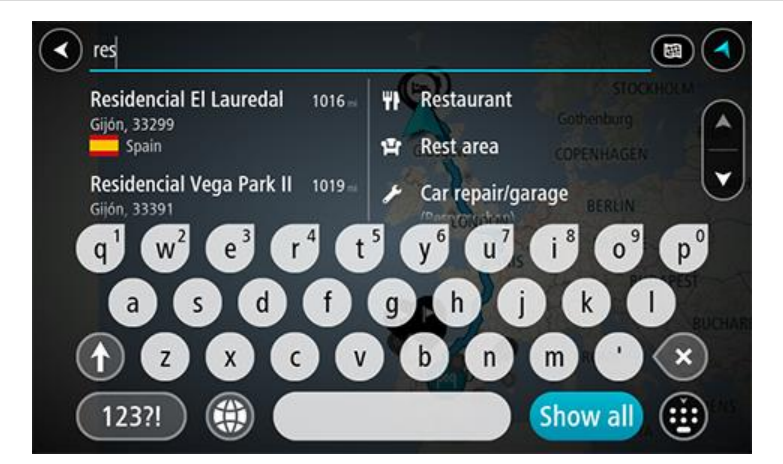

Можете да търсите тип обект POI като ресторант или туристическа атракция. Алтернативно можете да търсите специален обект POI, например "Пицария при Роузи".

Забележка: Когато търсите, търсенето се извършва в цялата карта. Ако искате да промените начина на търсене, изберете бутона отдясно на полето за търсене. След това можете да промените къде да се извършва търсенето, например по маршрута или в определен град.

4. Докато пишете, предложения на базата на въведеното се показват в колони. Можете да продължите да въвеждате или да изберете предложение.

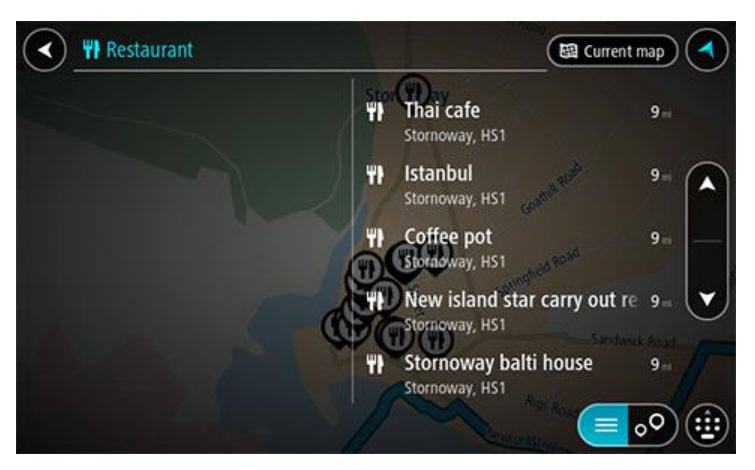

Съвет: За да видите повече резултати, скрийте клавиатурата или превъртете надолу до списъка с резултати.

Съвет: относно начина на показване на резултатите можете да превключвате между карта или списък, като направите вашия избор с бутона списък/карта:

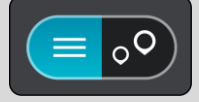

5. Изберете тип обект POI или конкретен обект POI. Ако сте избрали тип обект POI, изберете обект POI.

Местоположението се показва на картата.

6. За да видите повече информация относно обект (POI), изберете обект (POI) на картата и след това изберете бутона на изскачащото меню. Изберете **Повече информация** от изскачащото меню.

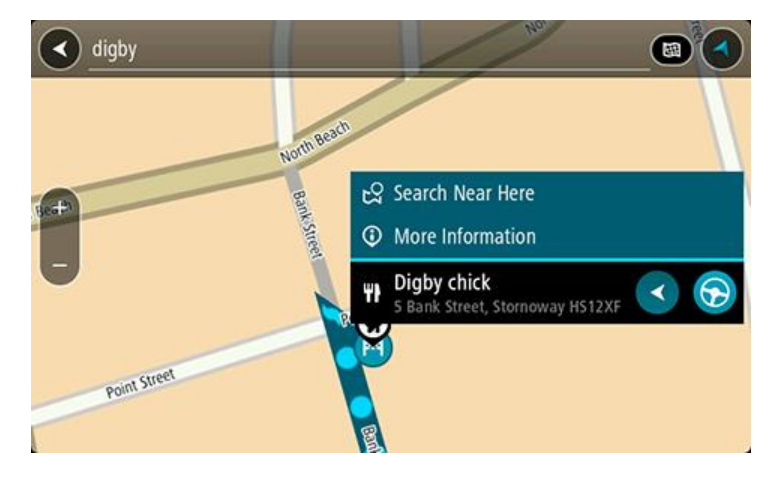

Виждате повече информация относно Обект (POI) като телефонния номер, пълен адрес и имейл.

7. За да планирате маршрут до това местоназначение, изберете Шофиране.

Маршрутът се планира и след това започва насочване до вашата дестинация. Веднага щом започнете да шофирате, <u>изгледът на насоки</u> се показва автоматично.

Съвет: Ако вашата дестинация е в различна времева зона, ще видите знака плюс (+) или минус (-), както и часовата разлика в часове и половинки от часа в <u>панела с информация</u> <u>за пристигане</u>. Прогнозираното време на пристигане е местното време в дестинацията. Съвет: Можете да използвате <u>Добавяне на спирка в маршрута</u>, който вече сте планирали. Съвет: Можете да запишете маршрут с помощта на Моите маршрути.

Планиране на маршрут до обект (POI) с помощта на онлайн търсене

**Важно:** В интерес на безопасността и за избягване на отклоняването на вниманието ви по време на шофиране винаги трябва да планирате маршрут, преди да започнете да шофирате.

Забележка: Онлайн търсенето е налично само при свързани устройства. За да търсите онлайн на вашия Bridge, трябва да сте <u>свързани към услуги от TomTom</u>.

Ако сте извършили <u>Търсене на обект (POI)</u>, но не сте открили обекта (POI), който сте търсили, можете да потърсите TomTom Places онлайн. За да откриете обекти (POI) като търсите онлайн, направете следното:

1. Потърсете обект (POI), като използвате търсене в главното меню.

Резултатите от търсенето се показват в две колони.

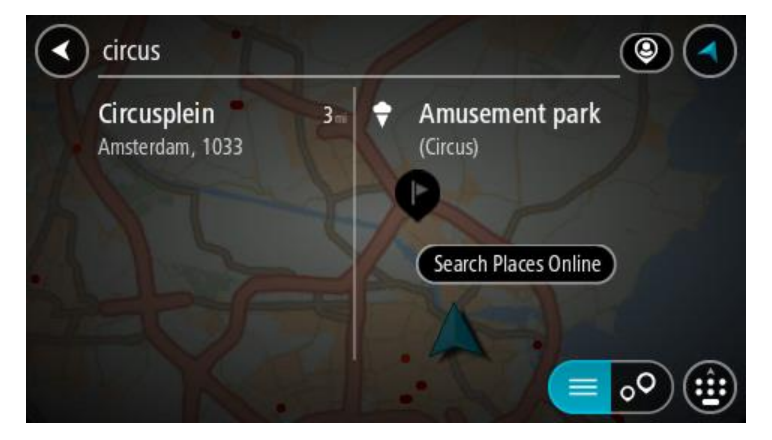

- 2. Изберете Търсене на места онлайн.
- 3. Използвайте клавиатурата, за да въведете името на обект (POI), който искате да откриете, след което натиснете бутона "Търси" на клавиатурата.

**Съвет**: Ако <u>натиснете и задържите</u> бутон с буква от клавиатурата, ще получите достъп до допълнителни знаци, ако са достъпни. Например натиснете и задръжте буквата "е", за достъп до следните знаци: "З е è é ê ë" и още.

Можете да търсите тип обект POI като ресторант или туристическа атракция. Алтернативно можете да търсите специален обект POI, например "Пицария при Роузи".

Забележка: Когато търсите, можете да търсите близо до текущото ви местоположение, в град или близо до дестинацията ви. Ако искате да промените начина на търсене, изберете бутона отдясно на полето за търсене.

Резултатите от търсенето се показват в колона.

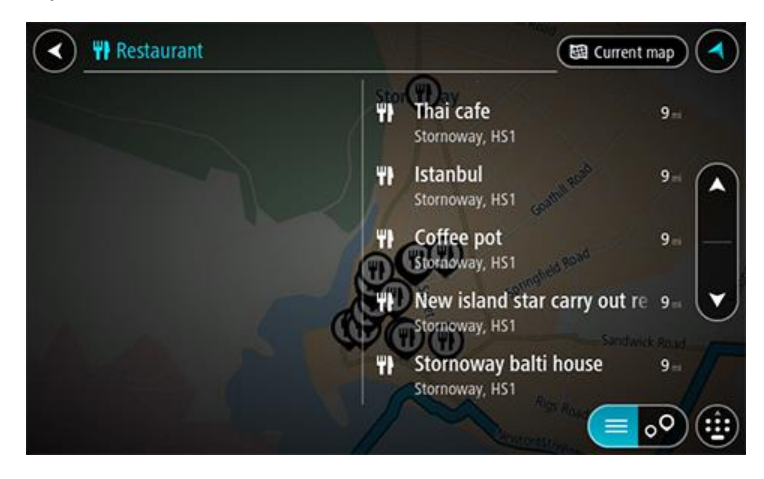

Съвет: За да видите повече резултати, скрийте клавиатурата или превъртете надолу до списъка с резултати.

Съвет: относно начина на показване на резултатите можете да превключвате между карта или списък, като направите вашия избор с бутона списък/карта:

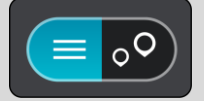

4. Изберете отделен обект (POI) от списъка.

Местоположението се показва на картата.

5. За да видите повече информация относно обект (POI), изберете обект (POI) на картата и след това изберете бутона на изскачащото меню. Изберете **Повече информация** от изскачащото меню.

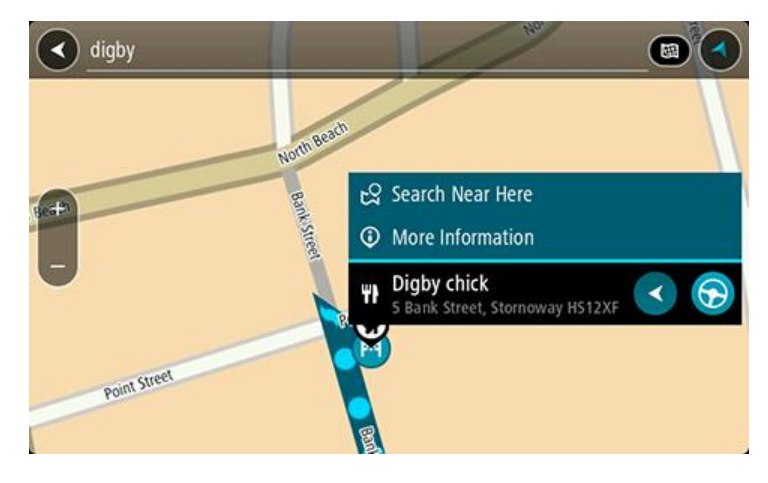

Виждате повече информация относно Обект (POI) като телефонния номер, пълен адрес и имейл.

6. За да планирате маршрут до това местоназначение, изберете Шофиране.

Маршрутът се планира и след това започва насочване до вашата дестинация. Веднага щом започнете да шофирате, изгледът на насоки се показва автоматично.

Съвет: Ако вашата дестинация е в различна времева зона, ще видите знака плюс (+) или минус (-), както и часовата разлика в часове и половинки от часа в <u>панела с информация</u> <u>за пристигане</u>. Прогнозираното време на пристигане е местното време в дестинацията. Съвет: Можете да добавите <u>Добавяне на спирка в маршрута</u>, който вече сте планирали. Съвет: Можете да запишете маршрут с помощта на <u>Моите маршрути</u>.

#### Планиране на маршрут с помощта на интернет браузъра

**Важно:** В интерес на безопасността и за избягване на отклоняването на вниманието ви по време на шофиране винаги трябва да планирате маршрут, преди да започнете да шофирате.

Забележка: Тази функция не е достъпна на всички устройства.

Можете да търсите в интернет с помощта на браузъра Bridge, след което да изберете текст от резултатите от търсенето за споделяне с приложението за навигация TomTom. За да планирате маршрут с помощта на интернет браузъра, направете следното:

- 1. Отворете интернет браузъра Bridge и потърсете място или обект POI.
- 2. Изберете адреса или името на обекта РОІ.

| V DONE                            | Text selection                                                    |                                                                   | SELECTALL      | 📄 сору | <b>SHARE</b> | 🛃 FIND      | $\mathbf{Q}$ web search |
|-----------------------------------|-------------------------------------------------------------------|-------------------------------------------------------------------|----------------|--------|--------------|-------------|-------------------------|
| Southwark St                      | Endon Bridge +                                                    | City Hall ⊕<br>4300                                               | Map data ©2015 | Google |              |             |                         |
| London I<br>plus.goog<br>4.4 ★★★★ | <b>Bridge</b><br>Ile.com<br>★ 268 Google reviews                  | London<br>more info                                               | ę              |        |              |             |                         |
| Tower B<br>www.towe<br>4.6 ****   | <b>ridge</b><br>erbridge.org.uk<br>★ 374 Google reviews           | Tower Bridge Road, Lond<br>+44 20 7403 3761<br>more info          | don 🧧          |        |              |             |                         |
| London I<br>www.thele<br>3.4 **** | Bridge Experience<br>ondonbridgeexperience<br>* 75 Google reviews | 2-4 Tooley Street, Lo<br>e.com Bridge, London<br>+44 800 043 4666 | ondon 🌾        |        |              |             |                         |
|                                   |                                                                   |                                                                   |                |        | ۲            | <b>▲○</b> 0 | 8:39 🤝 🛿 💆              |

3. Изберете бутона СПОДЕЛЯНЕ, за да се покажат опциите за споделяне.

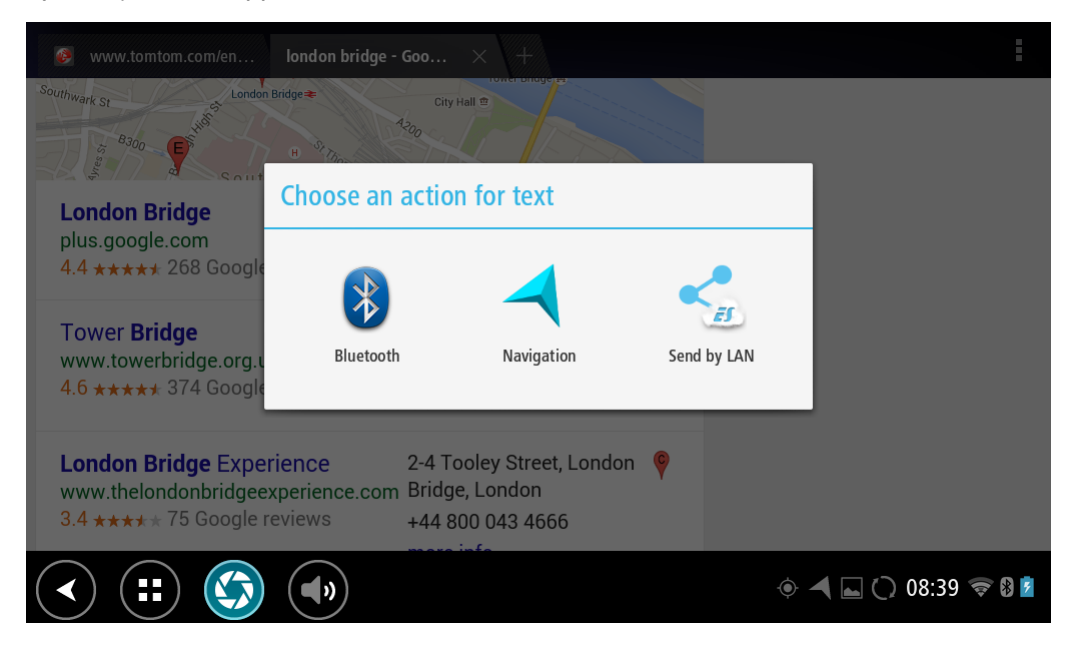

4. Изберете Навигация.
Приложението за навигация се стартира и се отваря екранът за търсене, при което се показва клавиатурата. Избраният текст се показва в горната част на екрана, а предложенията за търсене въз основа на избрания текст се показват в колони.

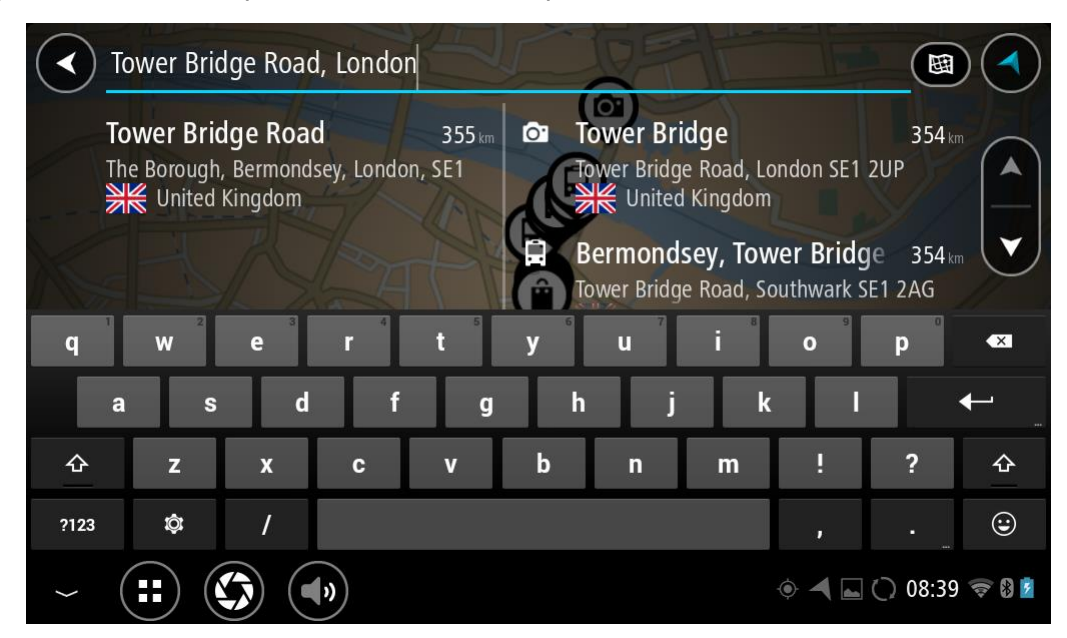

Съвет: За да видите повече резултати, скрийте клавиатурата или превъртете надолу до списъка с резултати.

Съвет: относно начина на показване на резултатите можете да превключвате между карта или списък, като направите вашия избор с бутона списък/карта:

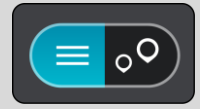

5. Изберете предложение за адрес и въведете уличния номер, ако има такъв и все още не сте го въвели.

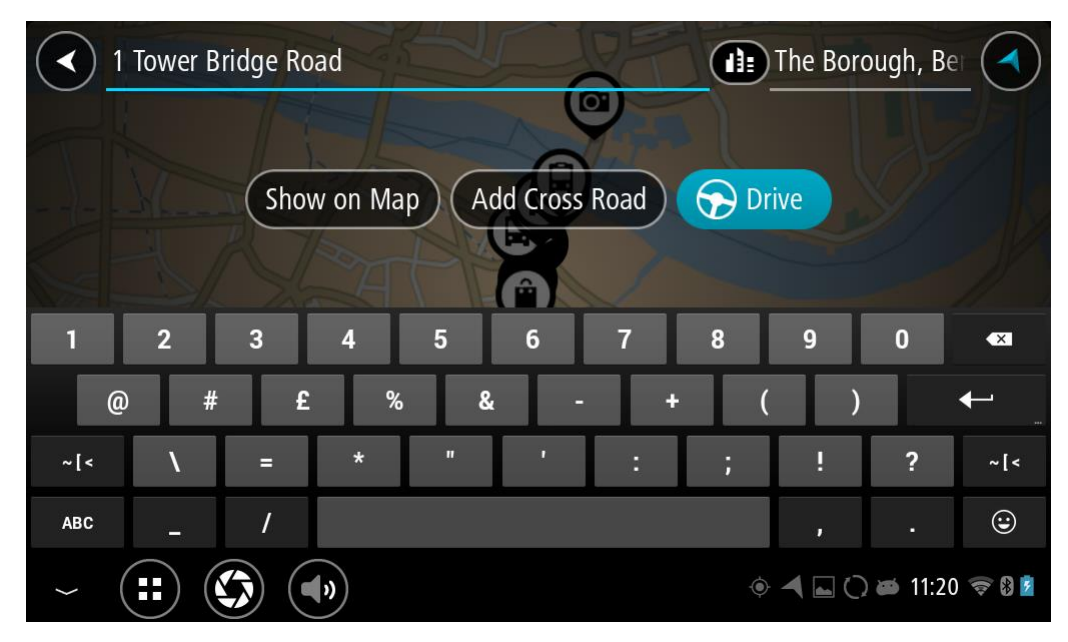

**Съвет:** ако въведете номер на къща, който не може да се открие, тогава номерът се показва в червено. Най-близкият открит номер на къща се показва на бутона за шофиране. Можете да въведете нов номер на къща или можете да изберете Шофиране, за да шофирате до най-близкия номер на къща.

## 6. ИзберетеШофиране.

Маршрутът се планира и след това започва насочване до вашата дестинация. Веднага щом започнете да шофирате, изгледът на насоки се показва автоматично.

Съвет: Ако вашата дестинация е в различна времева зона, ще видите знака плюс (+) или минус (-), както и часовата разлика в часове и половинки от часа в <u>панела с информация</u> <u>за пристигане</u>. Прогнозираното време на пристигане е местното време в дестинацията. Съвет: Можете да използвате <u>Добавяне на спирка в маршрута</u>, който вече сте планирали. Съвет: Можете да запишете маршрут с помощта на <u>Моите маршрути</u>.

## Планиране на маршрут с помощта на картата

Важно: В интерес на безопасността и за избягване на отклоняването на вниманието ви по време на шофиране винаги трябва да планирате маршрут, преди да започнете да шофирате.

За да планирате маршрут с помощта на картата, направете следното:

1. <u>Придвижете картата</u> и увеличете, докато можете да видите дестинацията, до която искате навигация.

**Съвет:** Можете също да изберете символ на картата, за да се отвори изскачащото меню, след което изберете бутона **Шофиране**, за да планирате маршрут до това местоположение.

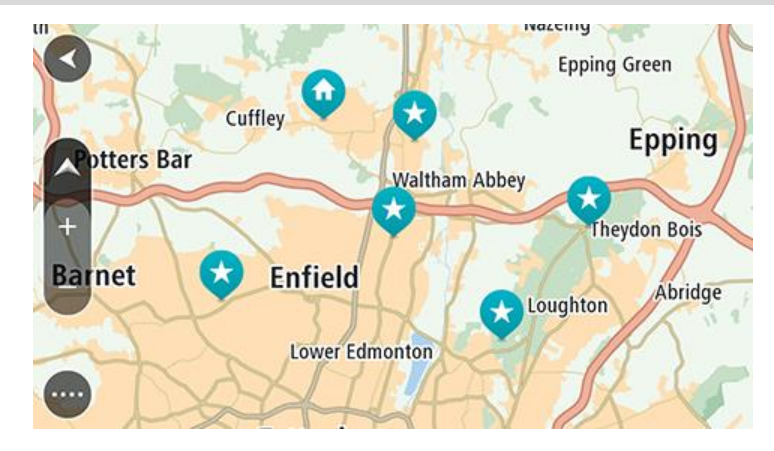

2. Когато намерите дестинацията си на картата, изберете я, като натиснете и задържите екрана за около секунда.

Изскачащо меню показва най-близкия адрес.

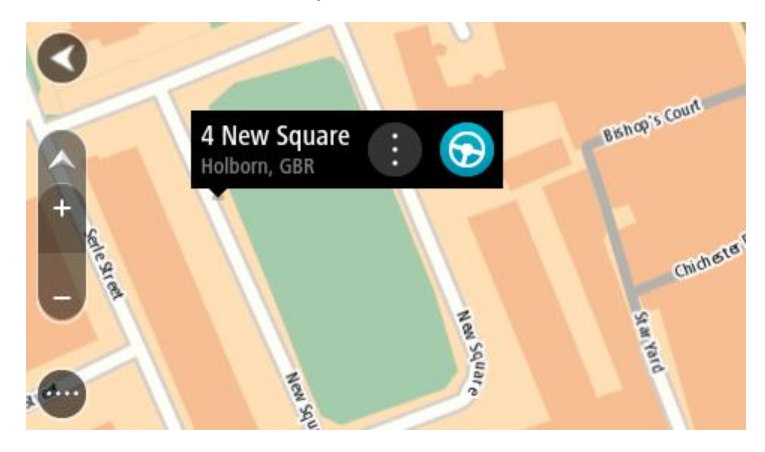

 За да планирате маршрут до това местоназначение, изберете Шофиране.
 Маршрутът се планира и след това започва насочване до вашата дестинация. Веднага щом започнете да шофирате, изгледът на насоки се показва автоматично.

Съвет: можете да използвате избраното местоположение по други начини, например да го добавите към <u>Моите места</u>, като изберете съответния бутон от изскачащото меню.

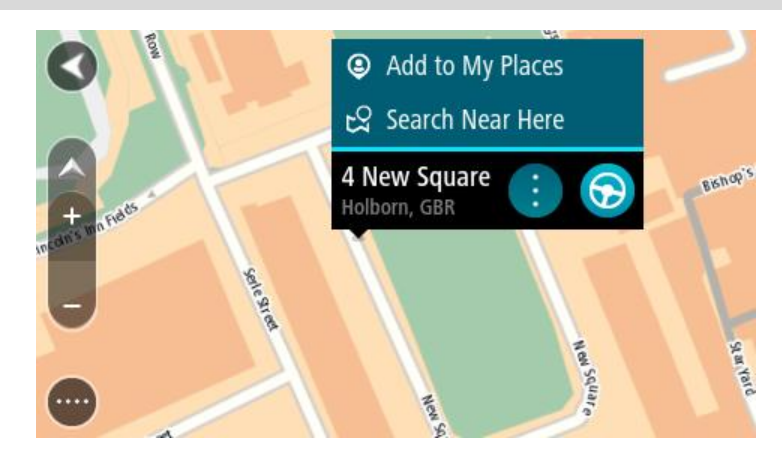

Съвет: Ако вашата дестинация е в различна времева зона, ще видите знака плюс (+) или минус (-), както и часовата разлика в часове и половинки от часа в <u>панела с информация</u> <u>за пристигане</u>. Прогнозираното време на пристигане е местното време в дестинацията. Съвет: Можете да използвате <u>Добавяне на спирка в маршрута</u>, който вече сте планирали. Съвет: Можете да запишете маршрут с помощта на <u>Моите маршрути</u>.

Планиране на маршрут с помощта на Моите места

За навигация до някое от Моите места от текущо местоположение направете следното:

1. Изберете бутона за главно меню, за да отворите Главно меню.

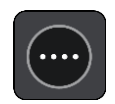

2. Изберете Моите места.

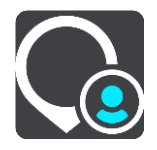

Отваря се списъка а вашите места.

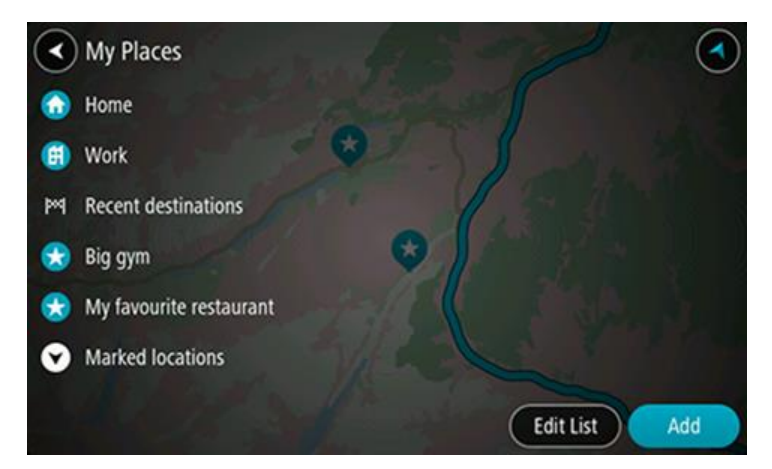

Изберете място, до което искате навигация, например "Вкъщи".
 Избраното от вас място се показва на картата с изскачащо меню.

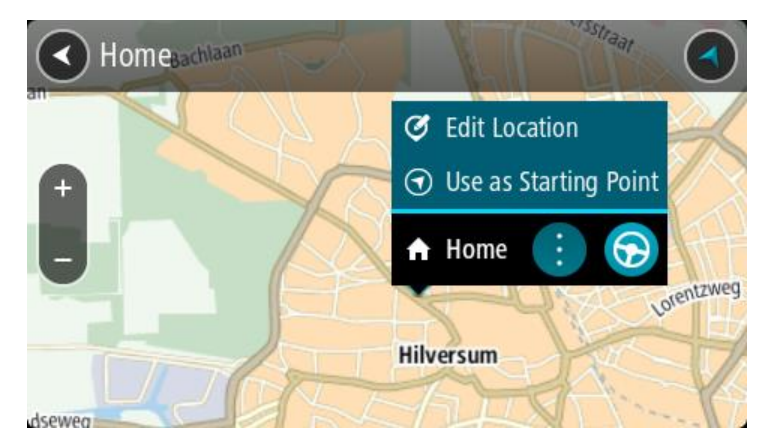

 За да планирате маршрут до това местоназначение, изберете Шофиране.
 Маршрутът се планира и след това започва насочване до вашата дестинация. Веднага щом започнете да шофирате, изгледът на насоки се показва автоматично.

Съвет: Ако вашата дестинация е в различна времева зона, ще видите знака плюс (+) или минус (-), както и часовата разлика в часове и половинки от часа в <u>панела с информация</u> <u>за пристигане</u>. Прогнозираното време на пристигане е местното време в дестинацията. Съвет: Можете да използвате <u>Добавяне на спирка в маршрута</u>, който вече сте планирали. Съвет: Можете да запишете маршрут с помощта на <u>Моите маршрути</u>.

## Планиране на маршрут с помощта на координати

**Важно:** В интерес на безопасността и за избягване на отклоняването на вниманието ви по време на шофиране винаги трябва да планирате маршрут, преди да започнете да шофирате.

За да планирате маршрут с помощта на двойка координати, направете следното:

1. Изберете бутона за главно меню, за да отворите Главно меню.

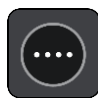

## 2. Изберете Търси.

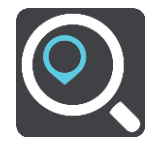

Отваря се екранът за търсене, който показва клавиатурата.

3. Изберете типа търсене от бутона отдясно на полето за търсене.

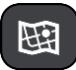

- 4. Изберете Геогр. ширина Геогр. дължина.
- 5. Въведете двойката координати. Можете да въвеждате всеки един тип от следните координати:
  - Десетични стойности, например: N 51.51000 W 0.13454

51.51000 -0.13454

**Съвет:** За десетични стойности не трябва да използвате буква, за да окажете геогр. ширина и дължина. За местоположение, които се намират на запад от 0 меридиан и местоположение на юг от екватора, използвайте знак минус (-) пред координатите.

- Градуси, минути и секунди, например: N 51°30'31" W 0°08'34"
- Стандартни GPS координати, например: N 51 30.525 W 0 08.569

Забележка: Лентата под координатите става червена, ако въведете координати, които не се разпознават от вашето Bridge.

6. Докато въвеждате координатите, се извеждат предложения въз основа на въведения текст. Можете да продължите да въвеждате или да изберете предложение.

Градовете и пътищата се показват отляво, а Обектите (POI) - отдясно.

Съвет: За да видите повече резултати, скрийте клавиатурата или превъртете надолу до списъка с резултати.

Съвет: относно начина на показване на резултатите можете да превключвате между карта или списък, като направите вашия избор с бутона списък/карта:

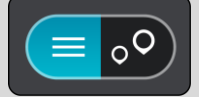

7. Изберете предложение за вашата дестинация.

Местоположението се показва на картата.

8. За да планирате маршрут до това местоназначение, изберете Шофиране.

Маршрутът се планира и след това започва насочване до вашата дестинация. Веднага щом започнете да шофирате, <u>изгледът на насоки</u> се показва автоматично.

**Съвет:** Ако вашата дестинация е в различна времева зона, ще видите знака плюс (+) или минус (-), както и часовата разлика в часове и половинки от часа в <u>панела с информация</u> <u>за пристигане</u>. Прогнозираното време на пристигане е местното време в дестинацията.

Съвет: Можете да използвате <u>Добавяне на спирка в маршрута</u>, който вече сте планирали.

Съвет: Можете да запишете маршрут с помощта на Моите маршрути.

## Планиране на маршрут с помощта на mapcode

**Важно:** В интерес на безопасността и за избягване на отклоняването на вниманието ви по време на шофиране винаги трябва да планирате маршрут, преди да започнете да шофирате.

За да планирате маршрут с помощта на mapcode, направете следното:

1. Изберете бутона за главно меню, за да отворите Главно меню.

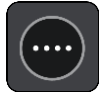

2. Изберете Търси.

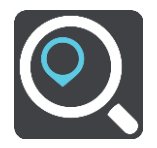

Отваря се екранът за търсене, който показва клавиатурата.

- 3. Въведете mapcode. Можете да въвеждате всеки един тип от следните кодове mapcode:
  - Международен, например WH6SL.TR10.
  - Определен за дадена държава, например GBR 8MH.51.
  - Алтернативен за дадена държава, например GBR 28.Y6VH или GBR LDGZ.VXR.

**Съвет:** Всички кодове mapcodes в този пример са за едно и също местоположение -Единбург касъл в Обединеното кралство. Вижте <u>За кодовете mapcodes</u>, за да получите информация как да вземете mapcode за дадено местоположение.

4. Докато въвеждате mapcode, се извеждат предложения въз основа на въведения текст. Можете да продължите да въвеждате или да изберете предложение.

Градовете и пътищата се показват отляво, а Обектите (POI) - отдясно.

Съвет: За да видите повече резултати, скрийте клавиатурата или превъртете надолу до списъка с резултати.

Съвет: относно начина на показване на резултатите можете да превключвате между карта или списък, като направите вашия избор с бутона списък/карта:

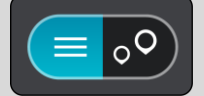

- 5. Изберете предложение за вашата дестинация.
- 6. За да планирате маршрут до това местоназначение, изберете Шофиране.

Маршрутът се планира и след това започва насочване до вашата дестинация. Веднага щом започнете да шофирате, <u>изгледът на насоки</u> се показва автоматично.

Съвет: Ако вашата дестинация е в различна времева зона, ще видите знака плюс (+) или минус (-), както и часовата разлика в часове и половинки от часа в <u>панела с информация</u> <u>за пристигане</u>. Прогнозираното време на пристигане е местното време в дестинацията. Съвет: Можете да използвате <u>Добавяне на спирка в маршрута</u>, който вече сте планирали. Съвет: Можете да запишете маршрут с помощта на <u>Моите маршрути</u>.

## Намиране на алтернативен маршрут

**Важно:** В интерес на безопасността и за избягване на отклоняването на вниманието ви по време на шофиране винаги трябва да планирате маршрут, преди да започнете да шофирате.

За да намерите алтернативен маршрут, направете следното:

- 1. Планирайте маршрут както обикновено.
- 2. На екрана с карта, изберете самия маршрут.
- 3. Изберете бутона за изскачащо меню, за да отворите менюто.
- Изберете Алтернативен маршрут, след което изберете Намиране на друг маршрут.
   На екрана с карта се показват до три алтернативни маршрута. Всеки алтернативен маршрут показва разликата във времето за пътуване в балон.

Съвет: Информация от Доживотната услуга за<u>трафик</u> се използва при изчисляване на алтернативни маршрути. Всеки маршрут, който е с 50% по-дълъг от първоначалния, не се показва.

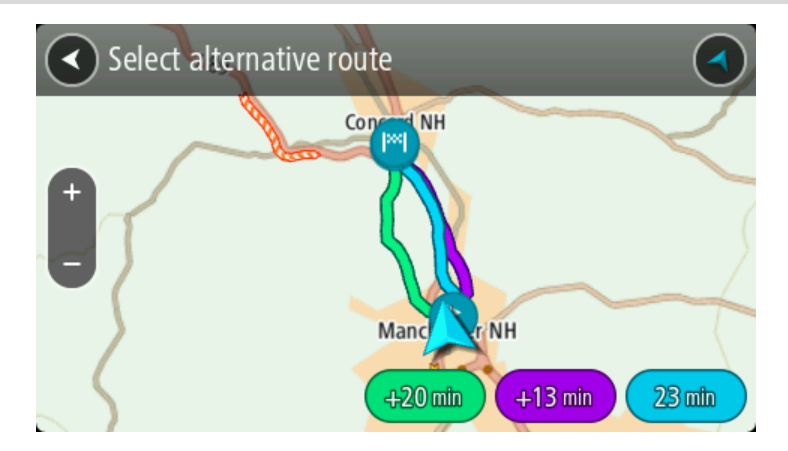

 Изберете посочения от вас маршрут, като натиснете бутона за време.
 Насочването до вашата дестинация започва. Веднага щом започнете да шофирате, <u>изгледът</u> на насоки се показва автоматично.

Забележка: има други два начина за намиране на алтернативни маршрути:

- 1. Изберете Текущ маршрут в Главното меню, последвано от Намиране на друг маршрут.
- 2. Кажете "Find alternative" (Намери алтернатива), ако гласовото управление е включено.

## Предварително планиране на маршрут

Можете да планирате маршрут предварително, преди да шофирате по него. Можете да запишете маршрута като част от списъка <u>Моите маршрути</u>.

За да планирате маршрут предварително, направете следното:

1. Изберете бутона за главно меню, за да отворите Главно меню.

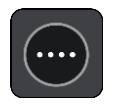

2. ИзберетеТърси.

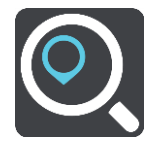

Отваря се екранът за търсене, който показва клавиатурата.

Съвет: Ако не желаете да използвате Търси, за да изберете начална точка и дестинация, отидете на екрана с карта и натиснете и задръжте, за да изберете местоположение.

3. Използвайте клавиатурата, за да въведете името на местоположението, което искате да използвате като начална точка.

- 4. Изберете адрес или предложение за обект POI.
- 5. Изберете Показване на картата.
- 6. Изберете бутона на изскачащото меню.

Изскачащо меню предлага списък с опции.

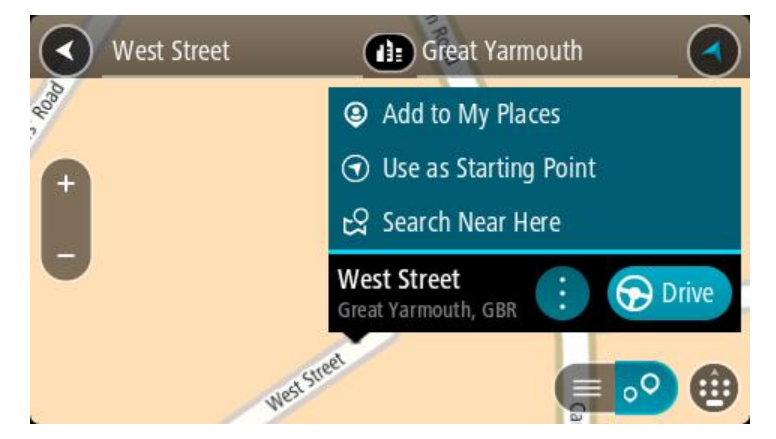

- 7. Изберете Използване като начална точка.
- 8. Повторете стъпките за търсене, за да изберете вашата дестинация, след което изберете Шофиране в изскачащото меню.

Вашият маршрут е планиран с помощта на избраните начална точка и дестинация. Изчисленото време на пътуването се извежда в горната част на лентата за маршрут.

Съвет: Спирки, обекти (POI), места и дестинацията, всички те могат да се изберат като начални точки посредством техните изскачащи менюта.

Съвет: Можете да запазите маршрута в Моите маршрути.

9. За шофиране до началната точка изберете Шофиране в горната част на екрана. Началната точка на маршрута се преобразува до първата ви спирка и след това маршрутът се планира. Насочването до вашата дестинация започва от текущото ви местоположение. Веднага щом започнете да шофирате, изгледът на насоки се показва автоматично.

#### Промяна на началната точка в текущо местоположение

- 1. Изберете началната точка на маршрута от екрана с карта.
- Изберете бутона на изскачащото меню.
   Изскачащо меню предлага списък с опции.

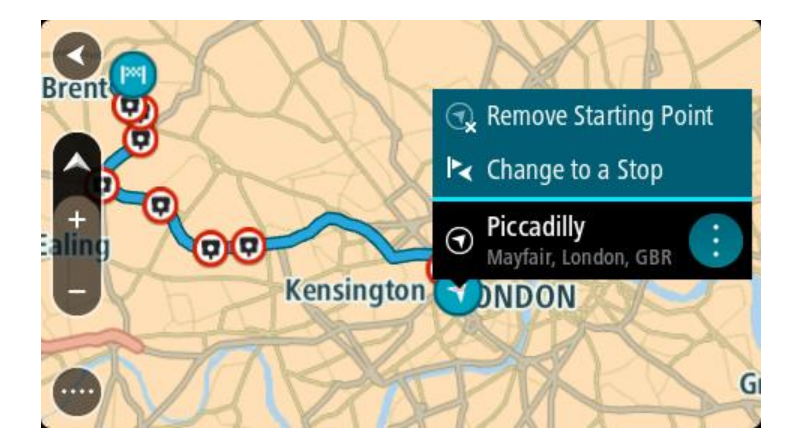

3. Изберете Премахване на начална точка.

Маршрутът се планира отново, като текущото ви местоположение става начална точка. Първоначалната начална точка се премахва от вашия маршрут.

## Промяна на началната точка в спирка

- 1. Изберете началната точка от маршрута на екрана с карта.
- Изберете бутона на изскачащото меню.
   Изскачащо меню предлага списък с опции.

Piccadilly

Brent

Brent

Brent

Brent

Brent

Brent

Brent

Brent

Brent

Brent

Brent

Brent

Brent

Brent

Brent

Brent

Brent

Brent

Brent

Brent

Brent

Brent

Brent

Brent

Brent

Brent

Brent

Brent

Brent

Brent

Brent

Brent

Brent

Brent

Brent

Brent

Brent

Brent

Brent

Brent

Brent

Brent

Brent

Brent

Brent

Brent

Brent

Brent

Brent

Brent

Brent

Brent

Brent

Brent

Brent

Brent

Brent

Brent

Brent

Brent

Brent

Brent

Brent

Brent

Brent

Brent

Brent

Brent

Brent

Brent

Brent

Brent

Brent

Brent

Brent

Brent

Brent

B

ИзберетеПромяна в спирка.
 Маршрутът се планира отново, като началната точка е променена на спирка.

## Намиране на паркинг

Важно: В интерес на безопасността и за избягване на отклоняването на вниманието ви по време на шофиране винаги трябва да планирате маршрут, преди да започнете да шофирате.

За да намерите паркинг, направете следното:

1. Изберете бутона за главно меню, за да отворите Главно меню.

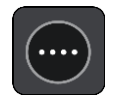

2. Изберете Паркиране.

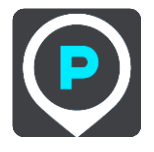

Картата се отваря и показва местоположения на паркинги.

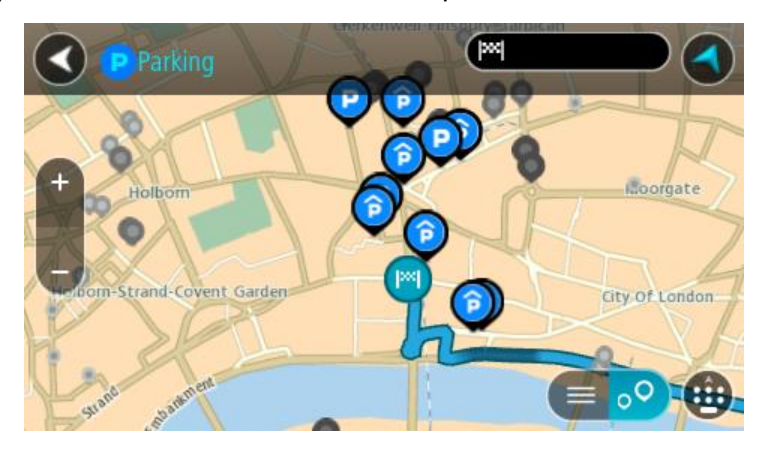

Ако вече е планиран маршрут, картата показва паркинги в близост до дестинацията. Ако не е планиран маршрут, картата показва паркинги в близост до текущото местоположение.

Можете да промените екрана, за да се покаже списък с паркинги, като натиснете този бутон:

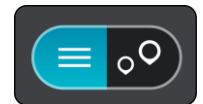

Можете да изберете паркинг от списъка, за да го намерите на картата.

Съвет: Можете да превъртите списъка с резултати с помощта на плъзгача отдясно на втората колона.

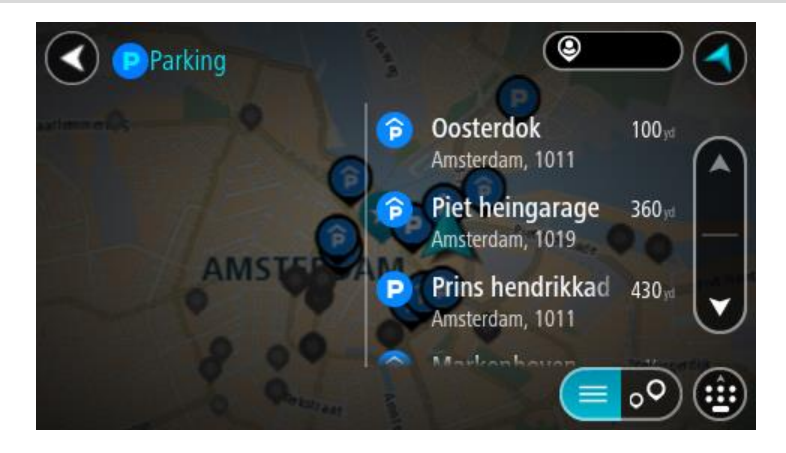

Ако искате да промените начина на търсене, изберете бутона отдясно на полето за търсене. След това можете да промените къде да се извършва търсенето, например търсене в близост до вас или на цялата карта.

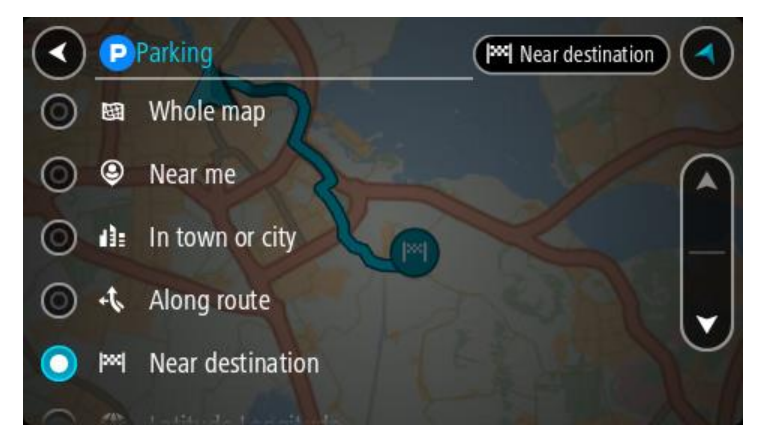

Изберете паркинг от картата или от списъка.
 Отваря се изскачащо меню на картата, което показва името на паркинга.

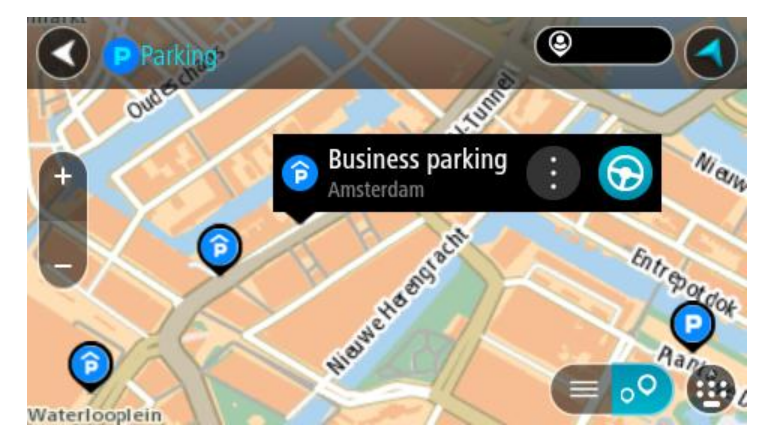

4. Изберете Шофиране.

Маршрутът се планира и след това започва насочване до вашата дестинация. Веднага щом започнете да шофирате, изгледът на насоки се показва автоматично.

Съвет: Можете да добавите паркинг като спирка по маршрута, като използвате изскачащото меню.

# Намиране на бензиностанция

Важно: В интерес на безопасността и за избягване на отклоняването на вниманието ви по време на шофиране винаги трябва да планирате маршрут, преди да започнете да шофирате.

За да намерите бензиностанция, направете следното:

1. Изберете бутона за главно меню, за да отворите Главно меню.

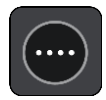

2. Изберете Бензиностанция.

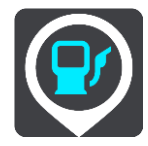

Картата се отваря и показва местоположения на бензиностанции.

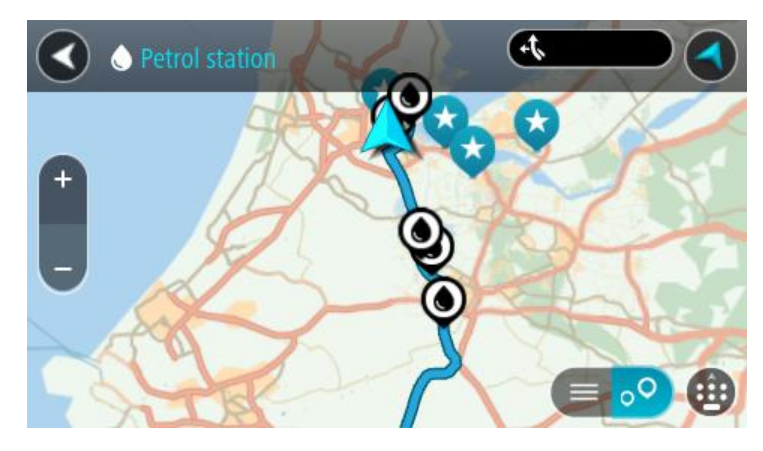

Ако вече е планиран маршрут, картата показва бензиностанции по маршрута. Ако не е планиран маршрут, картата показва бензиностанции в близост до текущото местоположение.

Можете да промените екрана, за да се покаже списък с бензиностанции, като натиснете този бутон:

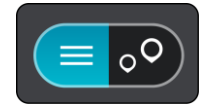

Можете да изберете бензиностанция от списъка, за да я намерите на картата.

Съвет: Можете да превъртите списъка с резултати с помощта на плъзгача отдясно на втората колона.

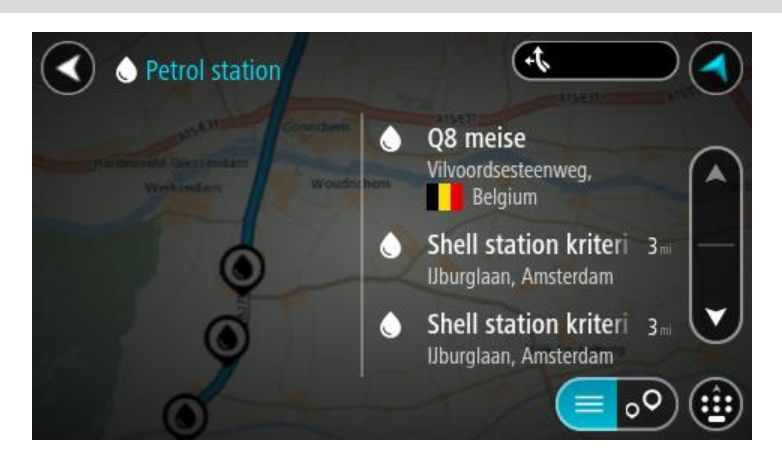

Ако искате да промените начина на <u>търсене</u>, изберете бутона отдясно на полето за търсене. След това можете да промените къде да се извършва търсенето, например търсене в близост до вас или на цялата карта.

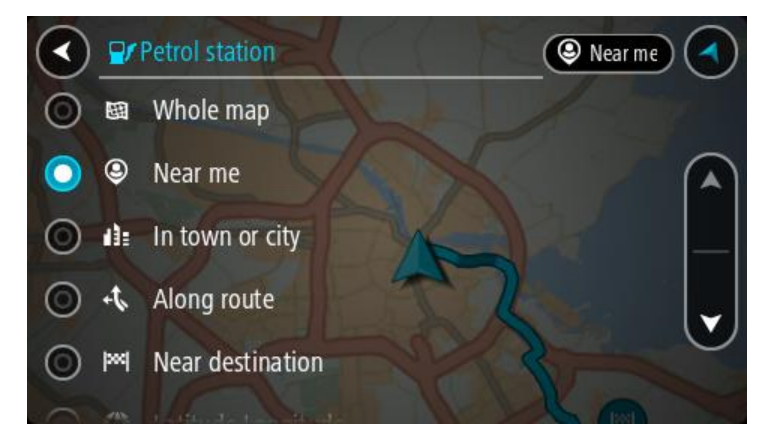

Изберете бензиностанция от картата или от списъка.
 Отваря се изскачащо меню на картата, което показва името на бензиностанцията.

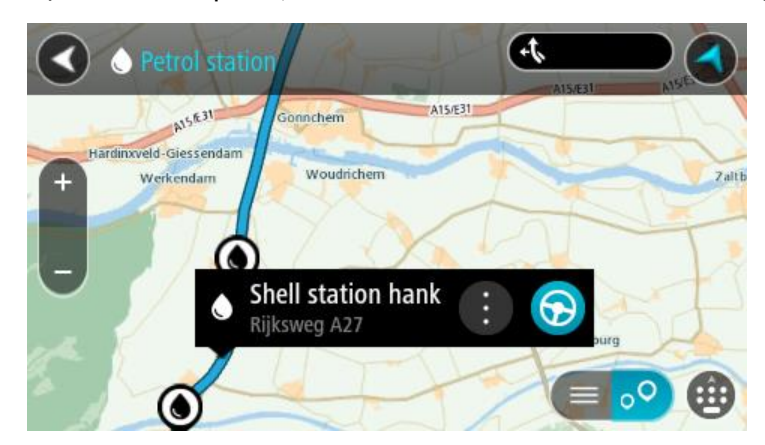

4. Изберете Шофиране.

Маршрутът се планира и след това започва насочване до вашата дестинация. Веднага щом започнете да шофирате, изгледът на насоки се показва автоматично.

Съвет: Можете да добавите бензиностанция като спирка по маршрута, като използвате изскачащото меню. Бензиностанция, която е спирка по маршрута, има синя икона.

# Промяна на маршрута

# Менюто Текущ маршрут

Когато сте планирали маршрут или направление, изберете бутона **Текущ маршрут** или **Текущо** направление от главното меню, за да отворите менюто "Текущ маршрут" или "Текущо направление".

Следните бутони са достъпни в менюто:

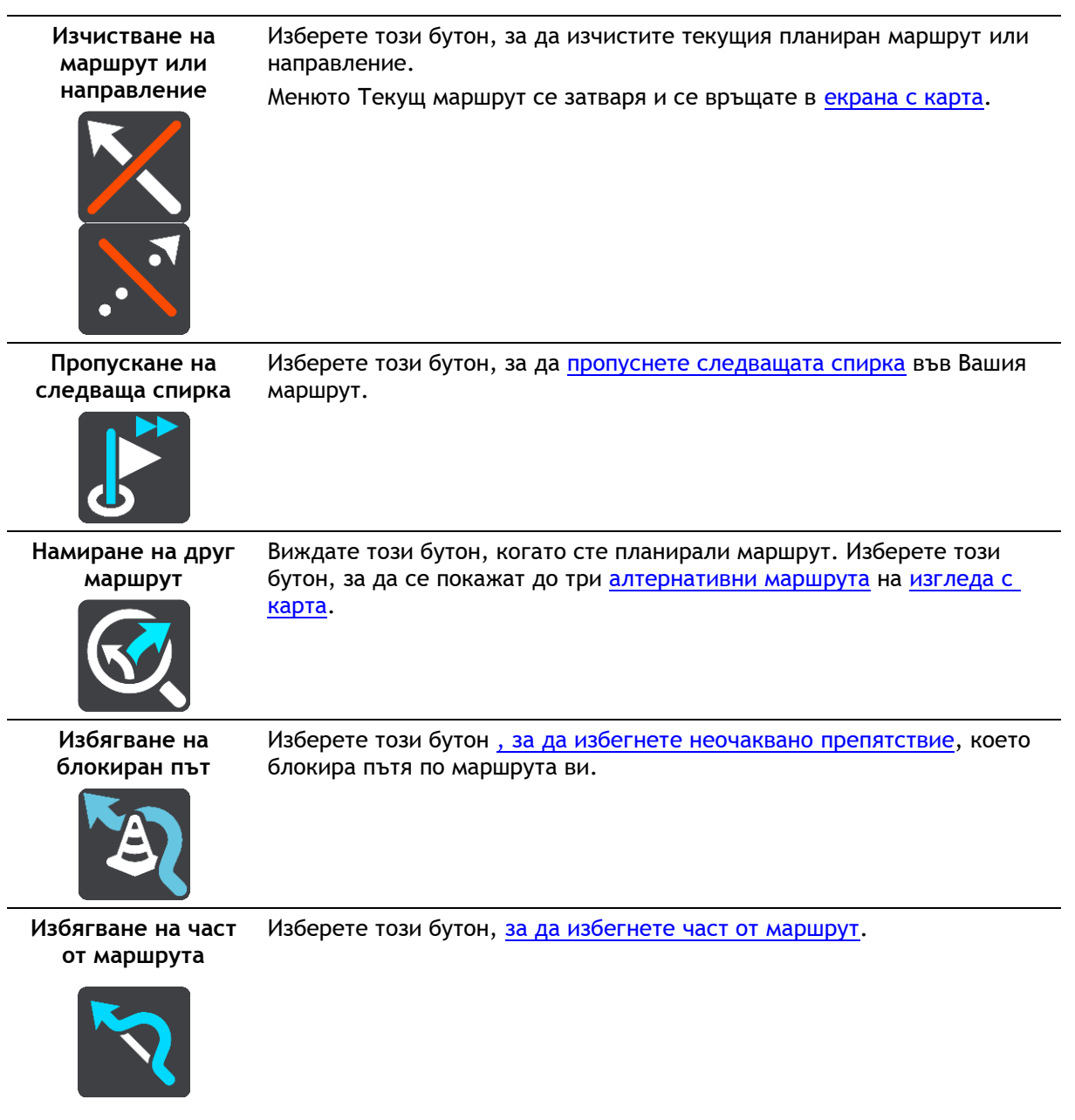

| Избягване на<br>платени пътища и<br>още | Изберете този бутон, за да избягвате някои <u>видове характеристики на</u><br><u>маршрути</u> , които са в текущия ви маршрут. Те включват фериботи,<br>платени пътища или пътища без настилка.<br>Можете също да <u>избягвате характеристики на маршрута</u> с помощта на<br>лентата за маршрута.                                                                                                    |  |  |
|-----------------------------------------|----------------------------------------------------------------------------------------------------|--|--|
| Показване на<br>инструкции              | Изберете този бутон, за да видите списък с указания завой по завой за<br>вашия планиран маршрут.<br>Инструкциите включват следното:<br>Вашето текущо местоположение.<br>Имена на улици.<br>До два номера на улици, показани върху пътни знаци, когато е<br>приложимо.<br>Стрелка с инструкции.<br>Описание на инструкциите.<br>Разстоянието между две последователни инструкции.<br>Номер на изход.<br>Пълните адреси със спирки на вашия маршрут.<br>Съвет: изберете инструкция, за да видите изглед на тази част от<br>маршрута в изгледа на картата. |  |  |
| Добавяне на<br>спирка в                 | за да виждате инструкции завой по завой.<br>Изберете този бутон, за да добавите спирка към текущо планирания<br>маршрут. Можете също да добавите спирка към маршрута директно от                                                                                                    |  |  |
| маршрута                                | картата.                                                                                                    |  |  |
| Добави в "Моите<br>маршрути"            | Ако планирате нов маршрут, който все още не е записан, ще видите<br>този бутон. Изберете този бутон, за да запишете този маршрут като<br>част от списъка <u>Моите маршрути</u> .                                                                                                    |  |  |
| Запиши<br>промените в<br>маршрута       | Ако направите промяна в <u>Моите маршрути</u> , ще се появи този бутон.<br>Изберете този бутон, за да запишете промените.                                                                                                    |  |  |
| Промяна на типа<br>маршрут              | Изберете този бутон, за да промените типа на маршрута, използван за<br>планиране на маршрут. Маршрутът ви ще бъде преизчислен с помощта<br>на новия тип маршрут.                                                                                                    |  |  |

| Пренареждане на<br>спирки                                                                 | Изберете този бутон, за да видите списъците на спирки за текущия<br>маршрут. След това можете <u>да промените реда на спирките по</u><br><u>маршрута</u> .<br>За маршрут без спирки, можете да изберете този бутон, за да обърнете<br>посоката на маршрута. |  |  |  |
|-------------------------------------------------------------------------------------------|----------------------------------------------------------------------------------------------------|--|--|--|
| Шофиране до<br>маршрут или<br>направление                                                 | Изберете <b>Шофиране до маршрута</b> , за да планирате маршрут от<br>вашето текущо местоположение до началната точка на <u>Моя маршрут</u> .<br>Началната точка става спирка.                                                                               |  |  |  |
|                                                                                           | Шофиране до направление изчислява маршрут до най-близката точка<br>на направлението от вашата текуща позиция.                                                                                                    |  |  |  |
| Шофиране до<br>начална точка                                                              | На менюто Текущо направление изберете този бутон, за да планирате<br>маршрут до началната точка на направлението. Началната точка става<br>спирка. За повече информация вижте Навигация с помощта на<br>направление.                                        |  |  |  |
| Възпроизвеждане<br>на маршрут или<br>изглед на<br>направление                             | Изберете този бутон, за да видите изглед на планирания маршрут или направление.                                                                                                    |  |  |  |
| Спиране на<br>маршрут или<br>преглед на<br>направление                                    | Изберете този бутон, за да спрете прегледа на планирания маршрут<br>или направление.                                                                                                    |  |  |  |
| Избягване на бло                                                                          | киран път                                                                                                    |  |  |  |
| ако има олокиран път<br>избегнете блокирания                                              | г по вашия маршрут, вие можете да направите смяна на маршрута, за да<br>я път.                                                                                                    |  |  |  |
| 1. В изгледа на насоки изберете символа на текущото местоположение или панела за скорост. |                                                                                                    |  |  |  |

Съвет: Панелът за скорост се показва само когато започнете да шофирате по маршрута ви.

2. Изберете Избягване на блокиран път.

Ще бъде открит нов път, който избягва блокирания път. Може да ви бъдат показани до два алтернативни маршрута, в зависимост от пътната мрежа между вас и вашата дестинация. Новият маршрут се показва на екрана с карти с разликата във времето за пътуване в балон. Забележка: Може да не бъде възможно да бъде открит алтернативен маршрут около блокирания път, ако такъв не съществува.

3. Изберете новия маршрут, като натиснете балона за време.

Насочването до вашата дестинация се възобновява, избягвайки блокирания път. Веднага щом започнете да шофирате, изгледът на насоки се показва автоматично.

## Избягване на част от маршрута

Ако част от пътя е задръстен или искате да избегнете част от маршрут, можете да изберете конкретна част от маршрута, която искате да избегнете.

1. Изберете бутона за главно меню, за да отворите Главно меню.

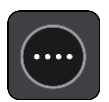

2. Изберете Текущ маршрут.

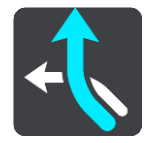

3. Изберете Избягване на част от маршрута.

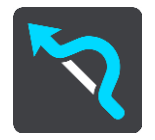

Извежда се екран, на който се показва списък с частите, които съставляват текущия ви маршрут.

4. Изберете частта от маршрута, която искате да избегнете.

Изглед ви показва частта, която сте избрали на картата.

5. Изберете Избягвай.

Установен е нов маршрут, който избягва избраната от вас част на маршрут. Новият маршрут се показва в екрана с карта.

**Забележка:** може да не бъде възможно да бъде открит алтернативен маршрут около частта на маршрута, ако такъв не съществува.

Воденето до вашата дестинация се възобновява, избягвайки избраната от вас част от маршрута. Веднага щом започнете да шофирате, изгледът на насоки се показва автоматично.

## Типове маршрути

Изберете Промяна на типа маршрут, за да промените типа на планирания маршрут до текущата ви дестинация. Маршрутът ви се преизчислява с помощта на новия тип маршрут.

Можете да изберете следните типове маршрут:

**Важно**: Ако за <u>вид превозно средство</u> сте задали Автобус или Камион, можете да избирате само тип маршрут **Най-бърз маршрут** или **Най-кратък маршрут**.

- Най-бърз маршрут най-бързият маршрут до вашата дестинация. Вашият маршрут се проверява постоянно, вземайки предвид пътната обстановка.
- Най-кратък маршрут най-краткия маршрут до вашата дестинация. Това може да отнеме много повече време от най-бързия маршрут.

- Най-екологосъобразният маршрут най ефикасния по отношение на горивото маршрут.
- Избягване на магистрали този тип маршрут избягва всички магистрали.
- Пешеходен маршрут този тип маршрут е оптимизиран за ходене пеша.
- Велосипеден маршрут този тип маршрут е оптимизиран за велосипеди.

Можете да зададете маршрут по подразбиране в менюто Настройки.

## Характеристики на маршрута

Можете да изберете да избягвате някои характеристики, които са включени в текущо планирания ви маршрут. Можете да избягвате следните характеристики на маршрути:

- Платени пътища
- Фериботи и мотриси за превоз на автомобили
- Карпул ленти
- Черни пътища

Забележка: Карпул лентите понякога са известни като Ленти за пълни превозни средства (HOV - High Occupancy Vehicle ленти) и все още не са налични във всички държави. За да пътувате в такава лента, трябва да има повече от един пътник в колата например или колата трябва да използва екологосъобразно гориво.

Ако изберете да избягвате определена характеристика на маршрут, се планира нов маршрут.

В Планиране на маршрута в менюто Настройки можете да зададете как се третира всяка характеристика на маршрут в новия планиран маршрут.

## Избягване на характеристики на маршрут по вашия маршрут

Можете да избягвате характеристика на маршрут, която е по вашия маршрут.

Забележка: Може да не бъде възможно да бъде открит алтернативен маршрут около характеристиката на маршрута, ако такъв не съществува.

1. В лентата за маршрута изберете символа за характеристиката на маршрута, която искате да избегнете.

Характеристиката на маршрута се показва на картата с изскачащо меню.

 Изберете Избегни от изскачащото меню. Ще бъде открит нов маршрут, който характеристиката на маршрута.

Добавяне на спирка в маршрута от менюто на текущия маршрут

- 1. В главното меню изберете Текущ маршрут.
- 2. Изберете **Добавяне на спирка в маршрута**. Показва се екрана с карта.
- 3. За да изберете спирка, изпълнете една от следните стъпки:
  - Увеличете картата, след това натиснете и задръжте, за да изберете местоположение. В изскачащото меню изберете **Добавяне към текущ маршрут**.

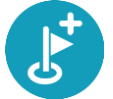

 Изберете бутона Търси и потърсете местоположение. Когато намерите местоположение, изберете бутона Добавяне на спирка в маршрута.

Маршрутът ви се преизчислява така, че да включва спирката.

Добавяне на спирка в маршрута с помощта на картата

1. Натиснете бутона за превключване на изгледа, за да се покаже картата.

Пълният ви маршрут се показва на картата.

- 2. Увеличете картата, след това натиснете и задръжте, за да изберете местоположение.
- 3. Изберете бутона на изскачащото меню.
- 4. Изберете Използване в маршрут.
- 5. Изберете Добавяне към текущ маршрут.

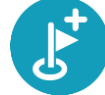

Маршрутът ви се преизчислява така, че да включва спирката.

## Изтриване на спирка от маршрута

- 1. Натиснете <u>бутона за превключване на изгледа</u>, за да се покаже картата. Пълният ви маршрут се показва на картата.
- 2. В <u>лентата за маршрута</u> натиснете спирката, която желаете да изтриете. Картата се увеличава около спирката и се показва изскачащо меню.

Съвет: Ако сте избрали грешна спирка, натиснете бутона Назад, за да се върнете към картата.

Изберете Изтриване на тази спирка.
 Спирката се изтрива и маршрута ви се преизчислява.

Пропускане на следващата спирка във Вашия маршрут

Съвет: За да улесните пропускането на спирка, преместете бутона Пропусни следващата спирка на първия екран на главното меню.

- 1. В главното меню изберете Текущ маршрут.
- Изберете Пропускане на следващата спирка.
   Показва се екрана с карта. Следващата спирка се изтрива и маршрута Ви се преизчислява.

## Пренареждане на спирки в маршрут

- 1. В главното меню изберете Текущ маршрут.
- 2. Изберете Пренареждане на спирки.

Показва се екран с карта с изчистен маршрут. Началната точка, дестинацията и всички спирки са показани.

 Изберете спирките една по една в реда, в който искате да преминете през тях. Символите се променят във флаг при избора на всяка спирка. Последната избрана спирка става вашата дестинация.

Маршрутът се преизчислява със спирките с променен ред.

# Моите маршрути

## За Моите маршрути

Моите маршрути предоставя лесен начин за запазване и извличане на маршрути и направления.

Възможно е да пожелаете да използвате Моите маршрути в една или повече от следните ситуации:

- По време на работа работата ви включва ежедневно шофиране по няколко маршрута с много спирки. Маршрутите може да се променят, а вие трябва да сте гъвкави и да можете да смените реда на спирките или да смените планирания маршрут.
- По време на почивка заминавате на почивка и искате да планирате и запишете маршрут. Маршрутът включва живописни пътища, спирки при различни хотели и други места, като забележителности.
- По време на запознаване искате да следвате запознаване, което сте изтеглили от интернет.
- При пътуване до работа желаете да добавите една или две редовни спирки между дома и работата. Маршрутът до вкъщи вечер е обратен на маршрута до работа сутрин.

Маршрутите могат да бъдат създавани и запазвани на вашето устройство Bridge или в MyDrive. Направленията могат да бъдат импортирани само с помощта на MyDrive.

## Относно маршрути и направления

Терминът "маршрут" включва два вида маршрут от едно място до друго:

Маршрутите имат начална точка и дестинация и евентуално спирки. Вашето устройство изчислява вашия предпочитан вид маршрут между всички тези точки, например най-бързия или най-икономичния. Можете да редактирате даден маршрут чрез, например, добавяне на спирки или преместване на началната точка. Маршрутите могат да се импортират, но не могат да се експортират от вашето устройство.

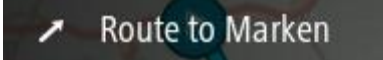

 Направленията също имат начална точка и дестинация, но нямат спирки. Вашият маршрут следва направлението възможно най-близо, игнорирайки предпочитания ви маршрут и пътна обстановка. Вие можете да редактирате направления само с помощта на инструменти като Tyre Pro. Направленията могат да се импортират и експортират от вашето устройство.

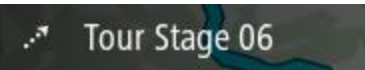

Съвет: Направленията имат стрелка с точки!

Записване на маршрут

1. <u>Предварително планиране на маршрут</u>.

**Съвет:** Ако не можете да видите планирания маршрут на екрана с карта, изберете бутон Назад, за да видите маршрута.

2. Избиране на маршрут.

3. Изберете бутона за изскачащо меню, за да отворите менюто.

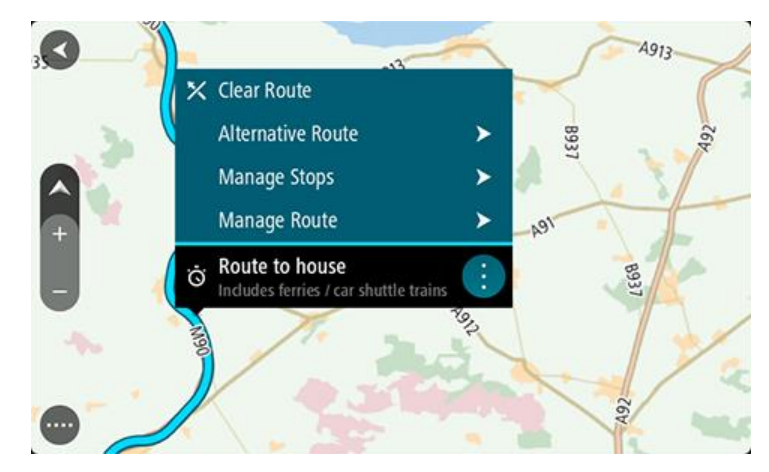

- 4. Изберете Управление на маршрут.
- 5. Изберете Добави в "Моите маршрути".
- Името на маршрута се показва на екрана за редакция.
- 6. Редактирайте името на маршрута, за да можете лесно да го разпознавате.7. Изберете Добавяне, за да запишете маршрута в списъка Моите маршрути.

Съвет: също можете да запазите маршрут и посредством бутона Добави в "Моите маршрути" от менюто Текущ маршрут.

## Навигация с помощта на записан маршрут

За навигация с помощта на предварително записан маршрут направете следното:

- 1. В главното меню изберете Моите маршрути.
- Изберете маршрут от вашия списък. Маршрутът се вижда в екрана с карта.

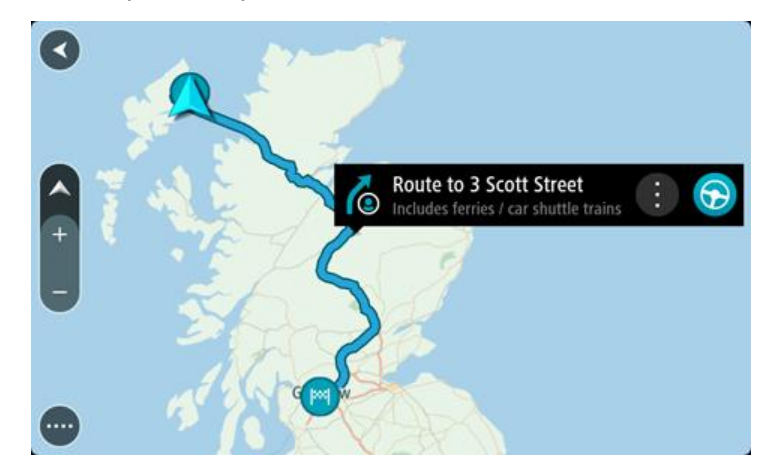

3. За навигация до началото на записан маршрут изберете Шофиране.

Началната точка на запазения маршрут се преобразува до първата ви спирка и след това маршрутът се планира. Насочването до вашата дестинация започва от текущото ви местоположение. Веднага щом започнете да шофирате, изгледът на насоки се показва автоматично.

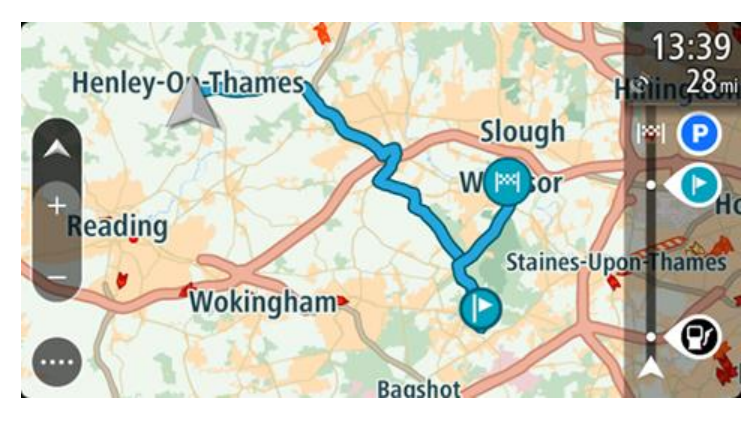

**Съвет**: Съществуват два други начина за навигация с помощта на записан маршрут: Изберете началната точка на маршрута. Когато изскачащото меню се отвори, изберете **Промяна в спирка**.

Иначе можете да изберете Шофиране до маршрута в менюто Текущ маршрут.

## Навигация до спирка в записан маршрут

Можете да се придвижите от текущото местоположение до спирка в записания маршрут вместо до началото на записания маршрут. Спирката става начало на Вашия маршрут. Новата начална точка може да е по-близо до текущото местоположение или може просто да искате да съкратите маршрута си.

Забележка: Пътят от първата начална точка до новата начална точка се премахва от маршрута.

Забележка: Първоначалният Ви маршрут в Моите маршрути не се променя. Ако искате да видите целия маршрут, изберете маршрута повторно в Моите маршрути.

- 1. В главното меню изберете Моите маршрути.
- 2. Изберете маршрут от вашия списък.

Маршрутът се вижда в екрана с карта.

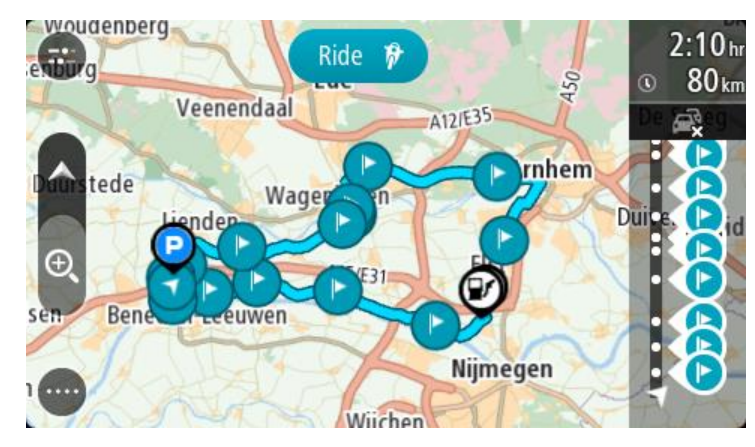

3. Изберете спирката, която искате да използвате като начална точка, и изберете бутона на изскачащото меню, за да отворите менюто.

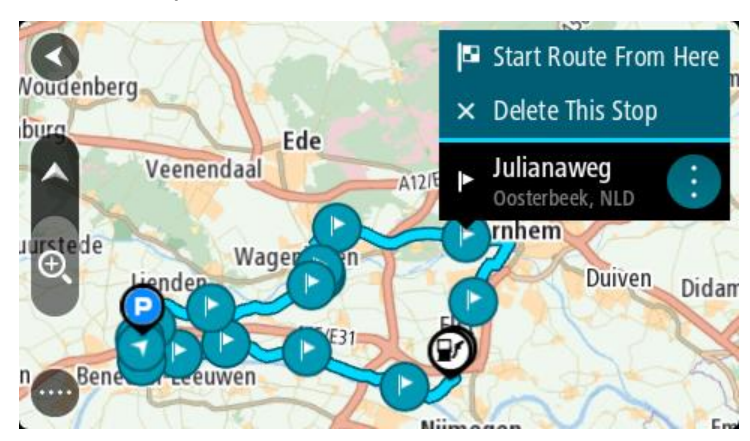

Изберете Стартиране на маршрут от тук.
 Маршрутът Ви се изчислява от новата начална точка.

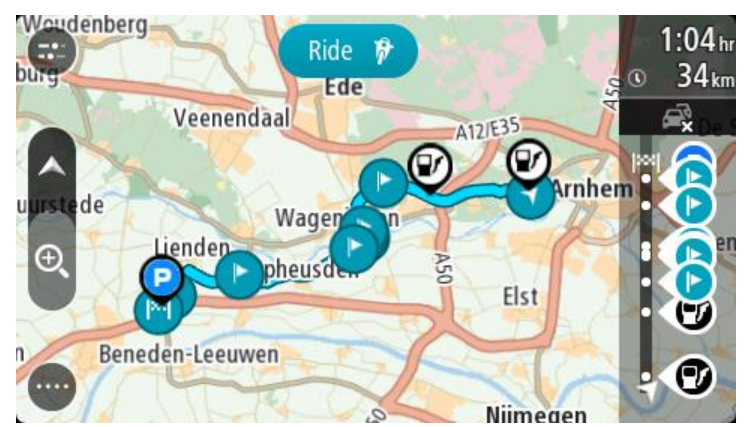

5. Изберете Шофиране.

Първата спирка става начална точка на маршрута и след това маршрутът се планира от текущото местоположение. Насочването до вашата дестинация започва. Веднага щом започнете да шофирате, изгледът на насоки се показва автоматично.

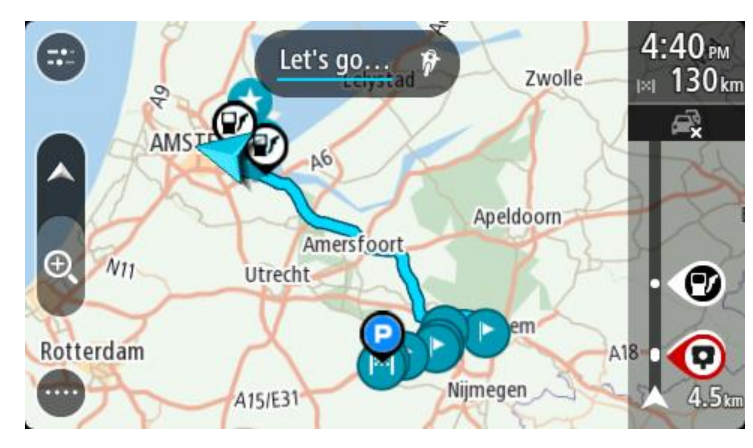

**Съвет:** Съществуват два други начина за навигация с помощта на записан маршрут: Изберете началната точка на маршрута. Когато изскачащото меню се отвори, изберете **Промяна в спирка**.

Иначе можете да изберете Шофиране до маршрута в менюто Текущ маршрут.

## Добавяне на спирка в записан маршрут с помощта на картата

Забележка: Също можете да натиснете и задържите местоположение на картата и да изберете Добавяне към текущ маршрут от изскачащото меню.

- 1. Натиснете <u>бутона за превключване на изгледа</u>, за да се покаже картата. Пълният ви маршрут се показва на картата.
- 2. Избиране на маршрут.
- 3. Изберете бутона за изскачащо меню, за да отворите менюто.

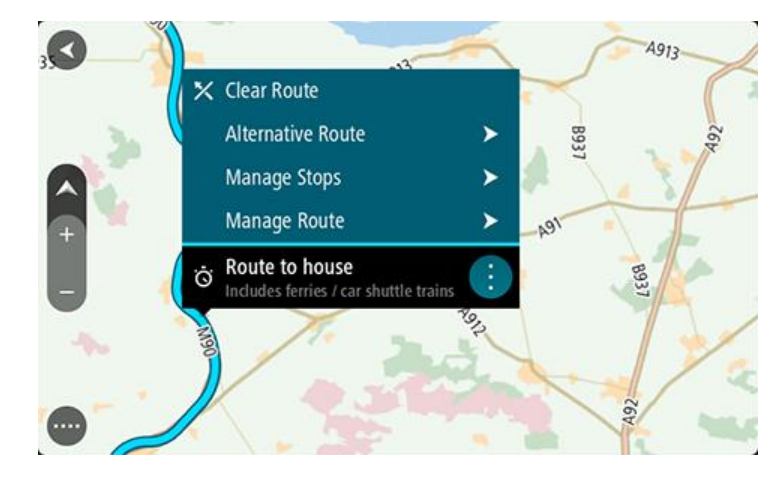

- 4. Изберете Управление на спирки.
- 5. Изберете Добавяне на спирка в маршрута.
- 6. Изберете новата спирка на картата.

**Съвет:** Ако знаете името на новата спирка, можете да използвате **Търси**, за да изберете спирката, вместо да използвате картата.

7. Изберете бутона **Добавяне на спирка**, за да добавите това местоположение като спирка. Маршрутът ви се преизчислява така, че да включва спирката.

**Съвет:** За да актуализирате промените на запазения маршрут във вашия списък на Моите маршрути, изберете маршрута на картата, след което изберете **Запиши промените в маршрута** от изскачащото меню.

Изтриване на маршрут или направление от Моите маршрути

- 1. В главното меню изберете Моите маршрути.
- 2. Изберете Редакция на списък.
- 3. Изберете маршрутите, които искате да изтриете.
- 4. Изберете Изтриване.

# Относно GPX и ITN файлове

## GPX файлове (gps exchange format)

GPX файловете съдържат много подробни записи за това, къде сте били на вашето направление, включително местоположения извън пътя. GPX файловете стават направления, след като бъдат импортирани.

## Използване на GPX файлове

Има няколко неща, които можете да правите с вашия GPX файл:

- Използване на инструмент като Tyre Pro за преглед на файла ви с направление.
- Експортиране на карта с памет или директно към компютър и след това използване на компютъра, за да прегледате файла с помощта на софтуер като Google Earth.

Забележка: Докато преглеждате вашия запис, може да забележите, че записаните GPS местоположения не винаги отговарят на пътищата. Това може да се случи поради няколко причини. Първо, вашето устройство се опитва да запази файловете малки и това може да доведе до лека загуба на прецизност на данните. Второ, вашето устройство записва действителните данни от GPS чип за прецизно представяне на това, къде сте били, вместо това какво виждате на екрана. Трето, софтуерът, с който преглеждате записа, може да не подравнява правилно картите.

• Споделяйте файла с приятели, като го експортирате.

Забележка: Направленията могат да се импортират и експортират.

## ITN файлове (собствен файлов формат на TomTom за маршрутен план)

ITN файлът съдържа по-малко детайли от GPX файла. ITN файлът може да съдържа максимум 255 местоположения, което е достатъчно за прецизно пресъздаване на маршрут. ITN файловете стават маршрути след импортиране.

## Използване на ITN файлове

Има няколко неща, които можете да правите с вашия ITN файл:

- Можете да импортирате вашия ITN файл в TomTom Bridge, за да пътувате по същия маршрут отново и да получавате инструкции за навигация.
- Използване на инструмент като Туге Pro за преглед на маршрута ви.

Забележка: Маршрутите могат да се импортират, но не могат да се експортират.

## Импортиране на маршрути и направления

**Важно:** Можете да прехвърляте файлове с маршрут или направление само ако приложението за преглед на файлове е инсталирано на вашия TomTom Bridge.

Можете да импортирате следните типове файлове:

- GPX файлове те стават направления след импортиране.
- ITN файлове стават маршрути след импортиране.

Съвет: ITN файловете са файлове за маршрутен план на TomTom.

Можете да откриете файлове GPX и ITN в интернет и да ги прехвърляте към <u>Моите места</u>, като прехвърлите файловете на вашето устройство.

За да импортирате маршрут или направление, направете следното:

- 1. С помощта на приложение за преглед на файлове изберете файла, който искате да импортирате.
- 2. Използвайте функцията за изпращане или споделяне на приложението за преглед, за да изберете приложението за навигация на TomTom.
- 3. Приложението за навигация на TomTom импортира маршрута или направлението.
- 4. Когато маршрутът или направлението са импортирани успешно, изберете **OK**. Можете да намерите маршрута или направлението в Моите маршрути.

## Запис на направление

Можете да запишете направление, докато шофирате, със или без предварително планиран маршрут. След записване вие можете да експортирате направлението, за да можете да го споделите с други или да го прегледате с помощта на инструменти като Tyre Pro.

За да запишете направление, направете следното:

1. В главното меню изберете Започване на записа.

В долния десен ъгъл на екрана се появява червена точка и първоначално премигва 3 пъти, за да покаже, че вече записвате. Точката остава да свети на екрана, докато не спрете записа.

- 2. За да спрете да записвате, изберете Спиране на записа в главното меню.
- 3. Въведете име за вашето направление или можете да го оставите с предложената комбинация дата-час.
- 4. Изберете Завършени.
- 5. Вашето направление е запазено в "Моите маршрути".

Забележка: Вие можете да <u>експортирате направления</u> като GPX файлове и да ги запазите в картата с памет за споделяне с други.

## Експортиране на направления

Можете да експортирате направления като GPX файлове и да ги запазвате на Bridge. С помощта на приложението за преглед на компютъра ви можете след това да споделяте файловете с други.

Важно: Не всеки TomTom Bridge има приложение за преглед на файлове.

За да експортирате едно или повече направления, направете следното:

- 1. В главното меню изберете Моите маршрути.
- 2. Изберете бутона от изскачащото меню, след което изберете **Експортиране на** направления.

Съвет: Като опция, когато сте в екран с карта, изберете маршрут и изберете Експортиране на направления от изскачащото меню.

3. Изберете един или повече маршрути от списъка ви за експортиране.

Забележка: В момента вие можете да експортирате само направления от вашия Bridge. Съвет: За да изберете или да премахнете избора от всички маршрути за експортиране, изберете бутона на изскачащото меню.

4. Изберете Експортиране.

Виждате съобщенията Маршрутите се експортират, след което Маршрутите са запазени успешно.

Отворете приложението за преглед на файлове или <u>свържете устройството си с компютър</u>. Можете да намерите файловете с маршрути във Bridgeвътрешната памет в папката **Маршрути**. **Съвет:** Можете също да отворите папката Маршрути в приложение за преглед на изображения, след което да споделите файловете с направления с помощта на Bluetooth.

# Гласов контрол (Speak&Go)

#### Относно гласовото управление

Забележка: Гласовото управление е налично само когато вашият TomTom Bridge е на докинг станцията, тя има захранване и микрофонът е свързан.

Вместо да избирате елементи на екрана за управление на вашето устройство TomTom Bridge, може да използвате гласа си за управление на устройството Bridge.

Можете да използвате гласово управление, за да управлявате много от навигационните функции на вашето устройство Bridge или да променяте настройките. Например можете да промените екрана в дневни цветове или на намалите силата на звука само с гласа си.

Гласовото управление е активно в изглед карта, изглед на насоки и екран гласово управление.

Важно: Гласовото управление изисква глас, който може да изговаря имената на улиците. Когато няма инсталиран и избран глас, който може да изговаря имената н улиците на вашето TomTom Bridge, тази функция не е налична.

За да изберете глас, който прочита имената на улиците, изберете Гласове в меню Настройки, след това изберете Избор на глас и изберете Компютърен глас, който чете имена на улици.

## Стартиране на гласово управление

В изглед карта или изглед на насоки, кажете фразата за включване, за да стартирате гласовото управление. Фразата за включване по подразбиране е "Hello TomTom", но вие можете <u>да</u> <u>създадете собствена фраза за включване</u>.

Съвет: Гласовото управление е изключено по подразбиране. Можете да включите или изключите фразата за включване от менюто <u>Настройки</u>.

Като алтернатива, можете да изберете Гласово управление в главното меню:

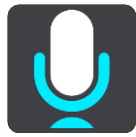

Когато гласовото управление е готово за употреба, ще видите екран за гласово управление и устройството Bridge ще каже "Слушам". Когато чуете бипкащия сигнал, говорете.

Забележка: Ако <u>силата на звука</u> е зададена на 20% или по-ниско, тя автоматично се променя на 50%, когато стартирате гласовото управление.

### Създаване на ваша собствена фраза за включване

Вие можете да създадете собствена фраза за включване, за да стартирате гласово управление. Можете да изберете всяка една дума, която желаете, за да направите вашата фраза забавна и лесна за казване.

За да създадете собствена фраза за включване, извършете следното:

- 1. Изберете Гласово управление в меню Настройки.
- 2. Изберете Смяна на фразата за включване.
- 3. Въведете вашата фраза за включване с помощта на клавиатурата.

Вашата фраза трябва да има най-малко три срички. Не използвайте фраза, която често казвате или чувате.

Индикаторът показва колко добра е фразата ви:

- Червеното означава, че фразата ви няма да работи.
- Оранжевото означава, че фразата ви може и да работи.
- Зеленото означава, че фразата ви е добра.
- 4. Изберете Прослушайте, за да чуете фразата си за включване.
- Изберете Готово, след което Да, за да запишете фразата за включване.
   Вашата нова фраза за включване е готова за използване. Стартирайте гласовото управление и я изпробвайте.

## Екран на гласово управление

|     | 1 2                                               |
|-----|---------------------------------------------------|
| ∢   | Landsmeer I'm listening.                          |
|     | Cancel Help All commands Zoom out                 |
| 200 | Night colours Volume down Clear route             |
|     | Instructions off Sound on 2D view Go home         |
|     | Travel via home Go to a car park Go to an address |
| Ų   | AVE231                                            |
| (3) | (4)                                               |

1. Примери за това, което можете да кажете.

Съвет: Кажете "Всички команди", за да видите списък с командите, които можете да казвате. Вместо това, можете да изберете Помощ в главно меню, след това да изберете Гласово управление, и след това да изберете Кои команди мога да кажа?.

- Състояние на гласовото управление на вашето устройство Bridge. Можете да говорите, когато устройството Bridge каже "Слушам" и видите символа на микрофон в левия ъгъл.
   Съобщението за състояние ви казва дали гласовото управление не може да разбере какво казвате и ви предоставя инструкции за използване на гласово управление. Едновременно с това, гласовото управление изчита съобщението.
- 3. Символът на микрофон ви показва кога можете да говорите:
  - Този символ ви показва, че гласовият контрол е готов да слуша. Когато чуете бипкащия сигнал, говорете.

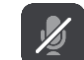

- И Този символ ви показва, че гласовият контрол е зает.
- 4. Монитор на микрофон. Докато изричате командата, на монитора за микрофона се показва индикатор за степента на качествено възприемане на вашия глас от гласовото управление:
  - Синя чертичка означава, че гласовото управление чува вашия глас.
  - Червена чертичка означава, че вашият глас е твърде силен за разпознаване на отделни думи от гласовото управление.
  - Тъмно синя означава, че вашият глас е твърде тих за разпознаване на отделни думи от гласовото управление.

## Съвети за използване на гласовото управление

Можете да помогнете на вашето устройство Bridge да разбере какво казвате като следвате тези съвети:

- Монтирайте устройството си Bridge на около една ръка разстояние пред вас, далеч от високоговорители или вентилатори.
- Намалете околния шум като гласове или звук от радиото. Ако е наличен например твърде много шум на пътя, може да се наложи да говорите в посоката на микрофона.
- Говорете ясно и естествено, както бихте говорили на приятел.
- Когато произнасяте адрес, опитайте се да не правите паузи между частите на адреса и да не добавяте допълнителни думи.
- Изберете "номер едно" или "номер две" а не "едно" или "две", когато избирате елемент от списъка като номер на къща.
- Опитайте се да не поправяте грешки, например "Номер четири, исках да кажа номер пет".

**Важно:** Гласовото управление на вашето устройство Bridge е специфично за носителите на езика на избрания език, които имат неутрален акцент. Ако имате силен местен или чужд акцент, гласовото управление може да не разбира всичко, което казвате.

#### За какво можете да използвате гласовото управление

За да видите пълен списък с наличните команди, изберете Помощ в главното меню, след това Гласово управление и след това Кои команди мога да кажа?.

Когато гласовото управление е включено, можете да кажете и "Всички команди", за да видите списък с наличните команди.

Ето някои от командите, които може да казвате, когато гласовото управление е активирано:

## Глобални команди

• "Помощ", "Назад" и "Отказ"

## Навигация и маршрут

- "Към вкъщи" и "Пътуване през вкъщи"
- "Отиди на паркинг" и "Отиди на бензиностанция"
- "Отиди през паркинг" и "Отиди през бензиностанция"
- "Покажи Моите места" и "Скорошни дестинации"
- "Пътуване през скорошна дестинация" и "Пътуване през запазено място"
- "Съобщи за камера"
- "Кога ще стигна там?"
- "Маркиране на текущото местоположение"
- "Добави местоположение към Моите места"
- "Изчистване на маршрут"
- "Каква е следващата инструкция?"

## Настройки на устройството

- "Сила на звука 70%", "Увеличаване" и "Намаляване"
- "Заглуши" и "Включи звука"
- "Включи инструкции" и "Изключи инструкции"
- "Дневни цветове" и "Нощни цветове"
- "2D изглед" и "3D изглед"
- "Приближи" и "Отдалечи"

## Изричане на командите по различен начин

Вашето устройство Bridge разпознава много повече думи от тези, които виждате в списъка с команди, така че опитайте и със свои думи. Можете да използвате други думи, които са със същото значение, като например следните думи:

- "ОК", "Правилно" или "Така" вместо "Да", когато желаете да потвърдите казаното от вас.
- "Навигирай до", "Търси за" или "Най-близо" вместо "Отиди до", когато желаете да отидете до бензиностанция.
- "Отказ" или "Изтриване" вместо "Изчисти", когато желаете да изчистите текущия маршрут.

## Въвеждане на адрес чрез гласово управление

Забележка: Когато изреченият адрес не се поддържа за настоящата страна, гласовото управление спира и се извежда екранът за въвеждане на адрес. Можете да въведете адреса по обичайния начин чрез клавиатурата.

Следният пример демонстрира начина за използване на гласовото управление за планиране на пътуване до адрес или местоположение:

1. В изглед карта или изглед на насоки, кажете фразата за включване, за да стартирате гласовото управление.

Извежда се екранът за гласово управление и вашето устройство Bridge казва "Слушам". Когато гласовото управление е готово да слуша, ще видите икона на микрофон в долния ляв ъгъл и ще чуете бипкащ сигнал.

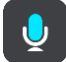

2. Кажете "Отиди на адрес" или "Отиди на запазено местоположение".

**Съвет**: Кажете "Всички команди", за да видите списък с командите, които можете да казвате. Вместо това, можете да изберете Помощ в главно меню, след това да изберете **Гласово управление**, и след това да изберете **Кои команди мога да кажа**?.

За определени команди устройството Bridge повтаря изреченото от вас и иска потвърждение.

3. Ако командата е правилна, кажете "Да".

Ако командата е неправилна, кажете "Не" и повторете командата след като чуете "Слушам".

4. Кажете адреса или местоположението.

Можете да кажете и името на мястото или градски център. Устройството Bridge повтаря изреченото от вас и иска потвърждение.

Важно: Кажете "номер едно" или "номер две", а не "едно" или "две", когато избирате елемент от списък като номер на къща.

5. Ако адресът или местоположението са правилни, кажете "Да".

Ако адресът или местоположението са неправилни, кажете "Не" и повторете командата след като чуете "Слушам".

**Съвет:** Ако желаете да промените номер на жилище или улица, можете да кажете "Промени номер на жилище" или "Промени улица".

Baшето устройство Bridge ще планира маршрут от текущото ви местоположение до дестинацията.

Съвет: За да спрете гласовото управление, кажете "Прекрати". За да се върнете назад с една стъпка, кажете "Назад".

**Съвет:** Вашето Bridge устройство разпознава имена на места и улици, когато са изговорени на местния език с местно произношение. Не можете да въвеждате пощенски кодове чрез гласово управление.

## Отиване на домашен адрес с помощта на гласово управление

Следният пример демонстрира начина за използване на гласовото управление за планиране на пътуване до вашия домашен адрес:

1. В изглед карта или изглед на насоки, кажете фразата за включване, за да стартирате гласовото управление.

Извежда се екранът за гласово управление и вашето устройство Bridge казва "Слушам". Когато гласовото управление е готово да слуша, ще видите икона на микрофон в долния ляв ъгъл и ще чуете бипкащ сигнал.

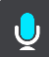

2. Изречете командата "Карай вкъщи".

Съвет: Кажете "Всички команди", за да видите списък с командите, които можете да казвате. Вместо това, можете да изберете Помощ в главно меню, след това да изберете Гласово управление, и след това да изберете Кои команди мога да кажа?.

За определени команди устройството Bridge повтаря изреченото от вас и иска потвърждение.

- 3. Ако командата е правилна, кажете "Да".
  - Ако командата е неправилна, кажете "Не" и повторете командата след като чуете "Слушам".

Вашето устройство ще планира маршрут от текущото ви местоположение до местоположението на домашния адрес.

Съвет: За да спрете гласовото управление, кажете "Прекрати". За да се върнете назад с една стъпка, кажете "Назад".

## Посещение на обект (POI) с помощта на гласово управление

Следният пример демонстрира начина за използване на гласовото управление за планиране на пътуване до бензиностанция:

1. В изглед карта или изглед на насоки, кажете фразата за включване, за да стартирате гласовото управление.

Извежда се екранът за гласово управление и вашето устройство Bridge казва "Слушам". Когато гласовото управление е готово да слуша, ще видите икона на микрофон в долния ляв ъгъл и ще чуете бипкащ сигнал.

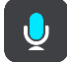

2. Кажете следната команда "Отиди до бензиностанция".

Съвет: Кажете "Всички команди", за да видите списък с командите, които можете да казвате. Вместо това, можете да изберете Помощ в главно меню, след това да изберете Гласово управление, и след това да изберете Кои команди мога да кажа?.

За определени команди гласовото управление повтаря изреченото от вас и иска потвърждение.

Ако вече е планиран маршрут, картата показва списък с бензиностанции по маршрута. Ако не е планиран маршрут, картата показва списък с бензиностанции в близост до текущото ви местоположение.

- 3. Кажете номера на бензиностанцията, която искате да използвате, например "номер три". Гласовото управление повтаря изреченото от вас и иска потвърждение.
- 4. Ако командата е правилна, кажете "Да".

Ако командата е неправилна, кажете "Не" и повторете командата след като чуете "Слушам".

Вашето устройство Bridge ще планира маршрут от текущото ви местоположение до бензиностанцията.

Съвет: За да спрете гласовото управление, кажете "Прекрати". За да се върнете назад с една стъпка, кажете "Назад".

## Промяна на настройка с помощта на гласово управление

Например, за да промените силата на звука, направете следното:

 В екрана с карта кажете фразата за активиране, за да стартирате гласовото управление. Извежда се екранът за гласово управление и вашето устройство Bridge казва "Слушам". Когато гласовото управление е готово да слуша, ще видите икона на микрофон в долния ляв ъгъл и ще чуете бипкащ сигнал.

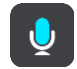

2. Изречете командата "Сила на звука 50%".

Съвет: Кажете "Всички команди", за да видите списък с командите, които можете да казвате. Вместо това, можете да изберете Помощ в главно меню, след това да изберете Гласово управление, и след това да изберете Кои команди мога да кажа?.

За определени команди устройството Bridge повтаря изреченото от вас и иска потвърждение.

3. Ако командата е правилна, кажете "Да".

Ако командата е неправилна, кажете "Не" и повторете командата след като чуете "Слушам".

Силата на звука на вашето устройство Bridge се променя на 50%.

Съвет: За да спрете гласовото управление, кажете "Прекрати". За да се върнете назад с една стъпка, кажете "Назад".

# Камери за скорост

## За камерите за скорост

Услугата Камери за скорост ви предупреждава за следните местоположения на камери:

- Местоположения на фиксирани камери за скорост.
- Местоположения на мобилни камери за скорост.
- Места с мобилни камери за скорост.
- Местоположения на камери за средна скорост.
- Зони, изискващи ускорение.
- Местоположения на светофарни камери.
- Камери за път с ограничения.

Услугата Камери за скорост ви предупреждава също за следните рискове за безопасността:

- Местоположения на опасни участъци.
- Задръствания.

TomTom Bridge използва постоянна връзка или връзка чрез смартфон за <u>свързване към услуги</u> <u>от TomTom</u>.

**Важно:** Ако се намирате извън зоната, която се покрива от вашия план за мобилни данни, може да ви бъдат наложени допълнителни такси за роуминг, докато използвате услуги от TomTom.

**Забележка:** Услуги от TomTom не са достъпни във всички държави или региони и не всички услуги са достъпни във всички държави или региони. За повече информация относно предлаганите услуги във всеки регион отидете на <u>tomtom.com/services</u>.

## Предупреждения за камера за скорост

Предупреждаващите звуци за камера за скорост се възпроизвеждат за най-често срещаните типове камери за скорост.

Предупрежденията се сигнализират при приближаване на камера за скорост. Предупрежденията ви се сигнализират по няколко начина:

- Символ се показва в лентата за маршрута и на маршрута на картата.
- Разстоянието до камерата за скорост се показва в <u>лентата за маршрута</u>.
- Чувате предупреждаващ звук, когато приближите камерата за скорост.
- Докато приближавате зона или шофирате в зона с проверка на средната скорост, скоростта ви се следи. Ако шофирате със скорост 5 км/ч или 3 мили/ч над ограничението за скорост, лентата за маршрут става червена. Ако шофирате със скорост по-малка от 5 км/ч или 3 мили/ч над ограничението за скорост, лентата за маршрут става оранжева.

**Съвет:** в <u>изглед карта</u> или <u>изглед на насок</u>, можете да изберете символ на камера в лентата с маршрут, за да видите типа камера, максималната скорост, както и средната дължина на зоната за проверка. В изглед карта, също така можете да изберете камера за скорост, която е показана по вашия маршрут.

| Символ, показван на<br>картата | Символ, показван в<br>лентата за маршрута                                                                                           | Описание                                                                                                    |
|--------------------------------|----------------------------------------------------------------------------------------------------|----------------------------------------------------------------------------------------------------|
| 0                              |                                                                                                    | Фиксирана камера за скорост - този тип<br>камера проверява скоростта на<br>преминаващите превозни средства и е<br>фиксирана на определено място.                                                                                                    |
| 0                              | <b>D</b><br><b>C</b><br><b>C</b><br><b>C</b><br><b>C</b><br><b>C</b><br><b>C</b><br><b>C</b><br><b>C</b>                            | <b>Мобилна камера за скорост</b> - този тип камера<br>проверява скоростта на преминаващите<br>превозни средства и се мести на различни<br>местоположения.                                                                                                    |
| $\bigcirc$                     |                                                                                                    | Места с мобилни камери за скорост - този<br>тип предупреждение показва места, на които<br>често се използват мобилни камери за<br>скорост.                                                                                                    |
| 0                              | נָסָ                                                                                                    | Камера за средна скорост - тези типове<br>камери измерват средната скорост между две<br>точки. Получавате предупреждение в началото<br>и края на зоната за проверка на средната<br>скорост.                                                                                                  |
|                                |                                                                                                    | Докато шофирате в зона за проверка за средна<br>скорост, се показва средната ви скорост<br>вместо текущата. Разстоянието до края на<br>зоната се показва в лентата за маршрута.                                                                                                    |
|                                |                                                                                                    | Зони, изискващи ускорение - тези зони могат да съдържат множество камери за скорост.                                                                                                    |
|                                |                                                                                                    | Получавате предупреждение в началото и края<br>на зоната, изискваща ускорение. Докато<br>шофирате в зона изискваща ускорение, в<br>лентата за маршрут се показва текущата ви<br>скорост и визуално предупреждение.                                                                           |
|                                | <b>ē</b> 8                                                                                                    | Светофарна камера - този тип камера<br>проверява за нарушения на правилата за<br>движение на светофар. Има два типа<br>светофарни камери - такива, които проверяват<br>дали преминавате на червен светофар, и<br>такива, които проверяват за преминаване на<br>червен светофар с ускоряване. |
| 0                              | Ļ                                                                                                    | Ограничение на трафика - този тип<br>предупреждение ви информира за пътища с<br>ограничения.                                                                                                    |
|                                | Опасни участъци - този тип предупреждение<br>са дава за места, които са исторически с<br>висока концентрация на пътни произшествия. |                                                                                                    |
|                                |                                                                                                    | получавате предупреждение в началото и края<br>на опасния участък. Докато шофирате в<br>опасен участък, в лентата за маршрут се<br>показва текущата ви скорост и визуално<br>предупреждение.                                                                                                 |

## Смяна на начина, по който се подават предупреждения

За да промените начина на предупреждение за камери за скорост, изберете бутона Звуци и предупреждения от менюто Настройки.

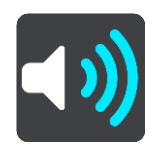

След това можете да зададете как да бъдете предупреждавани за вида на камерите и рисковете за безопасността. Можете да промените желаните настройки така, че да бъдете предупреждавани, никога да не бъдете предупреждавани или да бъдете предупреждавани само когато ускорявате.

Например за да промените как сте предупреждавани при наближаване на фиксирана камера за скорост, направете следното:

- 1. Изберете Звуци и предупреждения в менюто Настройки.
- 2. Изберете Камери.
- 3. Изберете Фиксирани камери.
- 4. Изберете една от следните опции за предупреждение:
  - Винаги.
  - Само при превишена скорост.
  - Никога.
- 5. Изберете бутона Назад.

Съвет: За да изключите звуковите предупреждения, изберете Настройки, след това Звуци и предупреждения и след това изключете Предупреждения за камера за скорост.

## Съобщаване за нови камери за скорост

Ако преминете нова камера за скорост, за която не сте били предупредени, можете да съобщите за нея веднага.

Забележка: За да докладвате за камера за скорост, вашето устройство трябва да има връзка към мобилни данни.

Можете да съобщите за камера по два начина:

## С помощта на бързото меню за съобщаване на камера

- 1. Изберете символа за текущо местоположение или панела за скорост в изгледа на насоки.
- 2. Изберете Съобщаване за камера от изскачащото меню.

Ще се покаже съобщение с благодарност за добавянето на камерата.

Съвет: Ако сте направили грешка при съобщаването за камера, изберете Отказ от съобщението.

Камерата за скорост се записва автоматично на устройството ви и също така се изпраща и на другите потребители.

## С помощта на главното меню за съобщаване на камера

1. Изберете бутона за главно меню, за да отворите Главно меню.

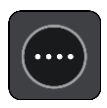

2. Изберете Съобщаване за камера.

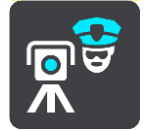

Ще се покаже съобщение с благодарност за добавянето на камерата.

Съвет: Ако сте направили грешка при съобщаването за камера, изберете Отказ от съобщението.

Камерата за скорост се записва автоматично на устройството ви и също така се изпраща и на другите потребители.

## Потвърждаване или премахване на мобилна камера за скорост

Можете да потвърдите наличието на мобилна камера за скорост или да премахнете мобилна камера за скорост, ако вече не е налична.

Когато минете покрай мобилна камера за скорост, в лентата за маршрута се извежда запитване дали камерата е все още там.

- Изберете Да, ако мобилната камера за скорост е все още там.
- Изберете Не, ако мобилната камера за скорост е била махната.

Вашият избор се изпраща към TomTom. Ние събираме доклади от много потребители, за да установим дали предупреждението за камери трябва да се запази, или премахне.

#### Актуализиране на местоположенията на камери и опасности

Местоположенията на камерите за скорост може да се променят често. Възможно е също така да се появят нови камери без предупреждение, а местоположенията за други опасности, като например опасни участъци, също може да променят позицията си.

Когато <u>сте свързани с услуги от TomTom</u>, всички актуализации за камери за местоположенията на фиксирани и мобилни камери се получават в реално време. Не е необходимо да правите нищо за получаване на актуализациите - те се изпращат до вашето приложение за навигация автоматично.
### Опасни зони

#### За опасните зони и рисковите зони

Услугата Опасни зони ви предупреждава за опасните зони и рисковите зони по вашия маршрут, когато сте във Франция.

От 3 януари 2012 г. е незаконно да се получават предупреждения за позицията на фиксирани или мобилни камери за скорост при шофиране във Франция. За да се съобразим с тази законодателна промяна във Франция, вече не съобщаваме местоположенията на камерите за скорост, а ги отбелязваме като опасни и рискови зони.

**Важно**: Извън Франция ще получавате предупреждения за камери за скорост. На територията на Франция ще получавате предупреждения за опасни зони и рискови зони. Когато пресечете границата, се променя типът предупреждения, които получавате.

Опасна зона е зона, определена от френското законодателство. Рискова зона е временна опасна зона, съобщена от потребителите. Услугата Опасни зони ви предупреждава за опасните зони и рисковите зони по същия начин.

Опасните зони и рисковите зони може да включват или да не включват една или повече камери за скорост или диапазон от други опасности при шофиране:

- Конкретните местоположения не са достъпни и иконата за опасна зона се показва, когато приближите такава зона.
- Минималната дължина на зоната зависи от типа на пътя и е 300 м в застроени райони, 2000 м (2 км) за второкласни пътища и 4000 м (4 км) за магистрали.
- Местоположението на една или повече камери, ако има такива, може да е във всяка точка от зоната.
- Ако две опасни зони са близо една до друга, предупрежденията може да се слеят в една единична по-дълга зона.

Информацията за местоположението на зоните се актуализира непрекъснато от TomTom и от други потребители, и често се изпраща на вашето приложение за навигация, за да разполагате винаги най-новата информация. Също така можете да дадете своя принос, като съобщите за местоположението на нови рискови зони.

TomTom Bridge използва постоянна връзка или връзка чрез смартфон за <u>свързване към услуги</u> <u>от TomTom</u>.

**Важно:** Ако се намирате извън зоната, която се покрива от вашия план за мобилни данни, може да ви бъдат наложени допълнителни такси за роуминг, докато използвате услуги от TomTom.

Забележка: Не можете да отстраните опасна зона или рискова зона.

### Предупреждения за опасна зона и рискова зона

Предупрежденията се сигнализират 10 секунди, преди да достигнете опасна зона или рискова зона. Предупрежденията ви се сигнализират по няколко начина:

- Символ се показва в лентата за маршрута и на маршрута на картата.
- Разстоянието до началото на зоната се показва в <u>лентата за маршрута</u>.
- Чувате предупреждаващ звук, когато доближите началото на зоната.

- Докато приближавате зона или шофирате в зона, скоростта ви се следи. Ако шофирате със скорост 5 км/ч или 3 мили/ч над ограничението за скорост, лентата за маршрут става червена. Ако шофирате със скорост по-малка от 5 км/ч или 3 мили/ч над ограничението за скорост, лентата за маршрут става оранжева.
- Когато шофирате в зона, разстоянието до края на зоната е показано в лентата за маршрута.

Предупреждаващите звуци се възпроизвеждат за следните типове зони:

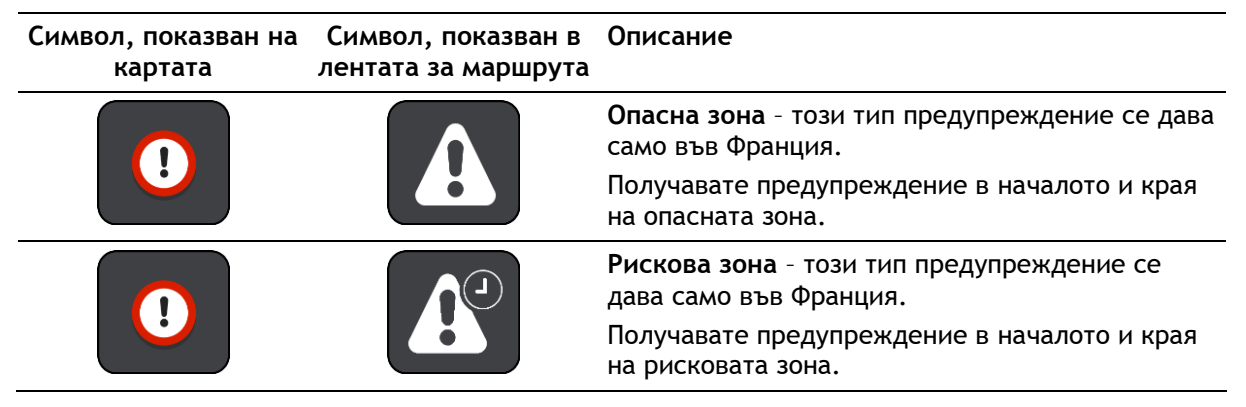

Можете да промените начина, по който сте предупреждавани за опасни и рискови зони.

### Смяна на начина, по който се подават предупреждения

За да промените начина за предупреждаване за опасни зони, изберете бутона **Звуци и** предупреждения от менюто <u>Настройки</u>.

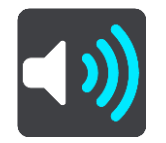

Можете да промените настройките за това дали желаете да бъдете предупреждавани или не.

Например за да промените как сте предупреждавани при наближаване на опасна зона, направете следното:

- 1. Изберете Звуци и предупреждения в менюто Настройки.
- 2. Изберете Опасности.
- 3. Изберете Опасни зони.
- 4. Изберете една от следните опции за предупреждение:
  - Винаги.
  - Само при превишена скорост.
  - Никога.
- 5. Изберете бутона Назад.

Съвет: За да изключите звуковите предупреждения, изберете Настройки, след това Звуци и Предупреждения и след това изключете Предупреждаващи звуци.

### Съобщаване за рискова зона

Ако преминете нова временна рискова зона, за която не сте били предупредени, можете да съобщите за нея веднага.

Забележка: За да докладвате за рискова зона, вашият смартфон трябва да има връзка към мобилни данни.

Ако нова временна рискова зона е съобщена точно преди или след съществуваща рискова или опасна зона, то новата зона се добавя към съществуващата зона.

Ако достатъчно потребители на опасни зони съобщават за нова рискова зона, тази зона може да стане опасна зона и да е налична за всички абонати.

Можете да съобщите за опасна зона по два начина:

#### С помощта на бързото меню за съобщаване на опасна зона

- 1. Изберете символа за текущо местоположение или панела за скорост в изгледа на насоки.
- 2. Изберете Съобщаване за опасна зона от изскачащото меню.

Ще се покаже съобщение с благодарност за добавянето на рисковата зона.

Съвет: Ако сте направили грешка при съобщаване на рискова зона, изберете Отказ от съобщението.

Рисковата зона се записва автоматично на устройството ви и също така се изпраща и на другите потребители. Съобщената рискова зона остава на устройството ви три часа.

### С помощта на главното меню за съобщаване на опасна зона

1. Изберете бутона за главно меню, за да отворите Главно меню.

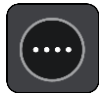

2. Изберете Съобщаване на рискова зона.

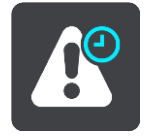

Ще се покаже съобщение с благодарност за добавянето на рисковата зона.

Съвет: Ако сте направили грешка при съобщаване на рискова зона, изберете Отказ от съобщението.

Рисковата зона се записва автоматично на устройството ви и също така се изпраща и на другите потребители. Съобщената рискова зона остава на устройството ви три часа.

Обновяване на местоположенията на опасни зони и рискови зони

Местоположенията на опасни зони и рискови зони може да се променят често. Без предупреждение може да се появяват и нови зони.

Когато <u>сте свързани с услуги от TomTom</u>, всички актуализации за зони се получават в реално време. Не е необходимо да правите нищо за получаване на актуализациите - те се изпращат до вашето приложение за навигация автоматично.

### Моите места

### За Моите места

Моите места ви предоставя лесен начин за избор на местоположение, без да е необходимо да търсите местоположението всеки път. Можете да използвате Моите места, за да създадете колекция от полезни или предпочитани адреси.

Съвет: Изразът "предпочитани" и "места" означава едно и също нещо - предпочитани са местата, които посещавате често.

Следните елементи винаги са в Моите места:

- Вкъщи вашето място "Вкъщи" може да бъде вашият домашен адрес или място, което често посещавате, като вашия офис. Тази функция предоставя възможност за лесна навигация до там.
- Работа вашето местоположение "Работа" може да бъде вашият работен адрес или място, което често посещавате. Тази функция предоставя възможност за лесна навигация до там.
- Последни дестинации изберете този бутон, за да изберете дестинация от списък с местоположения, които скоро сте използвали като дестинации. Това включва и вашите спирки.
- Маркирани местоположения можете да маркирате дадено местоположение и да го добавите за постоянно в Моите места.

Можете да добавите местоположение към Моите места директно в <u>Моите места</u>, като <u>изберете</u> <u>местоположение</u> от картата или като <u>търсите местоположение</u> или чрез <u>маркиране на</u> <u>местоположение</u>.

Вашето място "Вкъщи", работното местоположение, маркираните местоположения и местоположенията, които сте добавили, се показват в списъка в Моите места и се показват с маркер на картата.

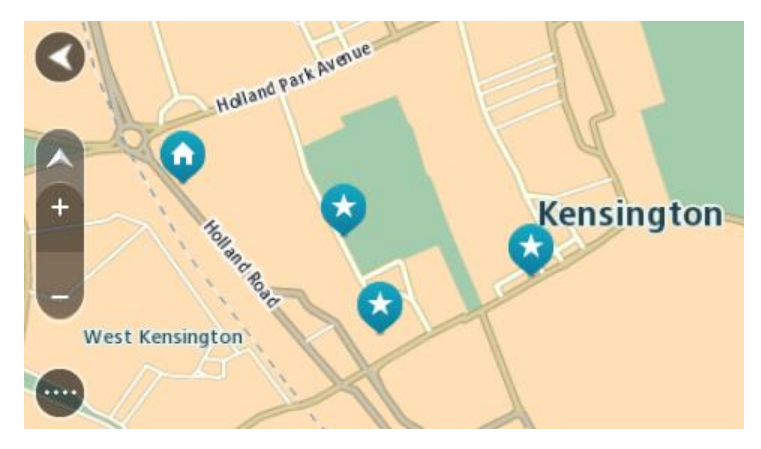

### Настройка на местоположения за Вкъщи и Работа

Можете да зададете вашите местоположения "Вкъщи" и "Работа" по следните начини:

### Настройка на местоположения за Вкъщи и Работа с помощта на Моите места

- 1. В главното меню изберете Моите места.
- 2. Изберете Добавете Вкъщи или Добавете Работа.
- 3. За да изберете местоположение за Вкъщи или Работа, направете едно от следните неща:

 На картата увеличете до местоположението, което искате да изберете. Натиснете и задръжте, за да изберете местоположението, след това изберете символа за място "Вкъщи" или "Работа".

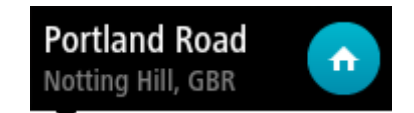

 Изберете бутона "Търси" и изберете местоположение. Изберете местоположение, което да зададете като Вкъщи или Работа. Изберете Задаване на място "Вкъщи" или Задаване на място "Работа".

### Настройка на местоположения за Вкъщи и Работа с помощта на картата

- 1. В <u>Екрана с картата</u> преместете картата и увеличете мащаба, докато можете да виждате вашето място "Вкъщи" или "Работа".
- 2. Изберете местоположението като натиснете и задържите екрана за около една секунда. Изскачащо меню показва най-близкия адрес.
- 1. Отворете изскачащото меню и изберете Добавяне към моите места.
- 2. В лентата на името въведете името "Вкъщи" или "Работа".

Забележка: "Вкъщи" трябва да бъде с главна буква В, а "Работа" с главна буква Р.

Изберете Добавете.
 Вашето място "Вкъщи" или "Работа" се показва на картата.

### Промяна на мястото "Вкъщи"

Можете да промените вашето място "Вкъщи" по следните начини.

### Промяна на мястото "Вкъщи" с помощта на Моите места

- 1. В главното меню изберете Моите места.
- 2. Изберете Вкъщи.

Вашето място "Вкъщи" се показва на картата с изскачащо меню.

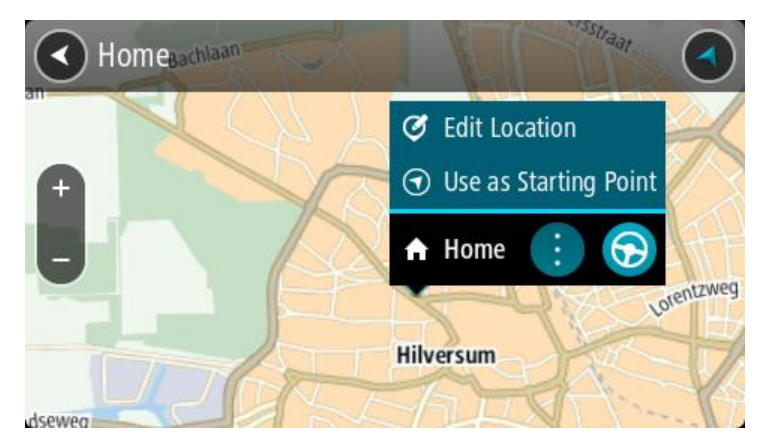

- 3. Изберете Редакция на местоположение.
- 4. За да изберете ново място Вкъщи, направете едно от следните:
  - На картата увеличете до местоположението, което искате да изберете. Натиснете и задръжте, за да изберете местоположението, след това изберете символа за място Вкъщи.
  - Изберете бутона **Търси** и потърсете местоположение. Изберете местоположение, което да зададете като "Вкъщи". Изберете **Задаване на място "Вкъщи"**.

### Промяна на вашето място "Вкъщи" с помощта на картата

- 1. В <u>Екрана с картата</u> преместете картата и увеличете мащаба, докато можете да виждате вашето ново място "Вкъщи".
- 2. Изберете местоположението като натиснете и задържите екрана за около една секунда. Изскачащо меню показва най-близкия адрес.
- 1. Отворете изскачащото меню и изберете Добавяне към моите места.
- 2. В лентата на името въведете името "Вкъщи".

Забележка: "Вкъщи" трябва да бъде с главно "В".

3. Изберете Добавете.

Вашето място "Вкъщи" се променя на новото местоположение.

Добавяне на местоположение от Моите места

- 1. В главното меню изберете Моите места.
- 2. Изберете Добавете ново място.
- 3. За да изберете местоположението, направете едно от следните:
  - На картата увеличете до местоположението, което искате да изберете. Натиснете и задръжте, за да изберете местоположението, след това изберете символа за добавяне на местоположение.
  - Потърсете местоположението. Изберете Показване на картата, след това изберете символа за добавяне на местоположение.

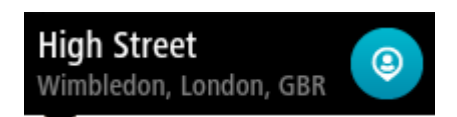

Името на местоположението се показва на екрана за редакция.

- 4. Редактирайте името на местоположението, за да можете лесно да го разпознавате.
- 5. Изберете Готово, за да запишете местоположението в списъка Моите места.

Добавяне на местоположение в Моите места от екран с карта

- 1. Придвижете картата и увеличете, докато можете да видите дестинацията, до която искате навигация.
- 2. Натиснете и задръжте, за да изберете местоположението.

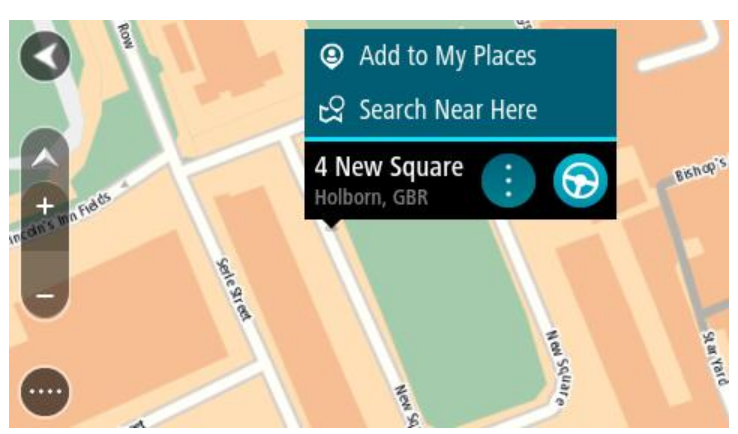

3. Изберете бутона на изскачащото меню.

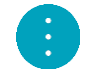

4. Изберете Добави в "Моите места".

Името на местоположението се показва на екрана за редакция.

- 5. Редактирайте името на местоположението, за да можете лесно да го разпознавате.
- 6. Изберете **Готово**, за да запишете местоположението в списъка Моите места. Местоположението, което сте добавили се показва с маркер на картата.

Добавяне на местоположение към Моите места с помощта на Търси

- 1. В главното меню изберете Търси.
- 2. Потърсете местоположението.
- 3. Изберете местоположението, след това изберете Показване на картата.
- 4. Когато на екрана с карта покаже местоположението, изберете бутона на изскачащото меню.

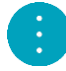

- 5. Изберете Добави в "Моите места".
- Името на местоположението се показва на екрана за редакция.
- 6. Редактирайте името на местоположението, за да можете лесно да го разпознавате.
- 7. Изберете Готово, за да запишете местоположението в списъка Моите места.

### Добавяне на местоположение към Моите места чрез маркиране

За да маркирате местоположение и да го добавите за постоянно към Моите места, направете следното:

- 1. Уверете се, че вашето текущо местоположение е мястото, което искате да маркирате.
- 2. Изберете символа за текущо местоположение или панела за скорост в <u>изгледа за насоки</u>, за да отворите <u>бързото меню</u>.
- 3. Изберете Маркиране на местоположение.
- 4. След като е маркирано, местоположението се запазва в Моите места в списъка Маркирани местоположения.

Ако искате да запазите маркирано местоположение за постоянно, добавете го към Моите места, като направите следното:

- 1. В главното меню изберете Моите места.
- 2. Изберете **Маркирани местоположения** и изберете вашето местоположение от списъка. Вашето местоположение се показва на картата.
- Изберете Добави в "Моите места" от изскачащото меню.
  Името на местоположението се показва на екрана за редакция.
- 4. Редактирайте името на местоположението, за да можете лесно да го разпознавате.
- 5. Изберете Добавете.

### Изтриване на последна дестинация от Моите места

- 1. В главното меню изберете Моите места.
- 2. Изберете Последни дестинации.
- 3. Изберете Редакция на списък.
- 4. Изберете дестинациите, които искате да изтриете.
- 5. Изберете Изтриване.

### Изтриване на местоположение от Моите места

- 1. В главното меню изберете Моите места.
- 2. Изберете Редакция на списък.
- 3. Изберете местоположенията, които искате да изтриете.

### 4. Изберете Изтриване.

Импортиране на списък с обекти (POI)

Можете да откриете колекции от обекти (POI) в интернет и да качите тези колекции с обекти в <u>Моите места</u> като <u>прехвърлите файловете на вашето устройство</u>. Колекцията с обекти може да съдържа например къмпинги или ресторанти за областта, където пътувате, и предоставя лесен начин за избор на местоположение без необходимостта да търсите мястото всеки път.

Вашият TomTom Bridge използва .OV2 файлове за колекции с обекти (POI).

За да импортирате .OV2 файл на вашия TomTom Bridge, извършете следните стъпки:

1. Свържете TomTom Bridge към компютъра посредством включения в комплекта на устройството USB кабел, след което включете устройството.

Забележка: Използвайте CAMO USB кабела, доставен с устройството. Другите USB кабели може да не функционират.

Забележка: Не можете да използвате държача, за да свържете устройството с компютъра. Забележка: Трябва да включите USB кабела директно в USB порта на компютъра, а не чрез USB концентратор или USB порта на клавиатура или монитор.

- 2. Отворете диспечер на файлове на компютъра. Устройството ще се появи във файловата система на компютъра с името TomTom Bridge.
- 3. Отворете папката на вътрешната памет на вашето устройство, след което отворете папката Locations.
- 4. Копирайте .OV2 файловете от вашия компютър в папката Locations. Файлът .OV2 се импортира и вие виждате съобщението **Добавен е нов списък с места**.

**Съвет:** Ако вашият .OV2 файл има също свързан файл с икона, можете да копирате този файл в папката Locations. Файлът с икона се използва за иглите за местоположения на обекти (POI) на картата.

- Изберете Моите места в Главното меню.
  Вашият нов списък с обекти (POI) е показан в списъка "Места".
- 6. Изберете вашия нов списък с обекти (POI).

Вашият нов списък с обекти (POI) показва всички обекти (POI) в списъка. Изберете екрана с карта, за да видите обектите (POI) на картата.

### Настройки

### Моето превозно средство

**Важно:** Планирането на маршрут за конкретен тип превозно средство е възможно само ако е инсталирана карта за камиони. Ако няма инсталирана карта за камиони, се планира маршрут за лек автомобил, вместо за камион.

Изберете Настройки от главното меню, след това изберете Моето превозно средство.

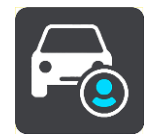

На този екран можете да зададете типа и габаритите на вашето превозно средство.

Планираните от устройството маршрути избягват ограничения за типа превозно средство, като вземат предвид характеристиките на превозното средство.

Тип мпс

Изберете тази настройка, за да зададете типа на вашето превозно средство. Когато изберете вашето превозно средство, се показват следните данни за него:

- Размери (Дължина/Ширина/Височина)
- Тегло (Бруто/Мост)
- Макс. скорост

За превозни средства тип Лек автомобил, Такси, Микробус и Друго, габаритите, теглото и максималната скорост са настроени на нула. За да промените някоя настройка, я изберете и въведете конкретната стойност за вашето превозно средство. Можете също така да оставите стойност от нула, за да не се използва настройката за определяне на ограничения, когато се планира маршрут.

За превозни средства тип Автобус и Камион се показват предварително зададени габарити, тегло и максимална скорост. За да промените някоя настройка, я изберете и въведете конкретната стойност за вашето превозно средство.

Важно: Настройките, в които е зададена стойност нула, не се използват за определяне на ограничения, когато се планира маршрут.

### • ОПАСНИ МАТЕРИАЛИ

Ако е зададен тип превозно средство Камион и превозвате опасни материали, изберете тази настройка, за да зададете вида опасни материали.

### Облик

Изберете Настройки от главното меню, след това изберете Облик.

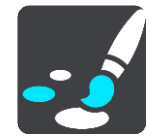

На този екран можете да промените тези настройки:

#### Дисплей

Изберете Дисплей, за да промените облика на дисплея.

• Лента за маршрута

Изберете <u>Лента за маршрута</u>, за да промените информацията, която виждате в лентата за маршрут.

• Изглед на насоки

Изберете Изглед на насоки, за да промените информацията, която виждате в изгледа на насоки.

Авт. мащабиране

Изберете <u>Авт. мащабиране</u>, за да промените начина по който виждате кръстовище, докато шофирате.

Автоматично превключване на екрана с карти

По подразбиране автоматичната промяна на изгледите се включва. Това означава, че например устройството Bridge показва екрана с карта, когато се предложи алтернативен маршрут, заедно с няколко други групи обстоятелства. Също така например вашето устройство Bridge показва изглед на насоки, когато започнете шофиране и започнете да ускорявате. Изберете тази настройка, ако искате да изключите автоматичната смяна между екран с карта и изглед на насоки.

Показване на изгледа на изходи от магистрала

Изберете тази настройка, за да контролирате прегледа на цял екран, когато доближавате изход от магистрала.

### Дисплей

Изберете Настройки от главното меню, след това изберете Облик.

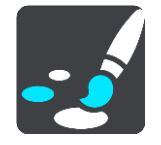

Изберете Цвят на тема, за да промените акцентиращия цвят, използван в менютата, бутоните и иконите на вашия Bridge.

Изберете Превключване на нощни цветове, когато е тъмно за автоматично превключване към нощни цветове, когато стане тъмно.

### Лента за маршрута

Изберете Настройки от главното меню, след това изберете Облик.

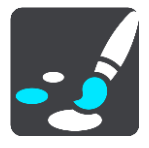

Изберете <u>Информация за пристигане</u>, за да промените информацията за пристигане, която виждате в лентата за маршрут.

Изберете Информация за маршрут, за да промените информацията за маршрута, която виждате в лентата за маршрут.

Покажи текущо време

Изберете тази настройки, за да се показва текущото време в изгледа на насоки. Когато е включена, текущото време се показва в долната част на <u>лентата за маршрута</u>.

Показване на широка лента на маршрут, ако е възможно

Широката лента за маршрут не е показана по подразбиране. Можете да изберете тази настройки, за да включите широката лента за маршрута в <u>изгледа на насоки</u>.

Забележка: Широката лента за маршрута може да се показва само ако екранът е достатъчно широк.

При показване на широката лента за маршрута, вие виждате повече информация относно вашия маршрут. Например виждате време и разстояние до опашки в трафик и много повече.

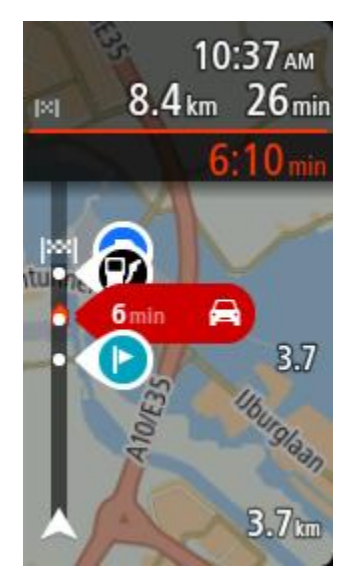

### Информация за пристигане

Изберете Информация за пристигане, за да промените следните настройки:

Покажи оставащо разстояние

Изберете тази настройка, за да покажете оставащото разстояние за пътуване в панела с информация за пристигане по време на навигация.

Покажи оставащо време

Изберете тази настройка, за да покажете оставащото време за пътуване в панела с информация за пристигане по време на навигация.

Автоматично превключване между разстояние и време

Изберете тази настройка, за да контролирате автоматичното превключване между оставащо разстояние и оставащо време в панела с информация за пристигане.

Показване на информация за пристигане за

Използвайте тази настройка, за да контролирате дали да виждате информация за дестинацията или за следващата спирка в панела с информация за пристигане.

Съвет: За да откриете къде са различните панели в изгледа на насоки или екран с карта, вижте Какво има на екрана.

### Информация за маршрута

Можете също да изберете дали искате да виждате някои от следните опции в лентата за маршрут:

• Паркиране

Изберете тази настройка, за да виждате паркинги и паркиране.

- Бензиностанции
  Изберете тази настройки, за да виждате бензиностанции по вашия маршрут.
- Спирки

Изберете тази настройка, за да виждате спирки по вашия маршрут.

Зони за почивка

Изберете тази настройка, за да виждате сервизни райони по вашия маршрут.

Платени зони

Изберете тази настройка, за да виждате платени зони по вашия маршрут.

• Фериботи и мотриси за превоз на автомобили

Изберете тази настройка, за да виждате фериботи и мотриси за превоз на автомобили по вашия маршрут.

### Изглед на насоки

Изберете Настройки от главното меню, след това изберете Облик.

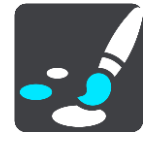

### Показване на сегашната улица

Тази настройка извежда името на улицата, по която шофирате в изглед на насоки.

• Стил на изгледа на насоки

Изберете тази настройка, за да изберете между 3D и 2D версиите на изглед на насоки. И 2D и 3D изгледите на насоки се движат във вашата посока на пътуване.

### Авт. мащабиране

Изберете Настройки от главното меню, след това изберете Облик.

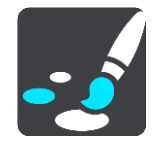

Изберете **Авт. мащабиране**, за да смените настройките за автоматичното мащабиране в Изгледа на насоки, когато приближите завой или кръстовище. Увеличаването на мащаба може да улесни преминаването през завоя или кръстовището.

### Мащабиране на следващия завой

Всички завои и кръстовища по маршрута ви се показват с увеличен мащаб до максимално ниво.

Според вида на пътя

Завоите и кръстовищата по вашия маршрут се показват с увеличен мащаб до стандартното ниво за типа път, по който се движите.

Никакъв

Нито един от завоите и кръстовищата по маршрута ви не се показват с увеличен мащаб.

### Гласове

Изберете Настройки от главното меню, след това изберете Гласове.

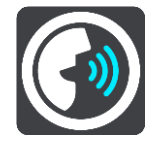

### Избор на глас

Изберете Избор на глас, за да промените гласа, който дава изговаряни указания и други инструкции по пътя.

Достъпен е широк набор от гласове. Има синтезирани гласове, които четат имената на улиците и друга информация директно от картата, а има и записани гласове, които са записани от актьори.

Забележка: Синтезираните гласове не са налични на всички езици.

Ако ви трябва компютърен глас, а вашият език не е наличен, ще бъдете помолен да изберете от списък с инсталирани компютърни гласове, налични за страната, в която сте.

#### Настройки за указания

Четене на глас за време на пристигане

Използвайте тази настройка, за да управлявате дали вашият час на пристигане да бъде изчетен на глас.

### • Четене на глас на инструкции за ранно известяване

Например, ако включите тази настройка, ще чуете ранни инструкции като "След 2 км излезте през изхода надясно" или "Напред, завийте наляво".

Забележка: Когато изберете записан глас, ще видите само тази настройка, тъй като записаните гласове не могат да четат улични номера, пътни знаци и т.н.

#### Четене на глас на номера на пътища

Използвайте тази настройка, за да управлявате дали да се четат на глас уличните номера като част от инструкциите за навигация. Например, когато номерата на пътища се четат на глас, ще чуете "Завийте наляво по A100".

- Четене на глас на информация от пътните знаци
- Използвайте тази настройка, за да управлявате дали да се чете информация за пътни знаци като част от инструкциите за навигация. Например "Завийте наляво по улица Бридж А302 към Излингтън".

### Четене на глас на имена на улици

Използвайте тази настройка, за да управлявате дали да се четат на глас имената на улиците като част от инструкциите за навигация. Например, когато имената на улици се четат на глас, ще чуете "Завийте наляво по Греъм роуд към Хакни"

### Четене на глас на чужди имена на улици

Използвайте тази настройка, за да определите дали имената на чужди улици да се четат на глас като част от инструкциите за навигация, например като "Завийте надясно по Шанз-Елизе". Например синтезиран английски глас може да чете и произнася имена на френски улици, но е възможно произношението да не е напълно точно.

### Гласово управление

Забележка: Гласовото управление е налично само когато вашият TomTom Bridge е на докинг станцията, тя има захранване и микрофонът е свързан.

Изберете Настройки от главното меню, след това изберете Гласово управление.

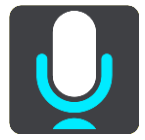

Стартиране на гласово управление, когато кажа "Hello TomTom"

Изберете тази настройки, за да стартирате <u>гласово управление</u>, когато кажете фразата за включване.

- Сменете фразата за включване
  Използвайте тази настройка, за да създадете собствена фраза за включване.
- Използвайте глас, за да приемете алтернативен маршрут

Използвайте тази настройка, за да управлявате възможността за приемане на алтернативен маршрут с помощта на гласа си. Когато алтернативният маршрут може да ви спести време, броят минути не само се извежда на екрана, но и се изговаря.

### Карти

Изберете Настройки от главното меню, след това изберете Карти.

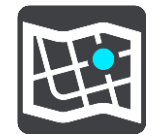

### Смяна на картата

Изберете карта, която искате да използвате.

### Планиране на маршрут

Изберете Настройки от главното меню, след това изберете Планиране на маршрут.

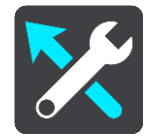

### Когато е наличен по-бърз маршрут

Ако бъде намерен по-бърз маршрут, TomTom Traffic може да препланира пътуването ви така, че да използвате по-бързия маршрут. Изберете между следните опции:

- Винаги поемай най-бързия маршрут
- Питай ме, за да мога да избера
- Не ме питай

### Винаги планирай този тип маршрут

Можете да избирате между следните типове маршрут:

- Най-бърз маршрут маршрутът, който отнема най-кратко време.
- Най-кратък маршрут най-краткото разстояние между зададените местоположения. Това може да не е най-бързият маршрут, особено ако най-краткият маршрут минава през град.
- Най-екологосъобразният маршрут най-ефикасният по отношение на горивото маршрут за вашето пътуване.
- Избягване на магистрали този тип маршрут избягва всички магистрали.
- Пешеходен маршрут маршрут, предназначен за изминаване пеша.
- Велосипеден маршрут маршрут, предназначен за изминаване с велосипед.

### Избягване на всеки маршрут

Можете да изберете да се избягват фериботи и мотриси за превоз на автомобили, платени пътища, ленти за движение на съвместно използвани коли и пътища без настилка. Задайте как Bridge да управлява всяка от тези функции на пътя при изчисляване на маршрут от устройството.

Лентите за движение на съвместно използвани коли са известни и като "ленти за пълни превозни средства" (HOV) и все още не са достъпни във всички държави. За да пътувате в такава лента, трябва да има повече от един пътник в колата например или колата трябва да използва екологосъобразно гориво.

### Звуци и предупреждения

Изберете Настройки от главното меню, след това изберете Звуци и предупреждения.

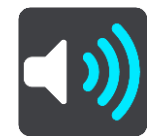

На този екран можете да промените настройките за звуци и предупреждения.

**Съвет:** Предупреждаващите звуци са деактивирани по подразбиране. Предупредителните звуци могат да бъдат активирани, като изберете Настройки, последвано от Звуци и предупреждения, след което Тип предупреждение и включете Предупреждаващи звуци.

### Тип на предупреждение

Тип на предупреждение

Можете да изберете типа предупреждения, които искате да чуете, когато шофирате:

• Четене на глас

Чуйте изговорени предупреждения и предупреждаващи звуци.

• Звуци

Чуйте само предупреждаващи звуци.

Никакъв
 Без предупреждаващи звуци.

### Предупреждения за камера за скорост

Изберете Настройки от главното меню, след това изберете Звуци и предупреждения.

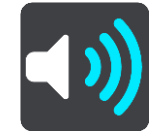

Включете Предупреждения за камера за скорост, за да виждате и чувате предупреждения за камери за скорост, докато шофирате.

### Камери

Изберете Настройки от главното меню, след това изберете Звуци и предупреждения.

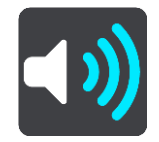

Изберете **Камери**, за да зададете как да бъдете предупреждавани за различните видове камери. Можете да зададете дали искате да бъдете предупреждавани, никога да не бъдете предупреждавани или да бъдете предупреждавани само когато превишите ограничението на скоростта.

**Съвет:** Когато функцията **Предупреждения за камера за скорост** в Настройки > Звуци и предупреждения е изключена, тогава тази опция не се вижда.

### Опасности

Изберете Настройки от главното меню, след това изберете Звуци и предупреждения.

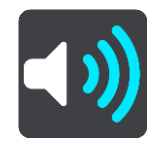

Изберете **Предупреждения за безопасност**. След това можете да зададете как да бъдете предупреждавани за вида на опасните зони и рисковете за безопасността. Можете да зададете дали искате да бъдете предупреждавани, никога да не бъдете предупреждавани или да бъдете предупреждавани само когато превишите ограничението на скоростта.

• Опасни зони

Този тип предупреждение се дава само във Франция, където сте предупреждавани само за опасни зони.

• Опасни участъци

Този тип предупреждение са дава за място, които са исторически с висока концентрация на пътни произшествия.

• Рискови зони

Този тип предупреждение се дава само във Франция, където сте предупреждавани само за опасни зони.

Задръствания

Предупрежденията за задръствания в лентата за маршрута са част от <u>TomTom Traffic</u>. Можете да изберете никога да не бъдете предупреждавани, когато приближавате към пътно задръстване твърде бързо.

• При шофиране с висока скорост

Това предупреждение се подава в момента, в който превишите ограничението за скорост с повече от 5 км/ч или 3 мили/ч. Когато превишавате скоростта, панелът за скорост също става червен в изглед на насоки.

### Четене на глас на сигнали за трафика

Изберете Настройки от главното меню, след това изберете Звуци и предупреждения.

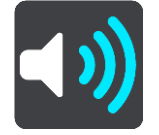

Включете Четене на глас на сигнали за трафика, за да се изговарят на глас предупреждения относно трафика по маршрута ви.

### Единици

Изберете Настройки от главното меню, след това изберете Единици.

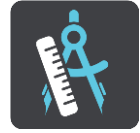

На този екран можете да промените следните настройки:

Разстояние

Изберете тази настройка, за да зададете единиците, използвани от устройството ви за функции като планиране на маршрут. Ако искате да зададете единиците спрямо тези, които са използвани във вашето местоположение, изберете **Автоматично**.

### Език

Използваният език на TomTom Bridge се използва също и на инсталираните на устройството приложения. Например езикът на бутони и менюта в приложението за навигация е същият като езика, който сте избрали в настройките на устройството си.

Можете да промените езика на устройството в Език и въвеждане в приложението TomTom BridgeHacтройки.

Ако промените езика на устройството, езикът за изговаряни указания и други инструкции за маршрут в приложението за навигация може да не е съвместим с новия език на устройството. Отидете на Гласове в менюто "Настройки" и изтеглете съвместим глас.

**Важно**: Някои гласове са големи файлове, които могат да се теглят дълго време. За да се избегнат високи такси за данни, ние ви съветваме да изтегляте гласовете чрез Wi-Fi връзка.

### Получаване на помощ

### Помощ

Изберете Помощ от главното меню или от меню Настройки.

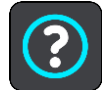

На този екран можете да промените следната информация:

### • Информация

Това е по-скоро информационен екран, а не екран за настройки, и показва информация за вашия TomTom Bridge.

# Приложение за външна камера

### Използване на приложението за външна камера

В този раздел е обяснено как да използвате приложението за външна камера.

**Важно:** За други настройки и инструкции за работа за TomTom Bridge и за инструкции относно други инсталирани приложения на TomTom Bridge направете справка с приложимата потребителска документация.

Приложението ви показва изображение в реално време от инсталираната външна камера на устройството.

Забележка: Когато изберете задна скорост, обикновено се включва камера за задно виждане. Други външни камери се включват с помощта на бутон на арматурното табло на превозното средство. Приложението няма да работи, освен ако не получи сигнал от камерата.

Изберете бутона **Външна камера**, за да стартирате приложението. Изображението от камерата се показва автоматично.

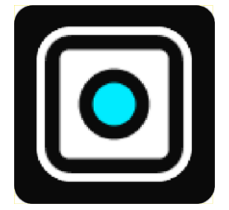

При някои устройства, изображението от камерата се показва в уиджет на началния екран. Изберете този уиджет, за да се показва изображението от камерата на цял екран.

### Настройки на камерата

Изберете бутона за настройки в екрана на камерата за задно виждане.

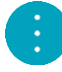

Забележка: TomTom Bridge Може да е защитен, за да ви попречи да правите промени.

На този екран можете да промените тези настройки:

### Позиция на изображението

Прилагане

Тази настройка намалява мащаба, така че или височината, или ширината на изображението да запълва размера на екрана, която от двете е по-голяма. Ще виждате цялото изображение, но е възможно да има рамка от две страни.

• Запълване

Тази настройка увеличава изображението, така че то да запълва целия екран. Част от изображението може да липсва от екрана.

Разтягане

Тази настройка побира както височината, така и ширината на екрана. Изображението е възможно да се показва изкривено.

#### Пропорции

Съотношението е пропорциите на ширината спрямо височината на екрана. Ако камерата ви задава съотношението автоматично, изберете **Auto**. Ако камерата ви не задава съотношението, изберете настройката, която дава най-добър размер на екранното изображение.

#### Цял екран

Изберете тази настройка, за да се изведе изображението на целия екран. <u>Системната лента</u> автоматично се скрива след няколко секунди. Докоснете екрана, за да изведете системната лента отново.

#### Огледален образ

Някои камери могат автоматично да покажат огледално отражение на изображението, за да го направят използваемо за обратно виждане. Ако камерата ви не отразява огледално изображението, изберете тази настройка, за да го отразите.

#### Насоки

Изберете Насоки, за да се покажат насочващи линии на екрана на камерата.

# Използване на насочващите линии за ширина на автомобила

#### Относно насочващите линии за ширина на автомобила

Насочващите линии ви помагат да виждате дали автомобилът ви ще се побере в паркомястото или друга област с ограничена ширина. След като настроите насочващите линии с помощта на пространство, в което знаете, че ще се побере автомобилът ви, можете да използвате насочващите линии, за да проверите размера на други места.

### Настройване на насочващите линии за ширина на автомобила

- 1. Отворете приложението на камерата.
- 2. Позиционирайте автомобила си пред пространство, в което знаете, че той ще се побере. Уверете се, че автомобилът ви е подравнен с центъра на пространството.
- 3. Включете **Водещите линии** в <u>настройките на камерата</u>. Водещите линии се показват на екрана.

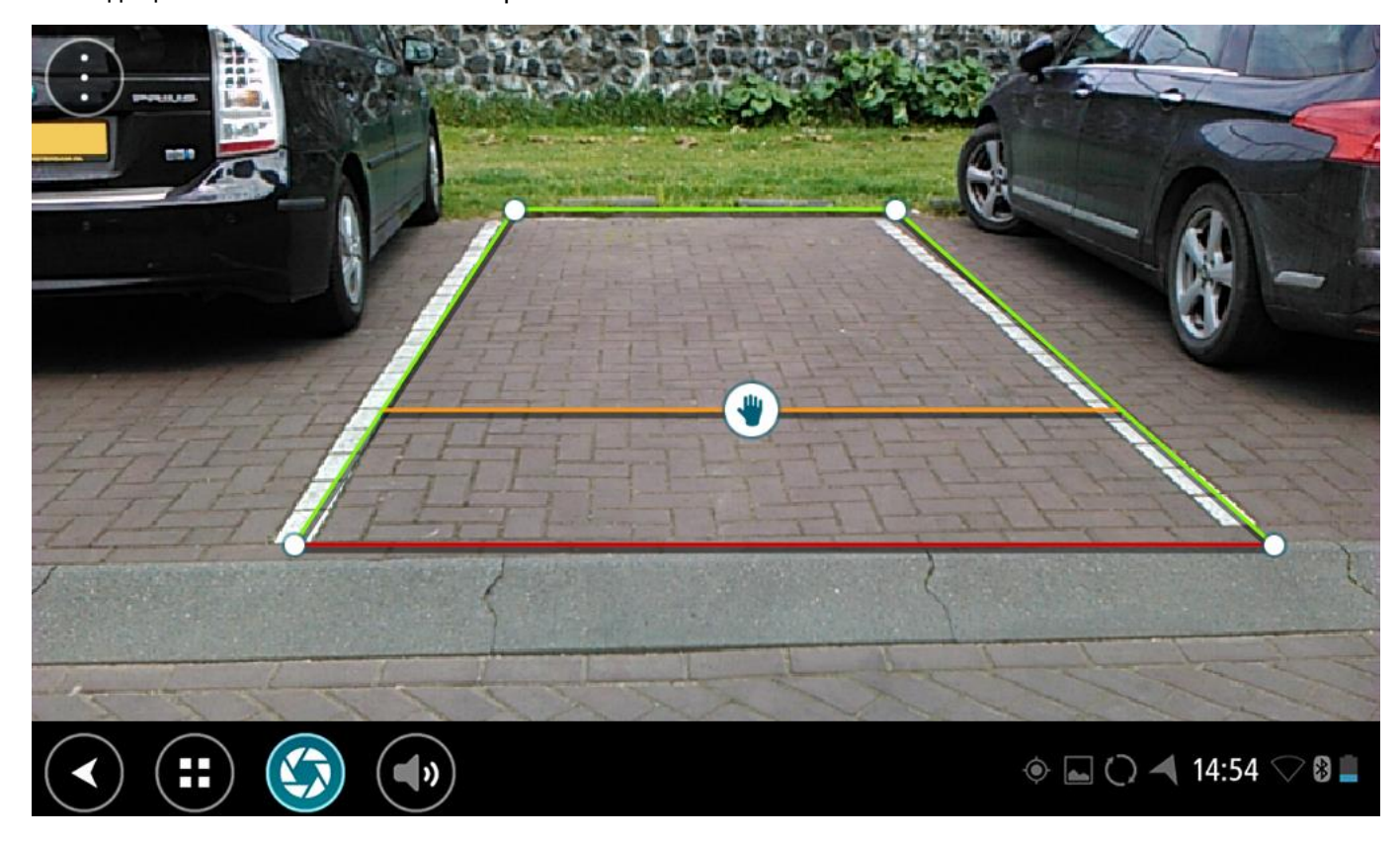

- 4. Докоснете и задръжте водещите линии, докато видите символа на ръка.
- 5. Влачете всеки ъгъл на рамката на водещите линии, за да се побере в мястото. Влачете символа на ръка, за да местите цялата рамка на водещите линии.
- 6. Когато рамката на водещите линии се побере в пространството, докоснете екрана извън рамката, за да запазите настройката.

Съвет: Можете да скриете водещите линии, като изключите Насоки от настройките на камерата.

### Използване на насочващите линии за ширина на автомобила

- 1. Отворете приложението на камерата.
- 2. Включете Водещите линии в настройките на камерата.
- 3. Разположете автомобила си пред мястото за паркиране. Използвайте водещите линии, за да видите дали автомобилът ви може да се побере в паркомястото. Ако водещите линии се побират в линиите за паркиране, то автомобилът ви вероятно ще се побере в мястото за паркиране.

Важно: Когато шофирате в обратна посока, имайте предвид също всички други препятствия, например прилежащи автомобили или пречки отгоре.

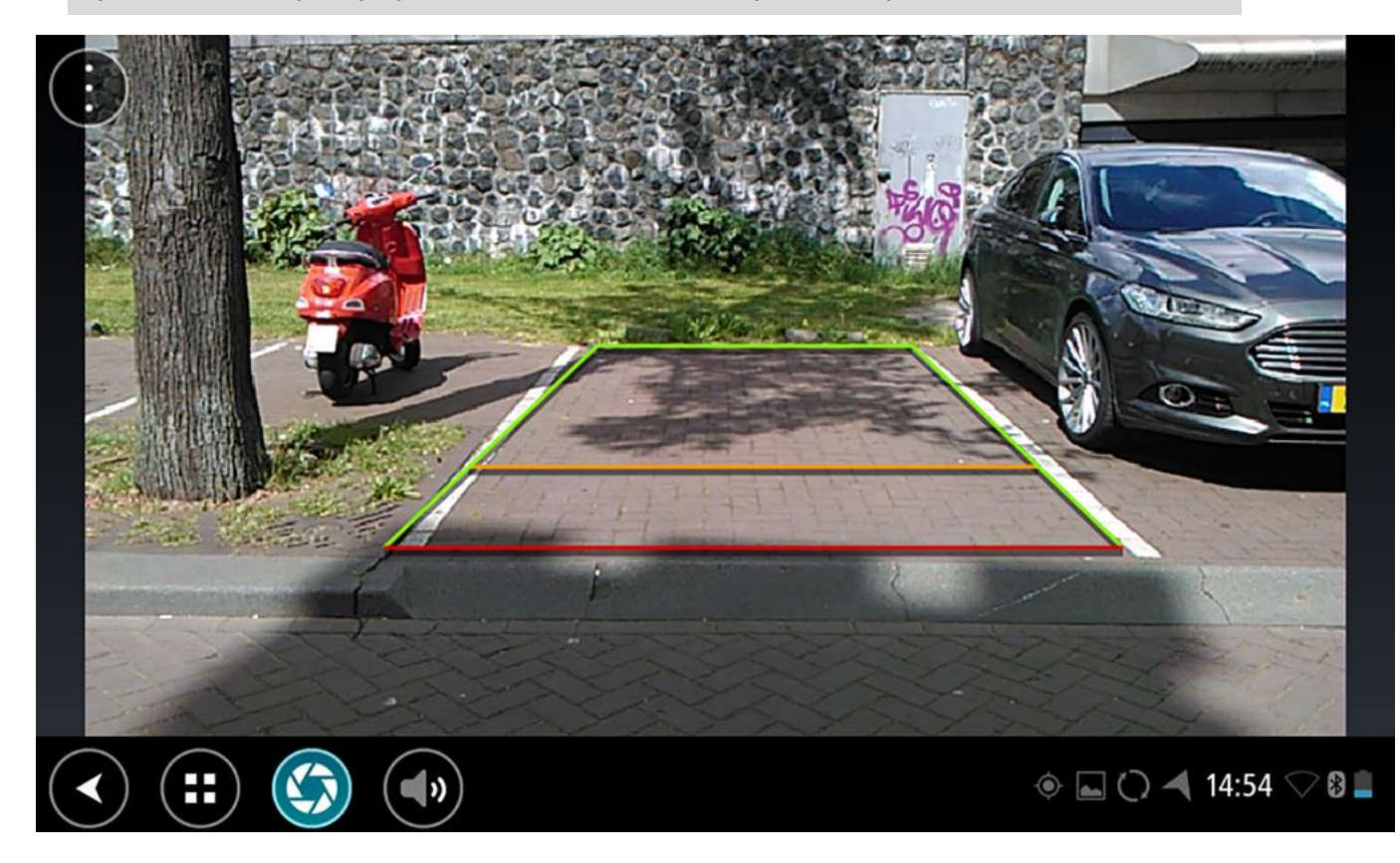

# Приложение за музика на TomTom

### Използване на приложението за музика на TomTom

В този раздел е обяснено как да използвате приложението за музика на TomTom.

**Важно:** За други настройки и инструкции за работа за TomTom Bridge и за инструкции относно други инсталирани приложения на TomTom Bridge направете справка с приложимата потребителска документация.

С помощта на приложението за музика избирайте и слушайте музика, <u>записана във вградената</u> <u>памет на устройството</u>, или на <u>картата памет</u>, която сте поставили в TomTom Bridge.

В зависимост от конфигурацията на TomTom Bridge, приложението за музика може да бъде стартирано от едно от следните места на вашия Bridge:

Уиджетът на приложението за музика на началния екран.

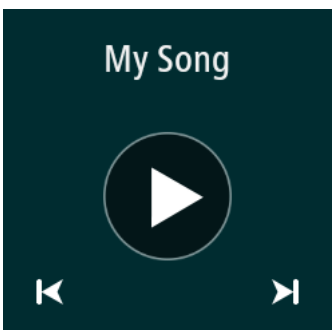

Бутонът на Музика в екрана на приложението.

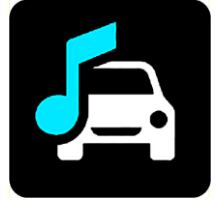

Приложението намира автоматично вашите музикални файлове в устройството и на картата с памет. Песните се възпроизвеждат в произволен ред. Можете да изберете песен с помощта на бутоните за следваща и предишна песен. За възпроизвеждане натиснете бутона за възпроизвеждане.

Ако има обложка на албум, тя се показва.

Песните продължават да се възпроизвеждат дори когато използвате други приложения. Регулирайте силата на звука, чрез плъзгача за сила на звука в <u>системната лента</u>.

# Допълнение и авторско право

### Допълнение

### Важни бележки за безопасност и предупреждения

### Система за глобално позициониране (GPS) и Глобална навигационна сателитна система (GLONASS)

Система за глобално позициониране (GPS) и Глобалната навигационна сателитна система (GLONASS) са сателитно-базирани системи, които осигуряват информация за местоположението и времето по цялото земно кълбо. GPS се експлоатира и контролира единствено от правителството на Съединените американски щати, което носи отговорност за нейната достъпност и точност. GLONASS се експлоатира и контролира единствено от правителството на Съединените американски щати, което носи отговорност за нейната достъпност и точност. GLONASS се експлоатира и контролира единствено от правителството на Русия, което носи отговорност за нейната достъпност и точност. Промените в достъпността и точността на GPS и GLONASS или в условията на околната среда може да повлияят върху функционирането на това устройство. TomTom отказва приемането на всяка отговорност за достъпността и точността и точността на GPS и GLONASS.

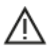

### Съобщения за безопасност

### Използвайте внимателно

Използването на продуктите на TomTom по време на шофиране не ви освобождава от отговорността да шофирате с необходимата грижа и внимание.

Вашето устройство е предназначено да служи като помощ при шофиране и не е заместител на шофирането с необходимата грижа и внимание. Винаги спазвайте пътните знаци и приложимите закони. Разсейването по време на шофиране може да бъде изключително опасно. Не използвайте това устройство по начин, който би отклонил вниманието на водача от пътя по опасен начин. TomTom препоръчва използването на системи свободни ръце, където са налични и спирането на безопасно място за взаимодействие с устройството.

### Съобщение за извън габаритни/търговски превозни средства

Ако няма инсталирана карта за камион на този продукт, тогава той е предназначен само за автомобили и леки превозни средства без ремарке, тъй като продуктът няма да предоставя подходящи маршрути за извънгабаритни и търговски превозни средства, автобуси или кемпери и каравани. Ако управлявате превозно средство от споменатите типове, посетете <u>tomtom.com</u>, за да откриете подходящ продукт с карти, които съдържат ограничения за височина и тегло.

### Самолети и болници

Използването на устройства с антени е забранено в повечето самолети, в много болници и на много други места. Устройството не трябва да се използва в такива среди.

### Съобщения за безопасност

Прочетете и имайте предвид следните важни съвети за безопасност:

- Редовно проверявайте налягането на гумите.
- Редовно посещавайте сервиза за превозни средства.
- Лекарствата може да засегнат способността ви да се возите или управлявате.
- Винаги поставяйте предпазен колан, ако е наличен.
- Не шофирайте след употреба на алкохол.
- Повечето произшествия се случват на по-малко от 5 км/ 3 мили от дома.
- Спазвайте правилата за движение.

- Винаги използвайте индикация за завиване.
- Почивайте поне по 10 минути на всеки 2 часа.
- Не сваляйте предпазните колани.
- Спазвайте безопасна дистанция до превозното средство пред вас.
- Преди да потеглите на път с мотоциклет, поставете правилно каската.
- Когато управлявате мотоциклет, винаги носете предпазно облекло и оборудване.
- Когато управлявате мотоциклет, бъдете изключително бдителни и не шофирайте агресивно.

### Номинална стойност: DC 5 V, 2,0 A

### Как TomTom използва информацията ви

Информация относно използването на лични данни може да намерите на tomtom.com/privacy.

### Батерия

Продуктът използва литиево-йонна батерия.

Не използвайте във влажна, мокра или корозивна среда. Не поставяйте, съхранявайте или оставяйте този продукт на места с висока температура, на силна слънчева светлина, в или в близост до източници на топлина, в микровълнова фурна или в съд под налягане и не го излагайте на температури над 60°С / 140°F. Неспазването на тези насоки може да доведе до изтичане на киселина от батерията, загряване на батерията, експлозия или запалване на батерията, които събития ще предизвикат травми и/или щети. Не пробивайте, отваряйте или разглобявайте батерията. Ако батерията протече и осъществите контакт с изтеклия флуид, изплакнете обилно с вода и незабавно потърсете медицинска помощ. Поради съображения за сигурност и с цел да се удължи живота на батерията, отстранете продукта от превозното средство когато не шофирате и го дръжте на хладно сухо място. Няма да се извършва зареждане при ниски (под 0°С / 32°F) или високи (над 60°С / 140°F) температури.

Температури: стандартна работа: 0°С / 32°F до 60°С / 140°F; краткосрочно съхранение: -20°С / -4°F до 45°С 113°F; дългосрочно съхранение: -20°С / -4°F до 35°С / 95°F.

Важно: Преди да включите устройството, оставете го да се аклиматизира към стандартния работен температурен диапазон за най-малко 1 час. Не използвайте устройството извън този температурен диапазон.

Внимание: ако батерията бъде заменена с батерия от неправилен тип, съществува риск от експлозия.

Не отстранявайте или не се опитвайте да отстраните батерии, който не се заменят от потребителя. Ако имате проблем с батерията, свържете се с поддръжката за клиенти на TomTom.

СЪДЪРЖАЩАТА СЕ В ПРОДУКТА БАТЕРИЯ ТРЯБВА ДА СЕ РЕЦИКЛИРА ИЛИ ИЗХВЪРЛИ СЪГЛАСНО МЕСТНИТЕ ЗАКОНИ И РАЗПОРЕДБИ, И ВИНАГИ РАЗДЕЛНО ОТ БИТОВИТЕ ОТПАДЪЦИ. ТАКА ЩЕ ПОМОГНЕТЕ ЗА ОПАЗВАНЕТО НА ОКОЛНАТА СРЕДА. ИЗПОЛЗВАЙТЕ УСТРОЙСТВОТО СИ ТОМТОМ САМО С ПРЕДОСТАВЕНИЯ ПРАВОТОКОВ ЗАХРАНВАЩ КАБЕЛ (ЗАРЯДНО УСТРОЙСТВО ЗА КОЛА/КАБЕЛ ЗА БАТЕРИЯ), ПРОМЕНЛИВОТОКОВ АДАПТЕР (ДОМАШНО ЗАРЯДНО УСТРОЙСТВО), В ОДОБРЕНО ГНЕЗДО ИЛИ КАТО ИЗПОЛЗВАТЕ ПРЕДОСТАВЕНИЯ USB КАБЕЛ ЗА ВРЪЗКА С КОМПЮТЪР ЗА ЗАРЕЖДАНЕ НА БАТЕРИЯТА.

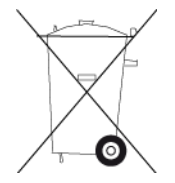

Ако устройството ви изисква зарядно устройство, използвайте устройството с предоставеното зарядно устройство. За замяна на зарядни устройства посетете <u>tomtom.com</u> за информация относно одобрените зарядни устройства за вашето устройство.

Посочената продължителност на живот на батерията е максималната. Максималната продължителност на живот може да се постигне при определени атмосферни условия. Изчислената максимална продължителност на живот на батерията се основава на средностатистически профил на използване.

За съвети относно удължаване живота на батерията вижте рубриката ЧЗВ на: tomtom.com/batterytips.

### Маркировка СЕ

Това оборудване отговаря на изискванията за маркировка CE, когато се използва в жилищна, търговска среда, превозни средства или в леката промишленост, изпълнявайки всички приложими разпоредби на съответното законодателство в EC.

Устройствата, които имат GPRS модул, имат етикет със следната информация:

### **C€**0168

Номера на модела: 4FI70

Устройствата, които нямат GPRS модул, имат етикет със следната информация:

**СЕ** Номера на модела: 4FI72, 4FI73

### Директива R&TTE

С настоящото TomTom декларира, че продуктите на TomTom и аксесоарите са в съответствие с основните изисквания и други приложими разпоредби на Директива 1999/5/ЕО. Декларацията за съответствие може да бъде намерена на адрес: <u>tomtom.com/legal</u>.

### Директива за отпадъци от електрическо и електронно оборудване (OEEO)

Символът с контейнер за отпадъци на продукта или неговата опаковка означава, че продуктът не трябва да се третира като домакински отпадък. В съответствие с Директива на EC 2012/19/EC за отпадъци от електрическо и електронно оборудване (WEEE), този електрически продукт не трябва да се изхвърля с несортирани битови отпадъци. Изхвърляйте продукта, като го върнете в мястото на продажба или в местния общински пункт за рециклиране. Така ще помогнете за опазването на околната среда.

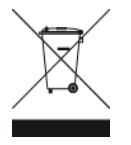

Лого на Triman

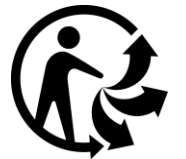

### Пейсмейкъри

Производителите на пейсмейкъри препоръчват да се поддържа минимално разстояние от 15 см / 6 инча между преносимото безжично устройство и пейсмейкъра, за да се избегне потенциална интерференция с пейсмейкъра. Тези препоръки съответстват на независимото проучване и препоръките на Wireless Technology Research.

### Насоки за хората с пейсмейкъри

- Трябва ВИНАГИ да поддържате разстояние от над 15 см / 6 инча от пейсмейкъра ви.
- Не носете устройството в джоб на гърдите.

### Други медицински устройства

Консултирайте се с вашия лекар или с производителя на медицинското устройство, за да определите дали работата на безжичния продукт може да взаимодейства с медицинското устройство.

### Свързани мрежи

Устройства, продавани в Европейския съюз, които съдържат GSM модул са предназначени за връзка към следните мрежи:

GSM/GPRS 900/1800

WCDMA 2100/900

### Съответствие със специфичните нива на поглъщане (SAR) за ЕС

МОДЕЛЪТ БЕЗЖИЧНО УСТРОЙСТВО ОТГОВАРЯ НА ИЗИСКВАНИЯТА НА ПРАВИТЕЛСТВОТО ЗА ИЗЛАГАНЕ НА РАДИОВЪЛНИ, КОГАТО СЕ ИЗПОЛЗВА СПОРЕД НАСОКИТЕ В ТОЗИ РАЗДЕЛ

Навигационната система GPS е радиопредавател и приемник. Тя е разработена и произведена така, че да не надхвърля ограниченията за емисии за излагане на радиочестотна (РЧ) енергия, определени от Съвета на Европейския съюз.

SAR ограничението, препоръчвано от Съвета на Европейския съюз, е 2,0 W/kg средно на 10 грама тъкан от тялото (4,0 W/kg средно на 10 грама от тъканта за крайните - ръце, китки, глезени и крака). Тестове за SAR се провеждат при използване на стандартни оперативни позиции, определени от Съвета на ЕС, като устройството излъчва на най-високото ниво на мощност по спецификация във всички тествани честотни ленти.

### Ограничения за излагане

Устройството съответства на ограниченията за излагане на радиация, определени за неконтролирана околна среда. За да се избегне възможността за надхвърляне на ограниченията за радиочестотно излагане, близостта на хора до антената не трябва да надвишава 20 см (8 инча) при нормално функциониране.

### Маркировка за нормативно съответствие

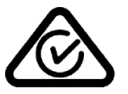

Този продукт носи Маркировката за нормативно съответствие (RCM), за да покаже, че е в съответствие със съответните австралийски разпоредби.

### Бележка за Нова Зеландия

Този продукт носи кода R-NZ, за да се покаже, че отговаря на приложимите новозеландски разпоредби.

### Предупреждение за Австралия

Потребителят трябва да изключи устройството, когато преминава през райони с потенциално експлозивна атмосфера като бензиностанции, депа за съхранение на химически вещества и взривни операции.

### Контакти за поддръжка на клиенти (Австралия и Нова Зеландия)

Австралия: 1300 135 604 Нова Зеландия: 0800 450 973

Контакти за поддръжка на клиенти (Азия)

Малайзия 1800815318

Сингапур 8006162269

Тайланд 0018006121008

Индонезия 0018030612011

### Настоящият документ

За изготвянето на настоящия документ са положени много усилия. Постоянното разработване на продукта може да означава, че част от информацията не е изцяло актуална. Информацията в документа подлежи на промяна без предварително уведомяване.

TomTom не носи отговорност за технически и коректорски грешки или пропуски, съдържащи се тук, нито за инцидентни или последващи щети в резултат на работата или използването на този документ. Този документ съдържа информация, защитена с авторско право. Никоя част от този документ не може да бъде фотокопирана или възпроизвеждана под каквато и да е форма без предварително писмено съгласие от TomTom N.V.

Имена на модели 4FI70, 4FI72, 4FI73

### Бележки за авторското право

©1992 - 2016 ТотТот. Всички права запазени. ТотТот и емблемата с две ръце са регистрирани търговски марки на TomTom N.V. или неговите подразделения. Вижте <u>tomtom.com/legal</u> за споразумението за ограничена гаранция и лицензионното споразумение с краен потребител, отнасящи се за този продукт.

©1992 - 2016 ТотТот. Всички права запазени. Този материал е патентован и е предмет на защита на авторски права и/или защита на права над бази данни и/или права над интелектуална собственост, притежавани от TomTom или неговите доставчици. Използването на този материал е предмет на условията на лицензионното споразумение. Всяко непозволено копиране или разкриване на този материал е свързано с наказателна или гражданска отговорност.

Софтуер SoundClear<sup>™</sup> за потискане на акустично ехо © Acoustic Technologies Inc.

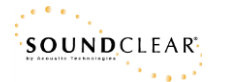

Софтуерът, включен в този продукт, съдържа защитен с авторски права софтуер, лицензиран по GPL. Копие на този лиценз може да се види в секцията Лиценз. Можете да получите пълния съответстващ сорс код от нас за период от три години след последната доставка на този продукт. За повече информация посетете tomtom.com/gpl или се свържете с местния екип за поддръжка на клиенти на TomTom чрез tomtom.com/support. При заявка ще ви изпратим компактдиск със съответния изходен код.